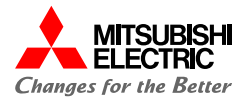

# MDSOLオンラインストア 操作マニュアル

三菱電機デジタルイノベーション株式会社

©Mitsubishi Electric Digital Innovation Corporation

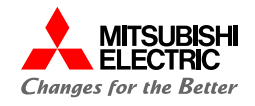

| Version | 対応内容 | 更新日        |
|---------|------|------------|
| 1.00    | 初版   | 2023/11/13 |
| 1.10    | 第二版  | 2023/11/21 |
| 1.20    | 第三版  | 2024/11/15 |
| 2.00    | 第四版  | 2025/04/04 |

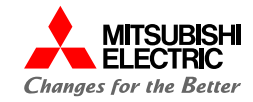

|      |            |                  | 操作可能ロール   |
|------|------------|------------------|-----------|
| 1.は  | じめに        |                  | 管理者・一般ユーサ |
| 1.1. | ご利用前の準備・登録 | ••• <u>P5</u>    |           |
| 1.2. | ログイン       | ••• <u>P15</u>   |           |
| 1.3. | 2回目ログイン方法  | • • • <u>P24</u> |           |

| 2.パスワード変更        |                  | 管理者・一般ユーザー |
|------------------|------------------|------------|
| 2.1. パスワード変更手続き  | • • • <u>P34</u> |            |
| 2.2. パスワードを忘れた場合 | ••• <u>P39</u>   |            |

・一般ユーザー

| 3.見積作成        |                 | 管理者 |
|---------------|-----------------|-----|
| 3.1. 商品検索     | ••• <u>P49</u>  |     |
| 3.2. 商品選択     | ••• <u>P51</u>  |     |
| 3.3. お見積作成手続き | •••• <u>P54</u> |     |

| 4.新規注文 |           |                | 管理者 |
|--------|-----------|----------------|-----|
| 4.1.   | ご注文作成手続き  | ••• <u>P61</u> |     |
| 4.2.   | 注文完了~納品完了 | ••• P71        |     |

| 6.契約 | 約内容の変更     |                |  |
|------|------------|----------------|--|
| 6.1. | 概要         | ••• <u>P82</u> |  |
| 6.2. | 数量・商品変更手続き | ••• <u>P83</u> |  |
| 6.3. | 変更申請~納品完了  | ••• <u>P98</u> |  |

操作可能ロール 管理者

管理者

| 7.解  | 約手続き        |                  |
|------|-------------|------------------|
| 7.1. | 概要          | ••• <u>P103</u>  |
| 7.2. | 一括解約        | •••• <u>P104</u> |
| 7.3. | 部分解約        | ••• <u>P112</u>  |
| 7.4. | 一括解約申請~解約完了 | •••• <u>P120</u> |
| 7.5. | 部分解約申請~解約完了 | ••• <u>P123</u>  |

9.問い合わせ方法

9.1. 問い合わせ方法

| 8. アカウント関連        |                 |  |
|-------------------|-----------------|--|
| 8.1. ユーザー招待       | ••• <u>P127</u> |  |
| 8.2. ユーザーロール変更    | ••• <u>P138</u> |  |
| 8.3. ユーザーロールの確認   | ••• <u>P145</u> |  |
| 8.4. ユーザーアカウントロック | ••• P147        |  |

|   | <br>  |  |
|---|-------|--|
| _ | <br>_ |  |
|   | _     |  |

管理者・一般ユーザー

| 8. アカウント関連        |                  | 管理 |
|-------------------|------------------|----|
| 8.1. ユーザー招待       | ••• <u>P127</u>  |    |
| 8.2. ユーザーロール変更    | ••• <u>P138</u>  |    |
| 8.3. ユーザーロールの確認   | ••• <u>P145</u>  |    |
| 8.4. ユーザーアカウントロック | •••• <u>P147</u> |    |
|                   |                  |    |

••• <u>P153</u>

| 5.契約内容の確認    |                 | 管理者・一般ユーサ |
|--------------|-----------------|-----------|
| 5.1. 注文履歴の確認 | ••• <u>P75</u>  |           |
| 5.2. 契約内容の確認 | •••• <u>P78</u> |           |

| ©Mitsubishi Electric Digital Innovation Corporation |
|-----------------------------------------------------|
|-----------------------------------------------------|

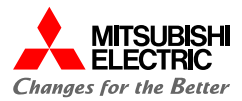

## **1** *はじめに* <sub>ご利用前の準備や会員登録の方法についてご案内いたします。</sub>

### はじめに:1.1.ご利用前の準備・登録(1/10)

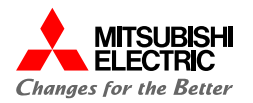

▲ 注意事項

MDSOL オンラインストアのご利用には会員登録が必要です。 https://store.mdsol.co.jpにアクセスし、以下の操作を行ってください。

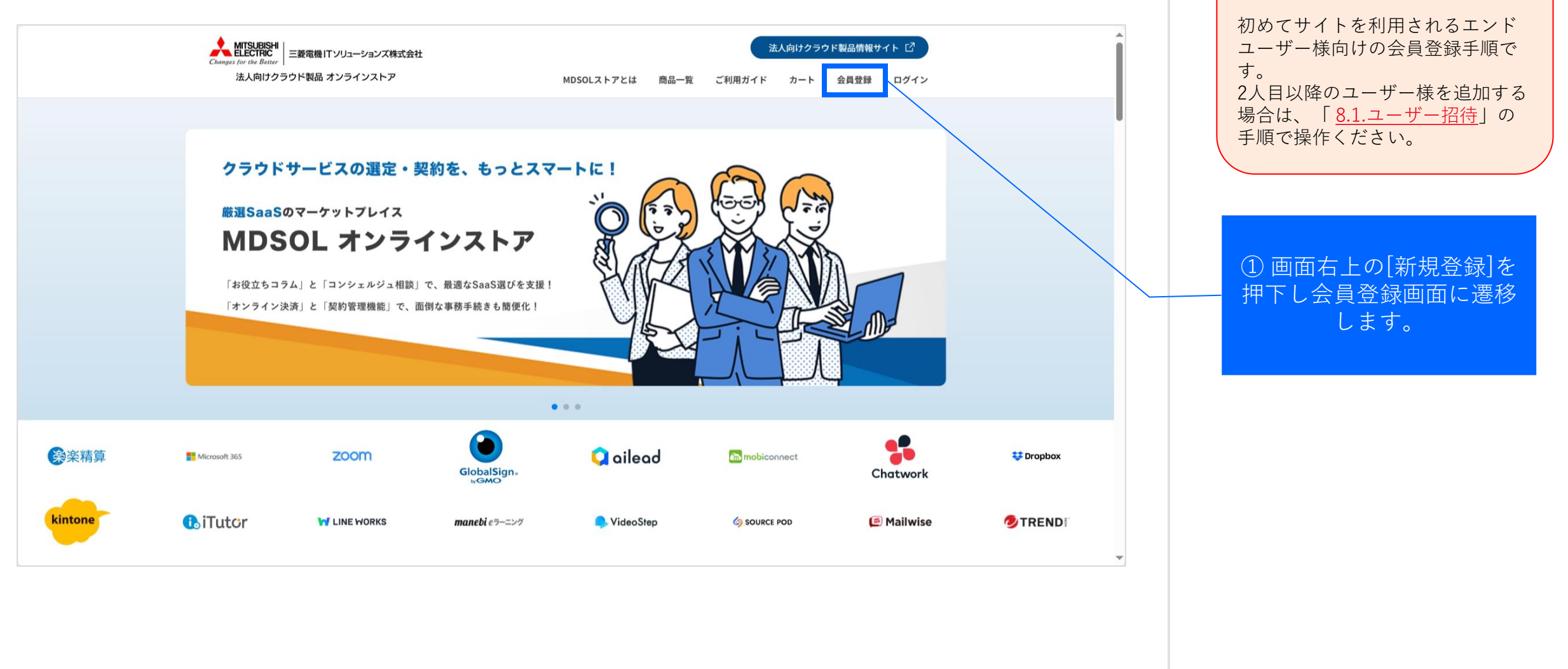

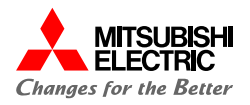

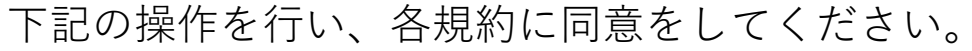

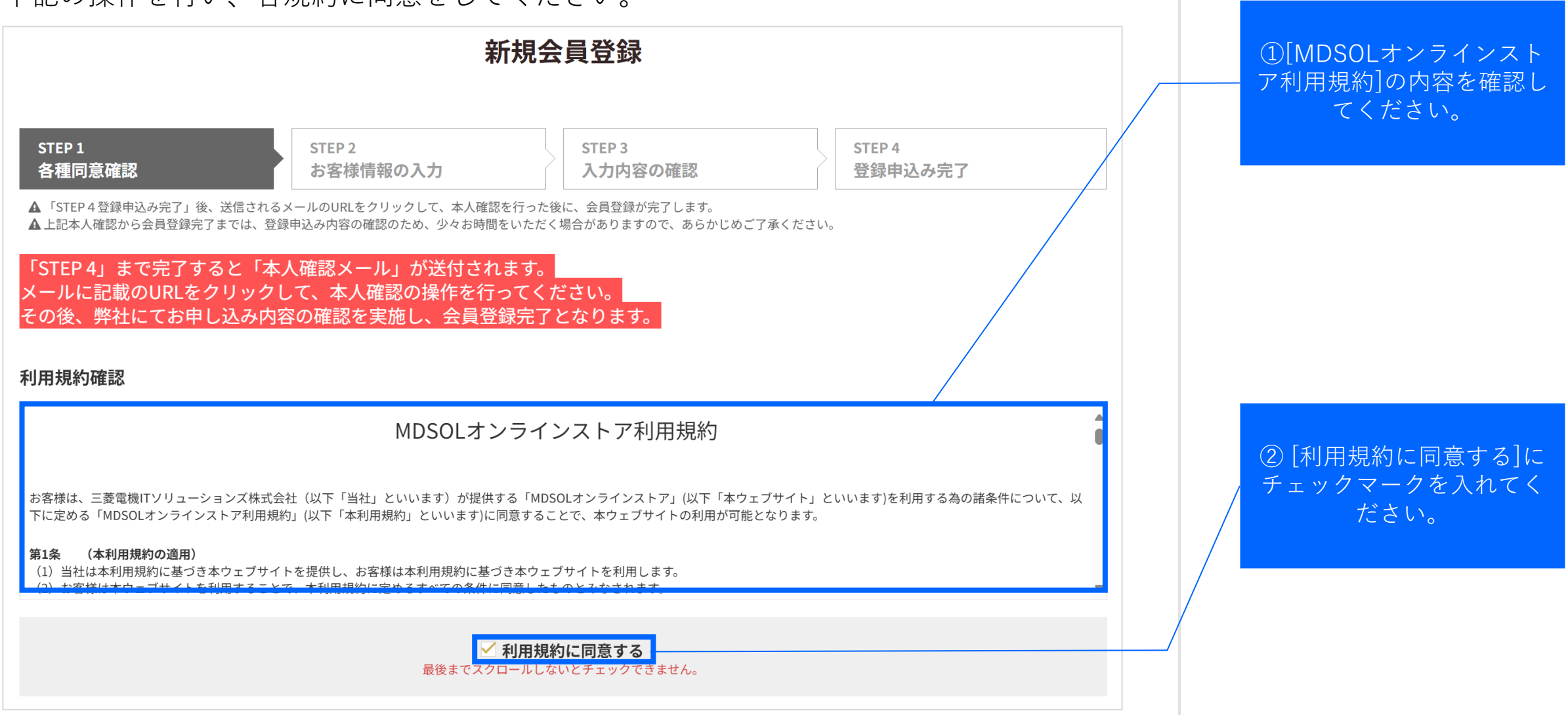

#### はじめに:1.1.ご利用前の準備・登録(3/10)

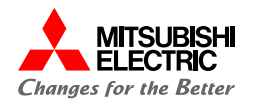

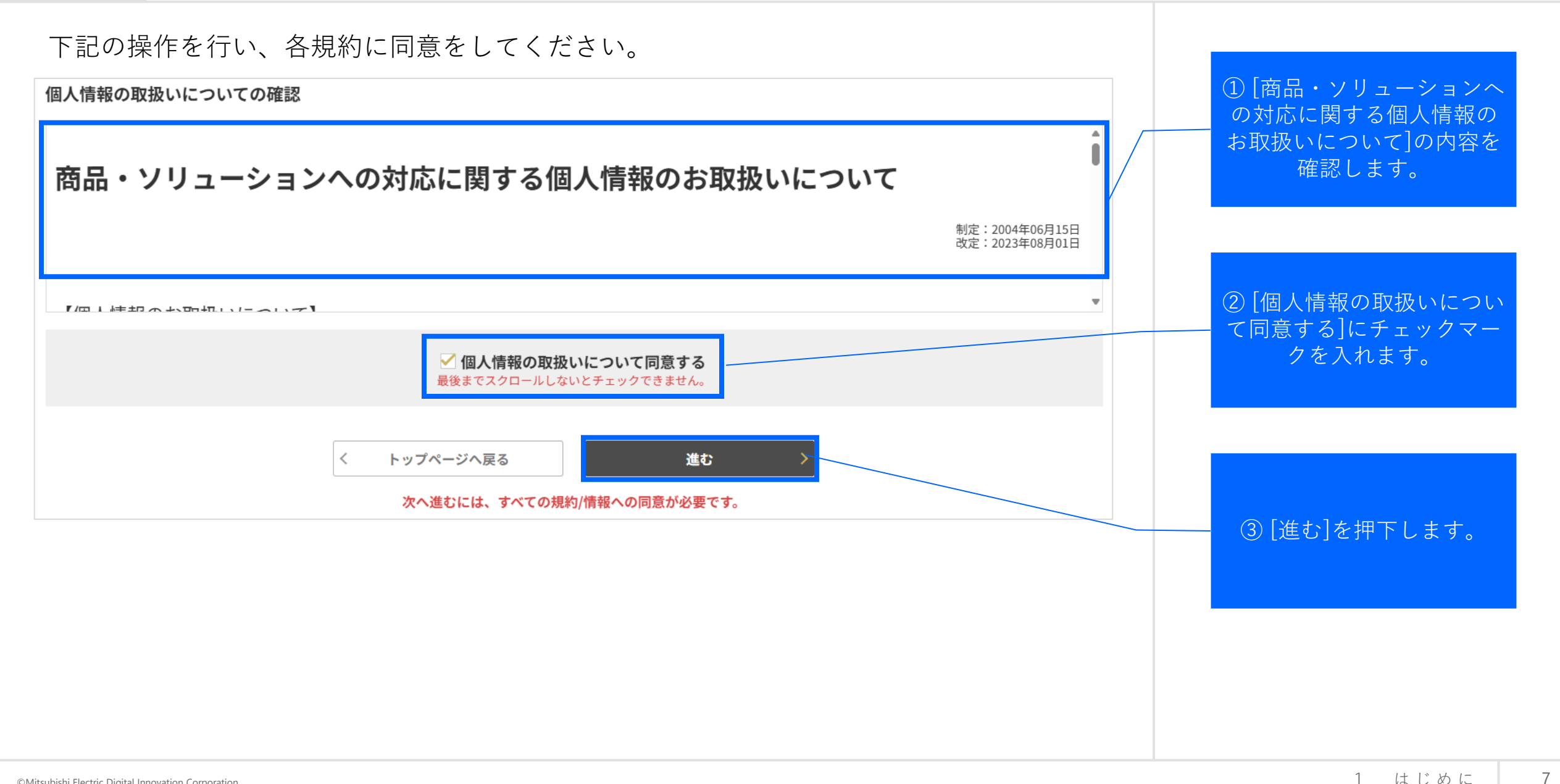

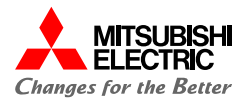

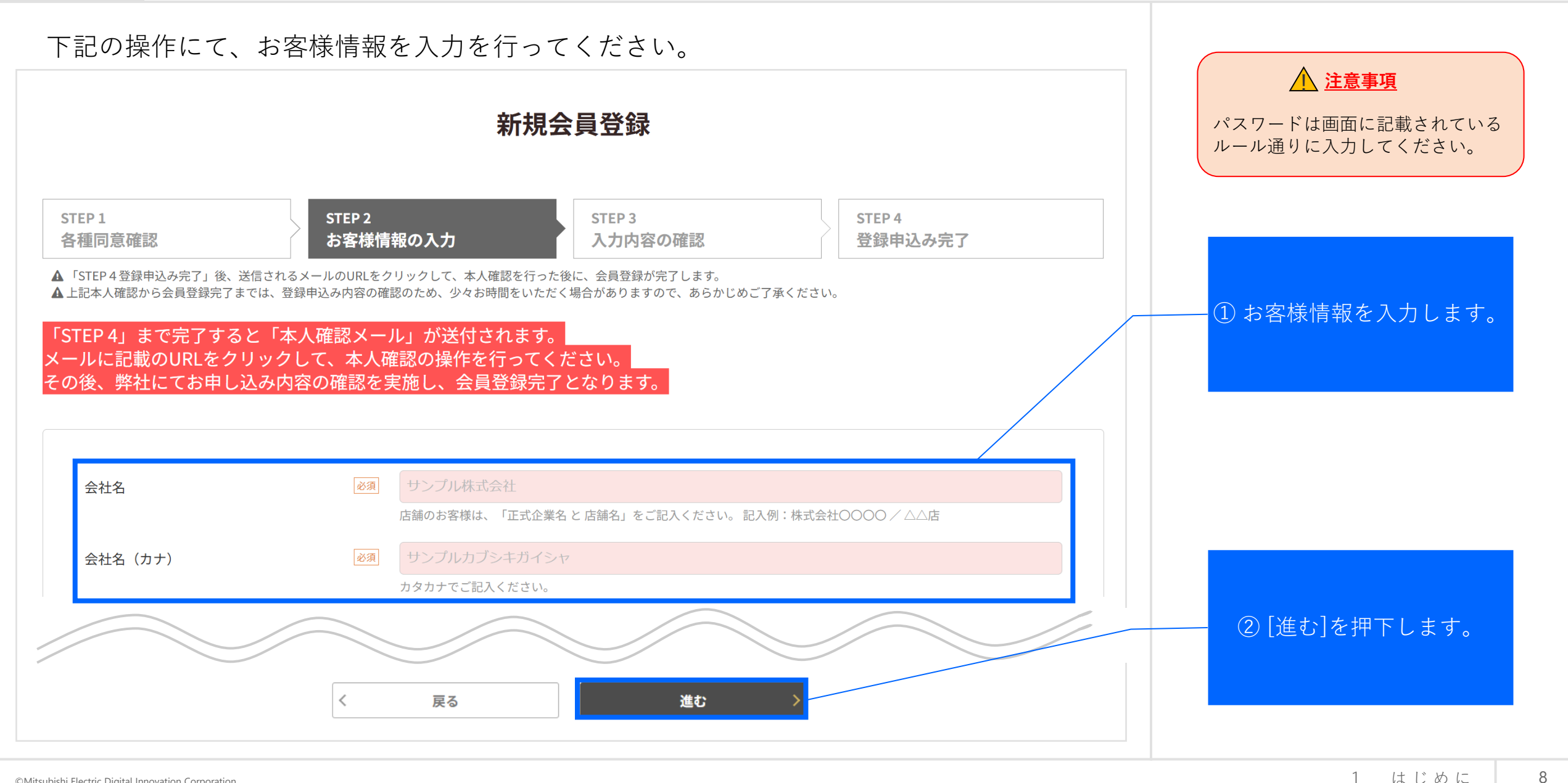

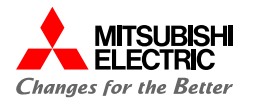

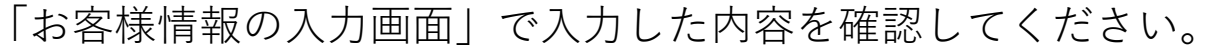

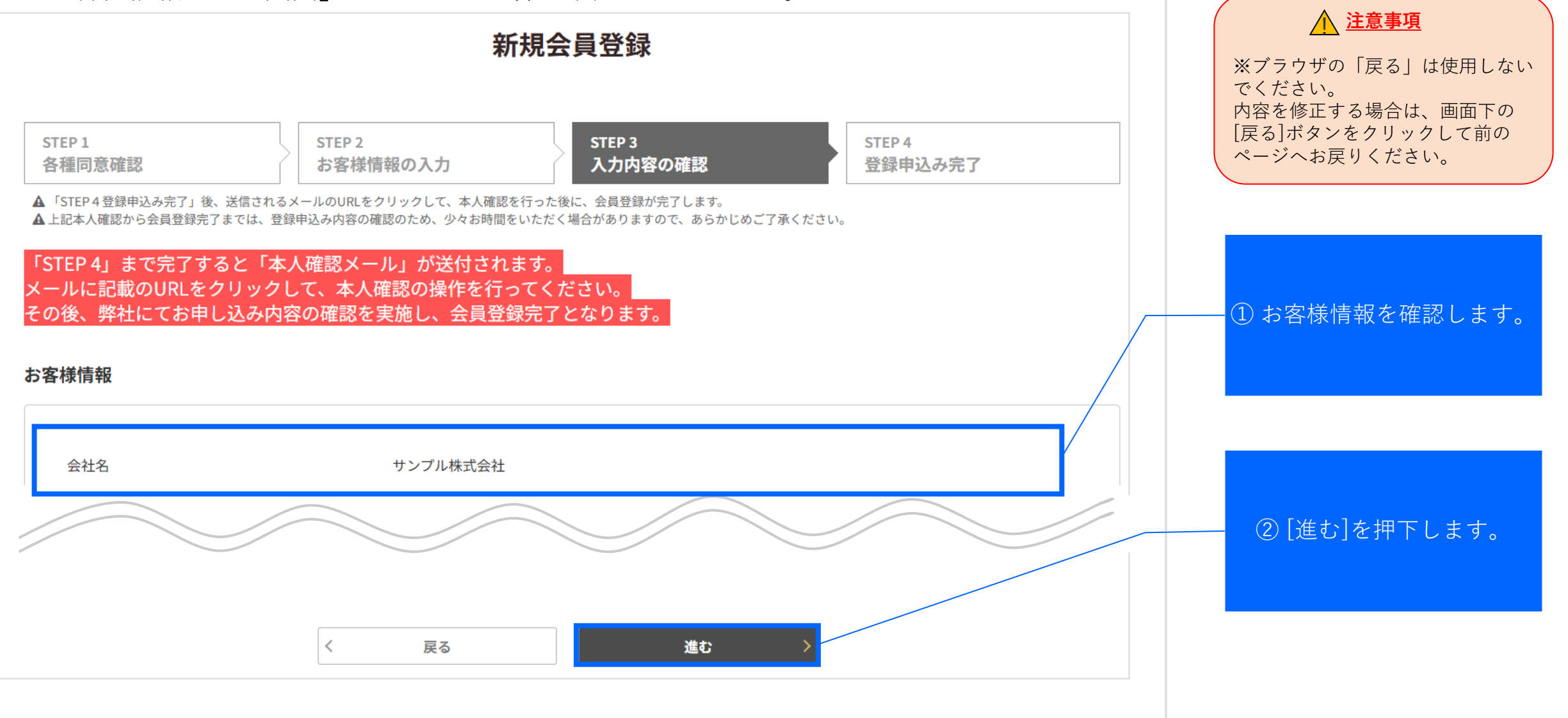

#### はじめに:1.1.ご利用前の準備・登録(6/10)

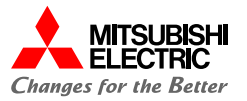

登録申込みが完了しました。「本人確認メール」が届いているか確認してください。 ※この時点では会員登録は完了しておりません。必ず「本人確認メール」をご確認いた だき、次頁の本人確認手続きをお願いいたします。

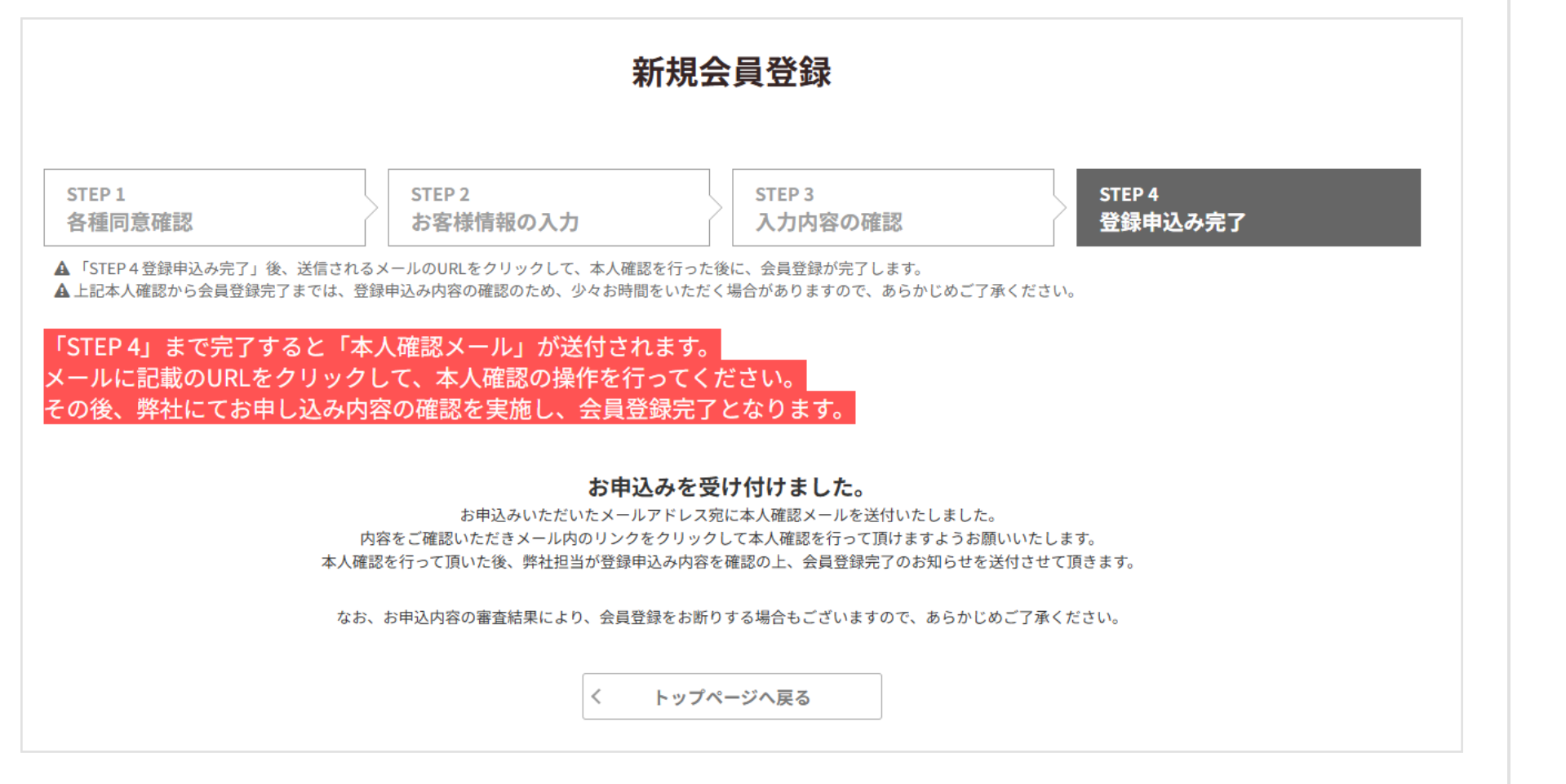

11, & Point

[お客様情報の入力]でご登録いただ いたメールアドレス宛に「本人確 認メール」が送付されます。 メール内容のご確認をお願いいた します。

#### はじめに:1.1.ご利用前の準備・登録(7/10)

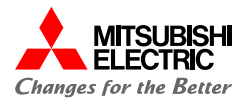

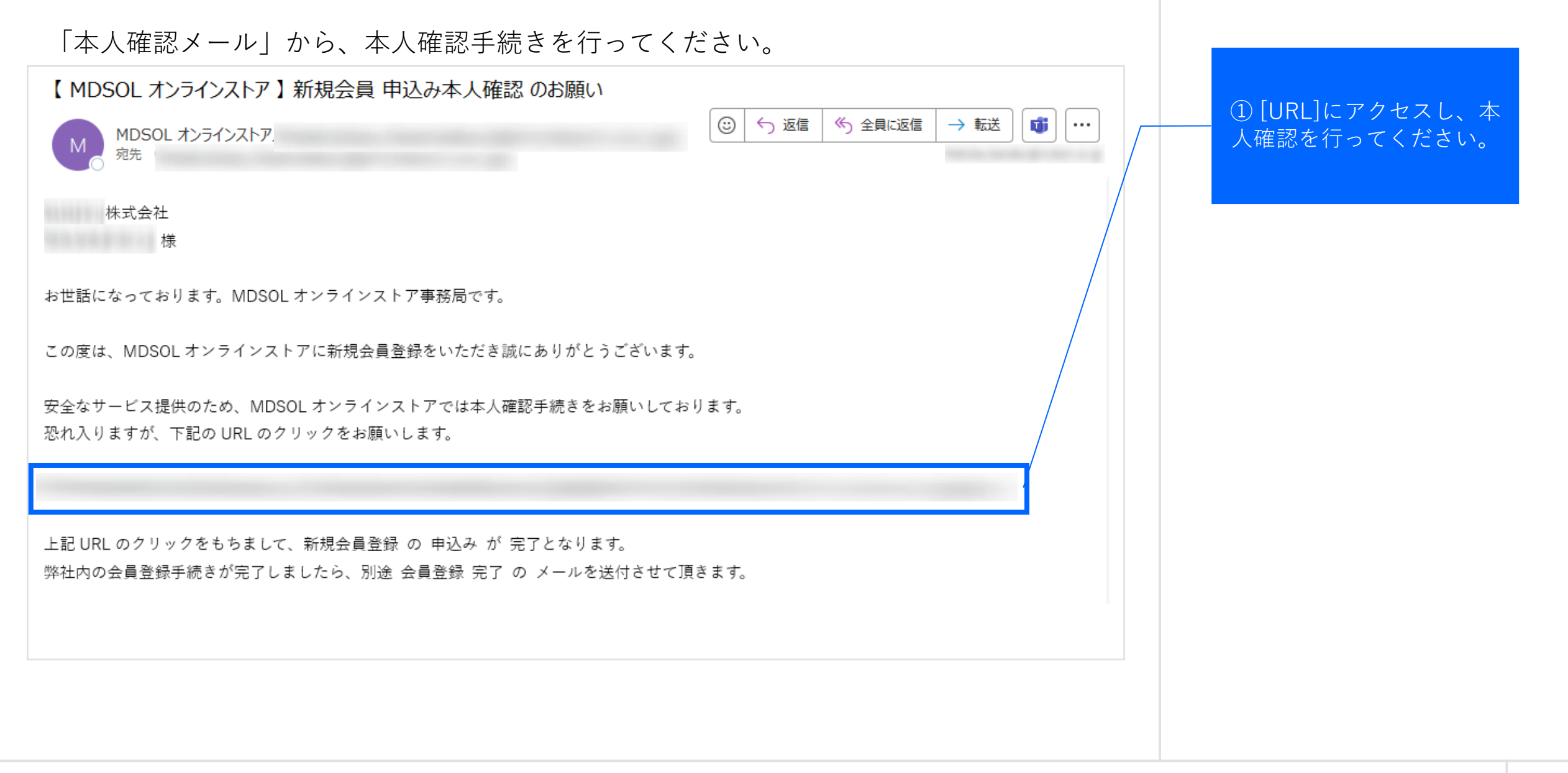

#### はじめに:1.1.ご利用前の準備・登録(8/10)

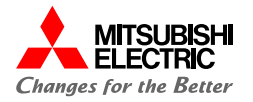

本人確認が完了しました。「新規会員受付メール」が届いていることを確認してくださ い。

## 本人確認完了

## 本人確認が完了しました。

弊社担当が申込内容を確認の上、登録完了メールを送付します。 今しばらくお待ち頂けますようお願いいたします。

なお、お申込内容の審査結果により、会員登録をお断りする場合もございますので、あらかじめご了承ください。

トップページへ戻る

### はじめに:1.1.ご利用前の準備・登録(9/10)

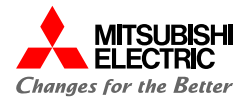

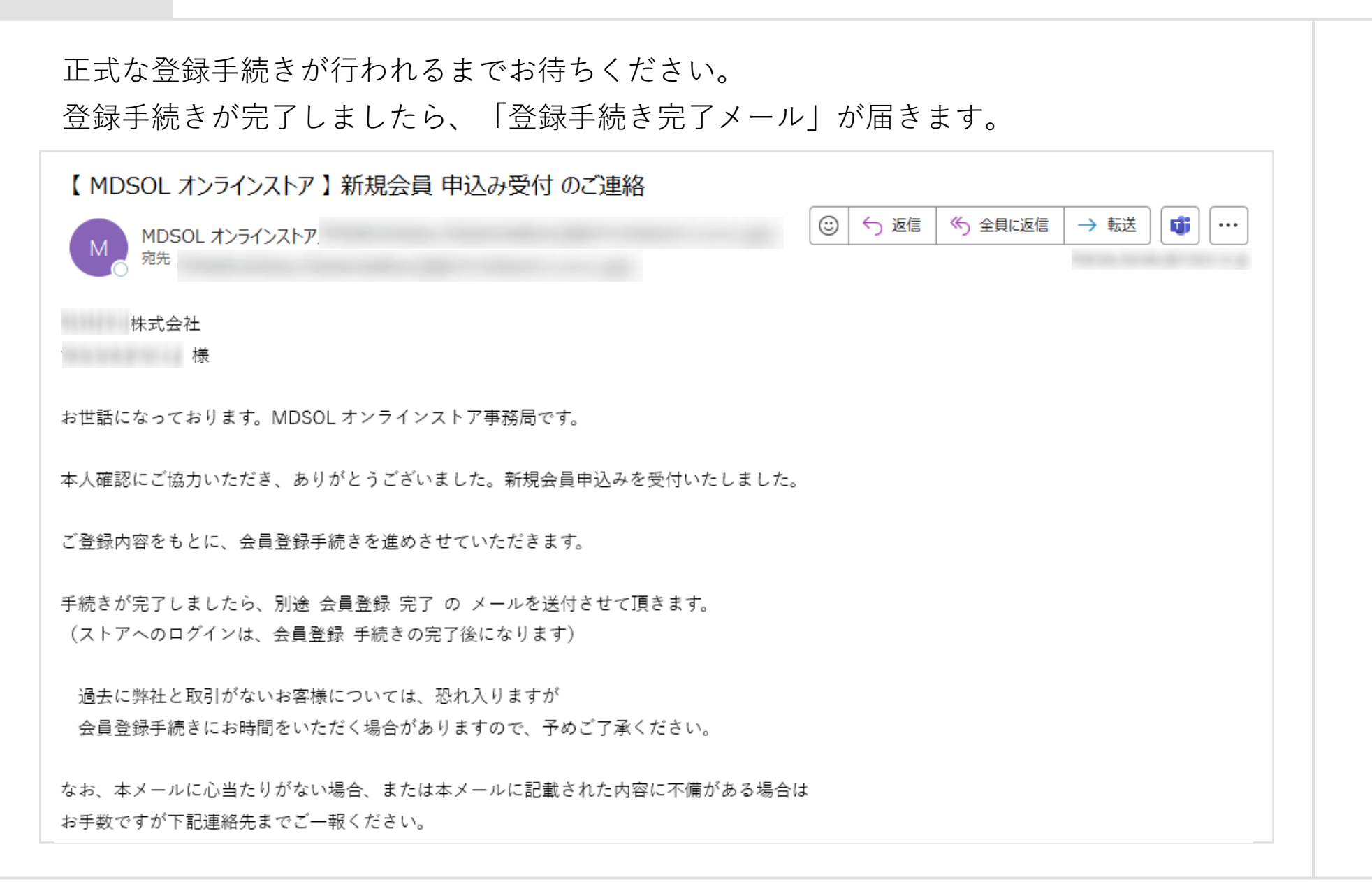

#### はじめに:1.1.ご利用前の準備・登録(10/10)

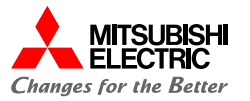

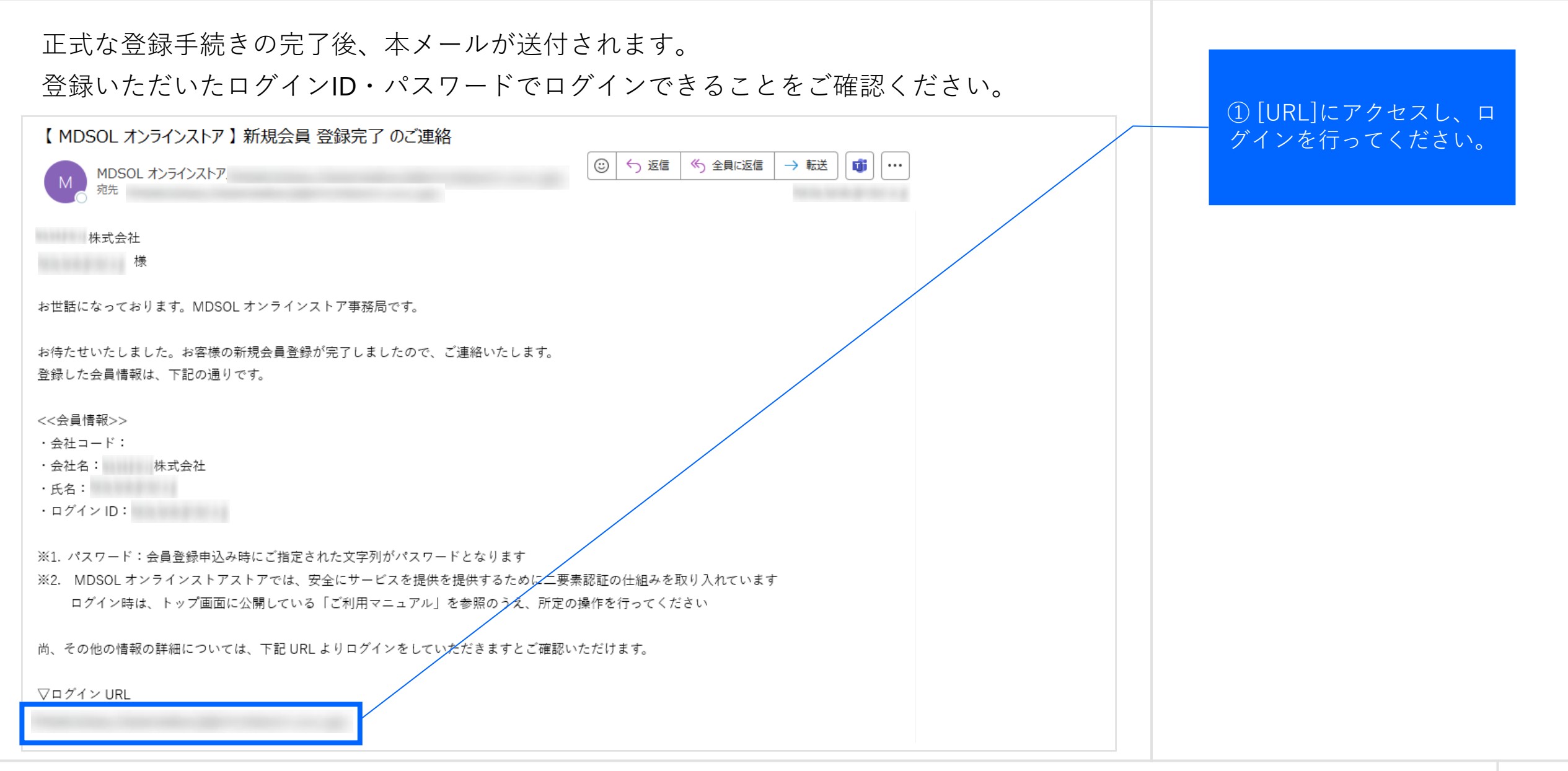

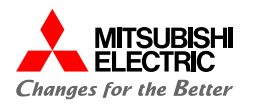

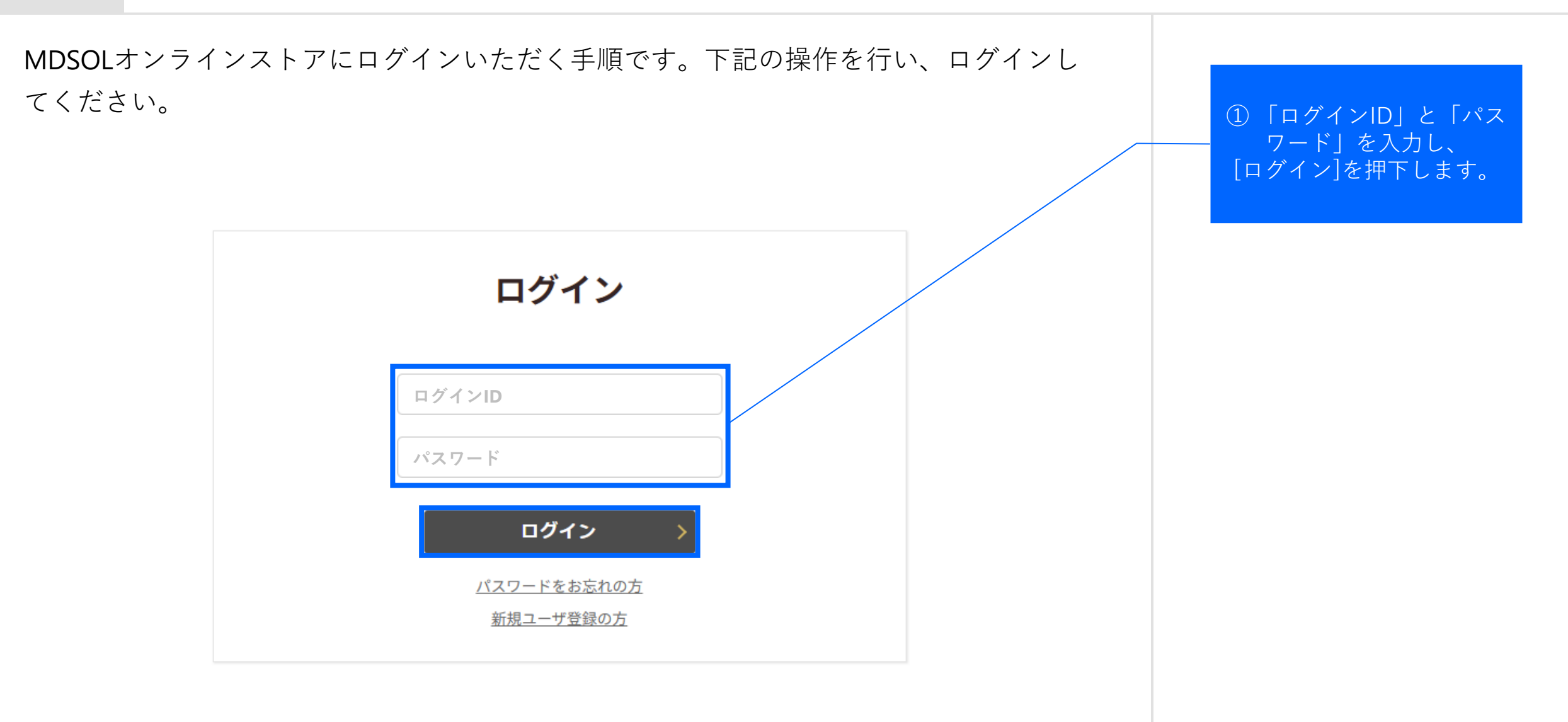

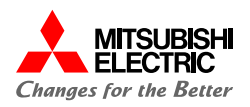

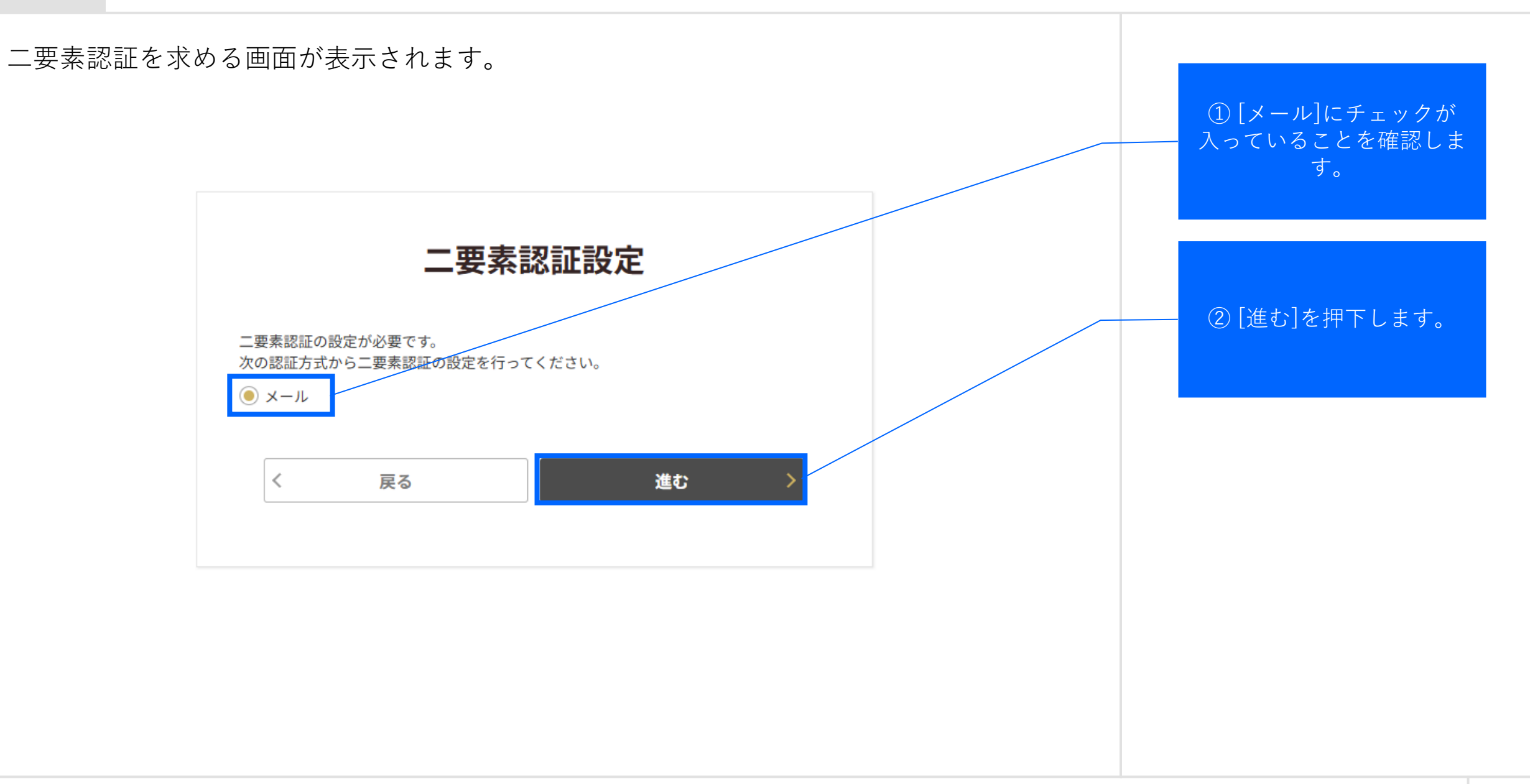

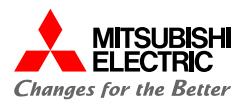

メールアドレスを入力する画面が表示されます。 「メールアドレス」を入 力し、 [送信]を押下します。 メールの設定 1. メールアドレスを入力 必須 (入力したメールアドレスに認証コードが届きます。) 送信 2. 届いた認証コードを入力 必須 認証確認 < 戻る

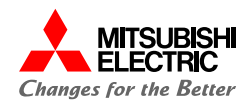

「メールの送信に成功しました」というコメントが表示されます。 MDSOLオンラインストアからのメールをご確認ください。

| :                                 | メールの設定              |
|-----------------------------------|---------------------|
| メールの送信に成功しました                     | ⊑o                  |
| 1. メールアドレスを入力 必須<br>(入力したメールアドレスに | :認証コードが届きます。)<br>送信 |
| 2. 届いた認証コードを入力 🧭                  | 認証確認                |
| <                                 | 戻る                  |

### はじめに:1.2.ログイン (5/9)

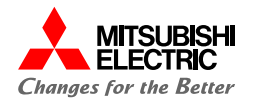

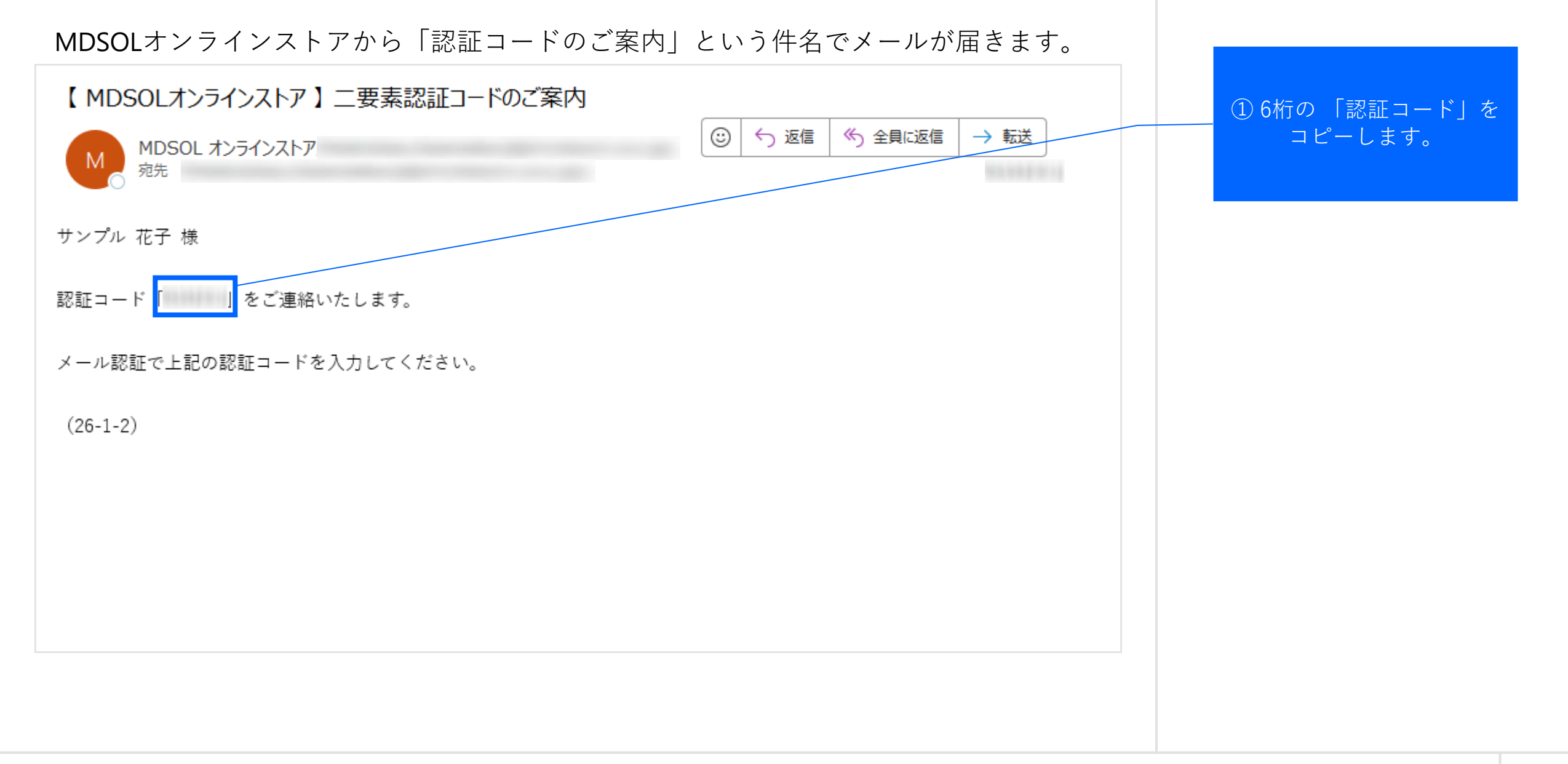

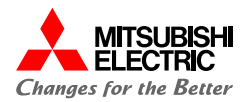

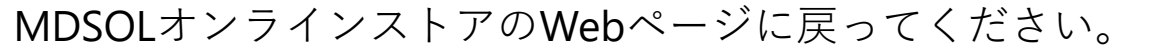

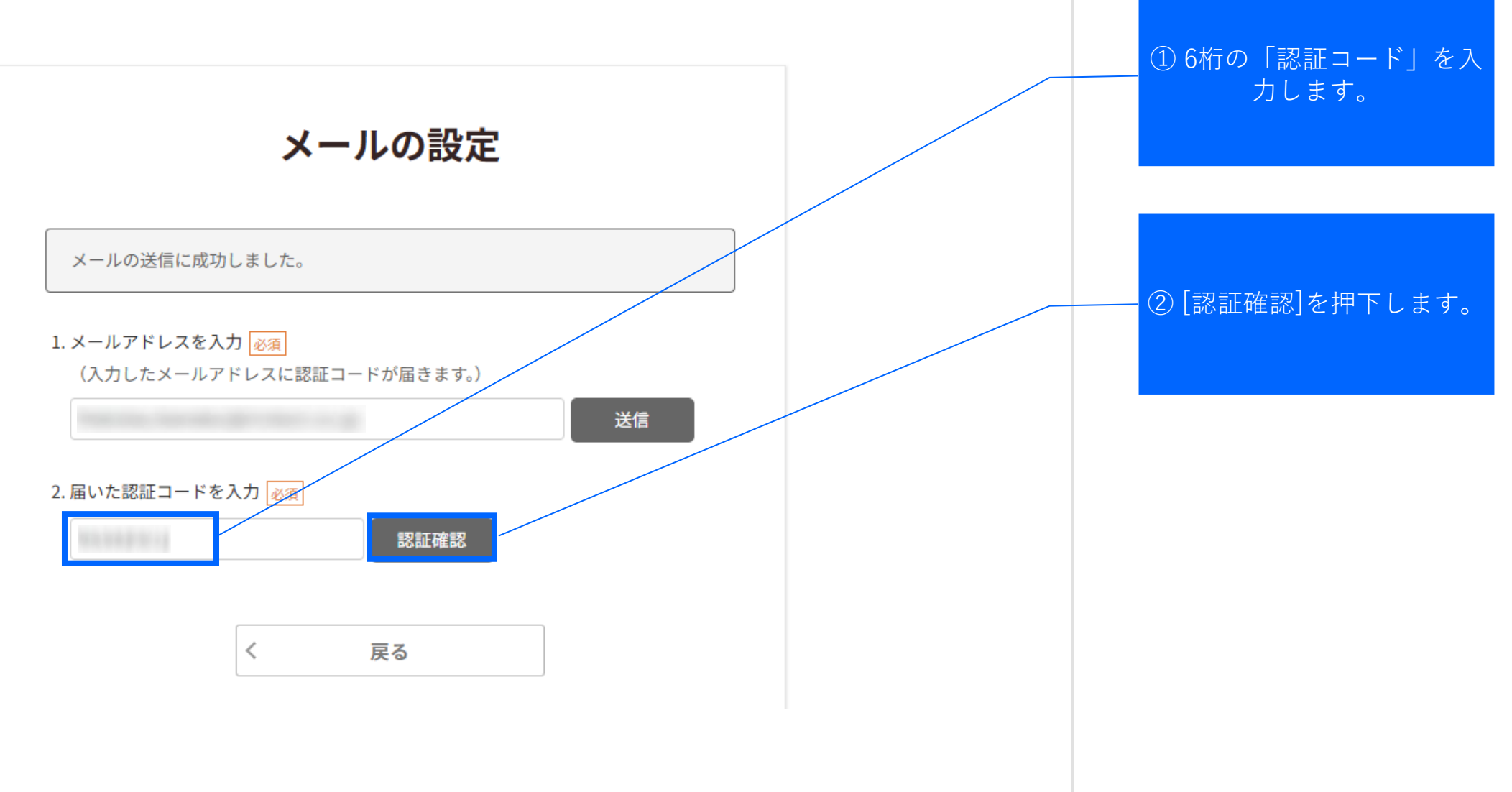

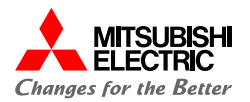

8桁のバックアップコードが全10個表示されます。CSV形式でダウンロードが可能ですので、適宜保存してください。

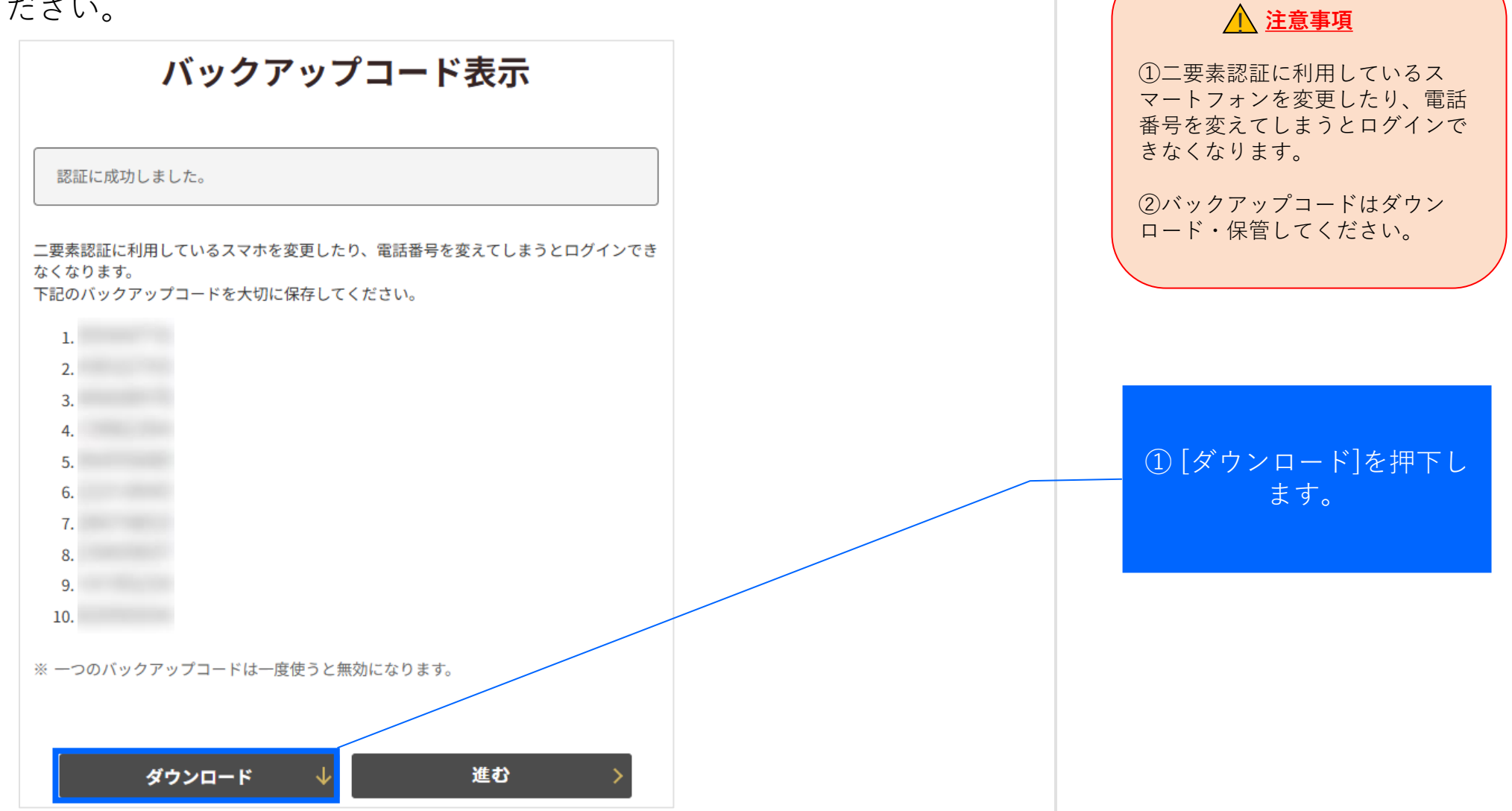

### はじめに:1.2.ログイン (8/9)

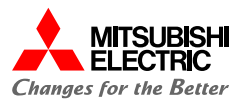

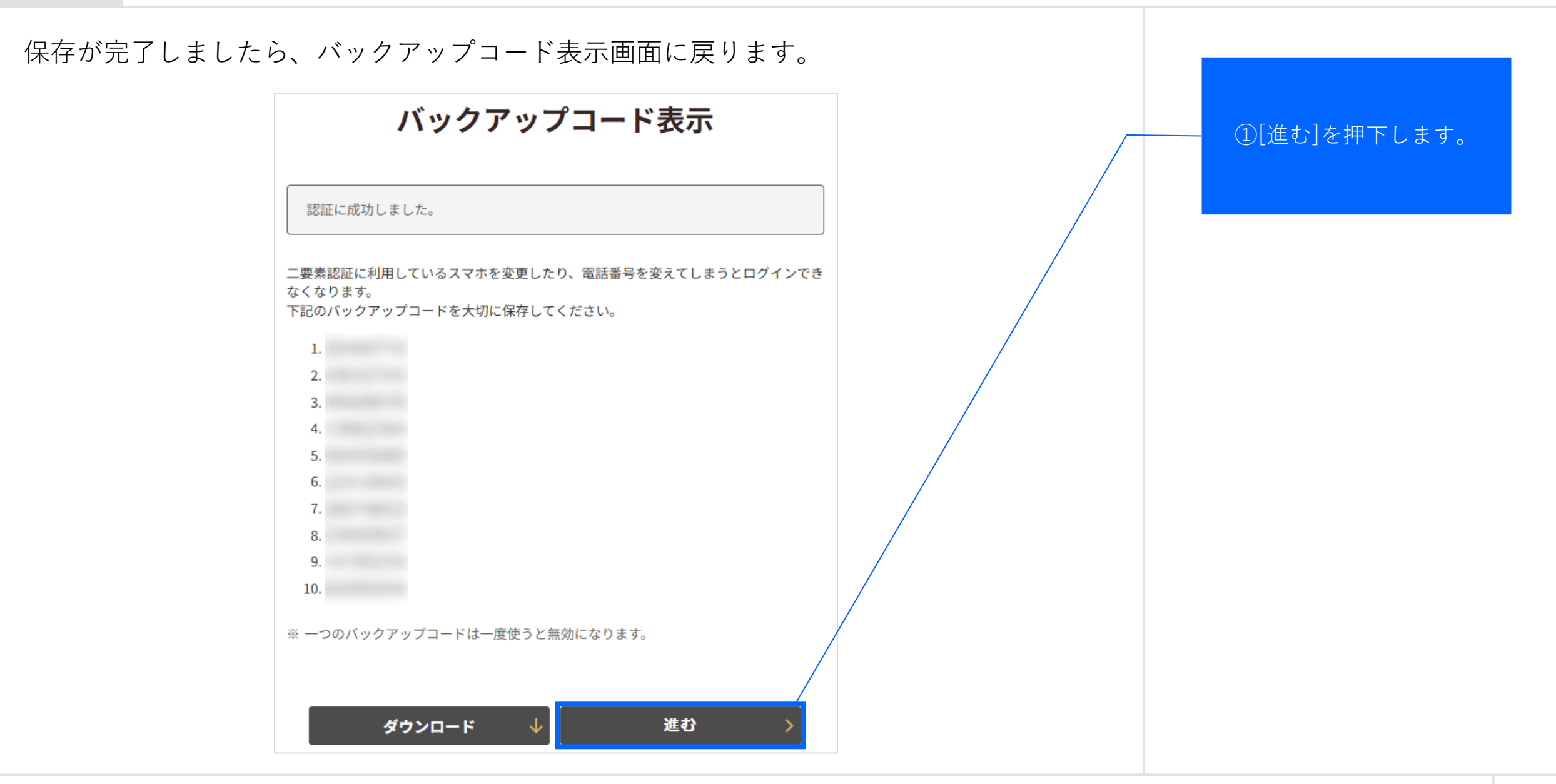

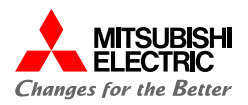

#### ログインできました。

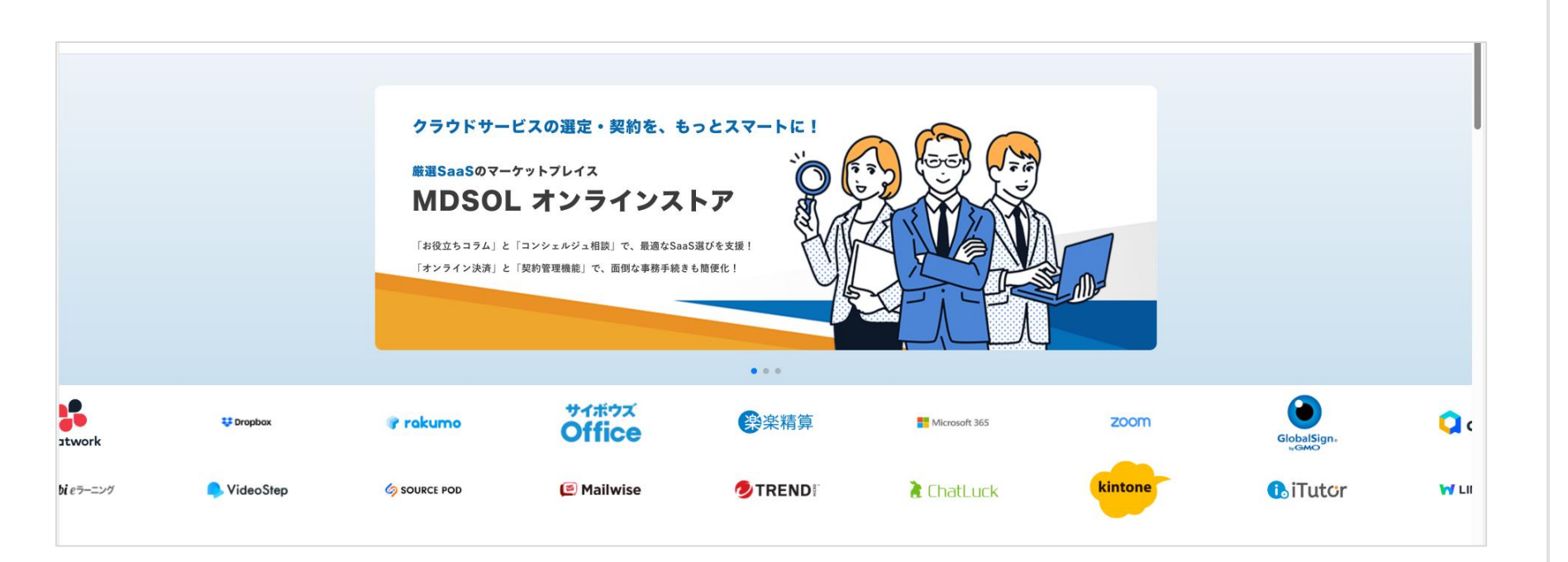

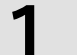

はじめに:1.3. 2回目ログイン方法(1/9)

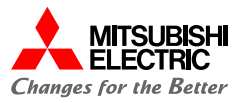

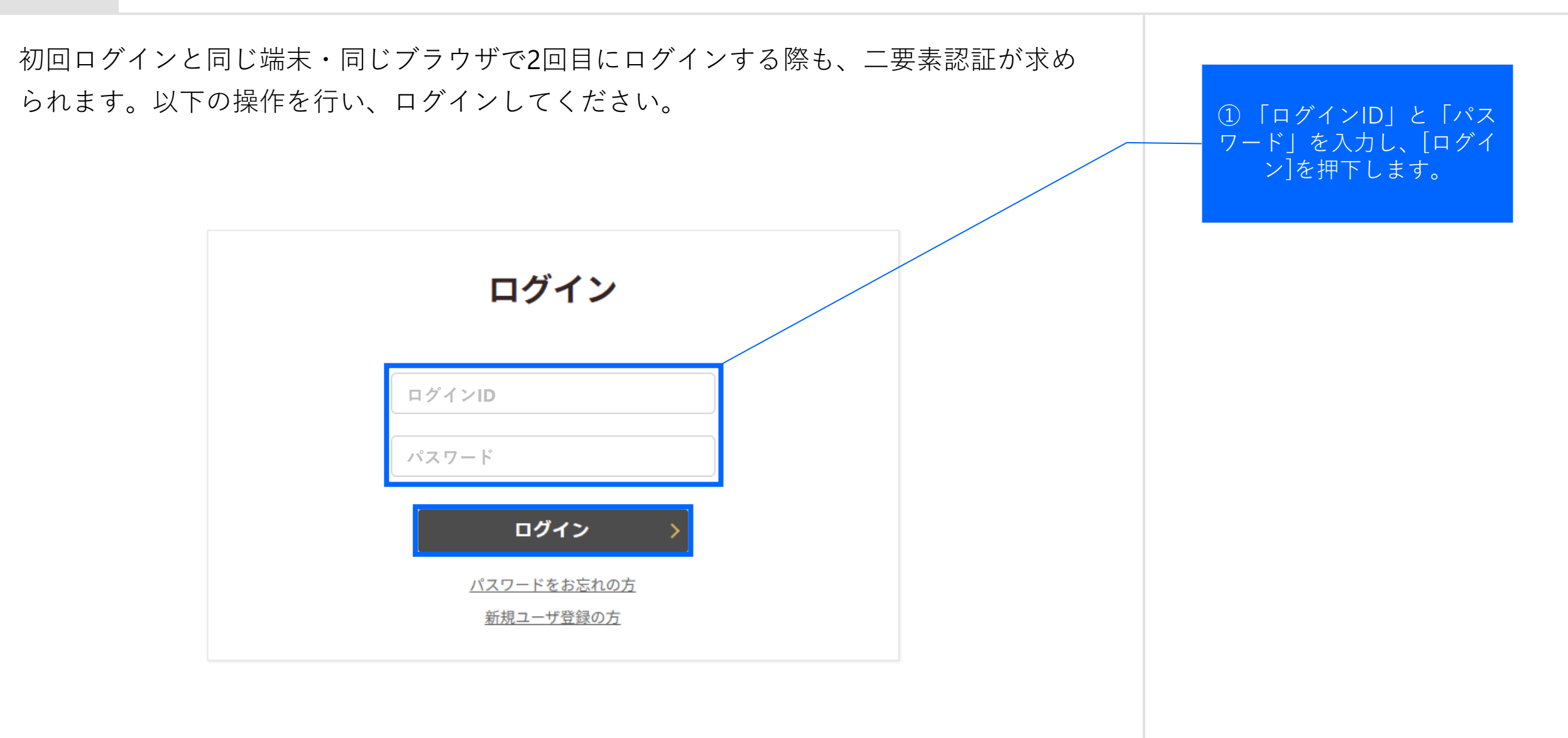

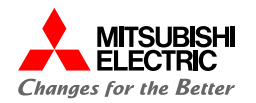

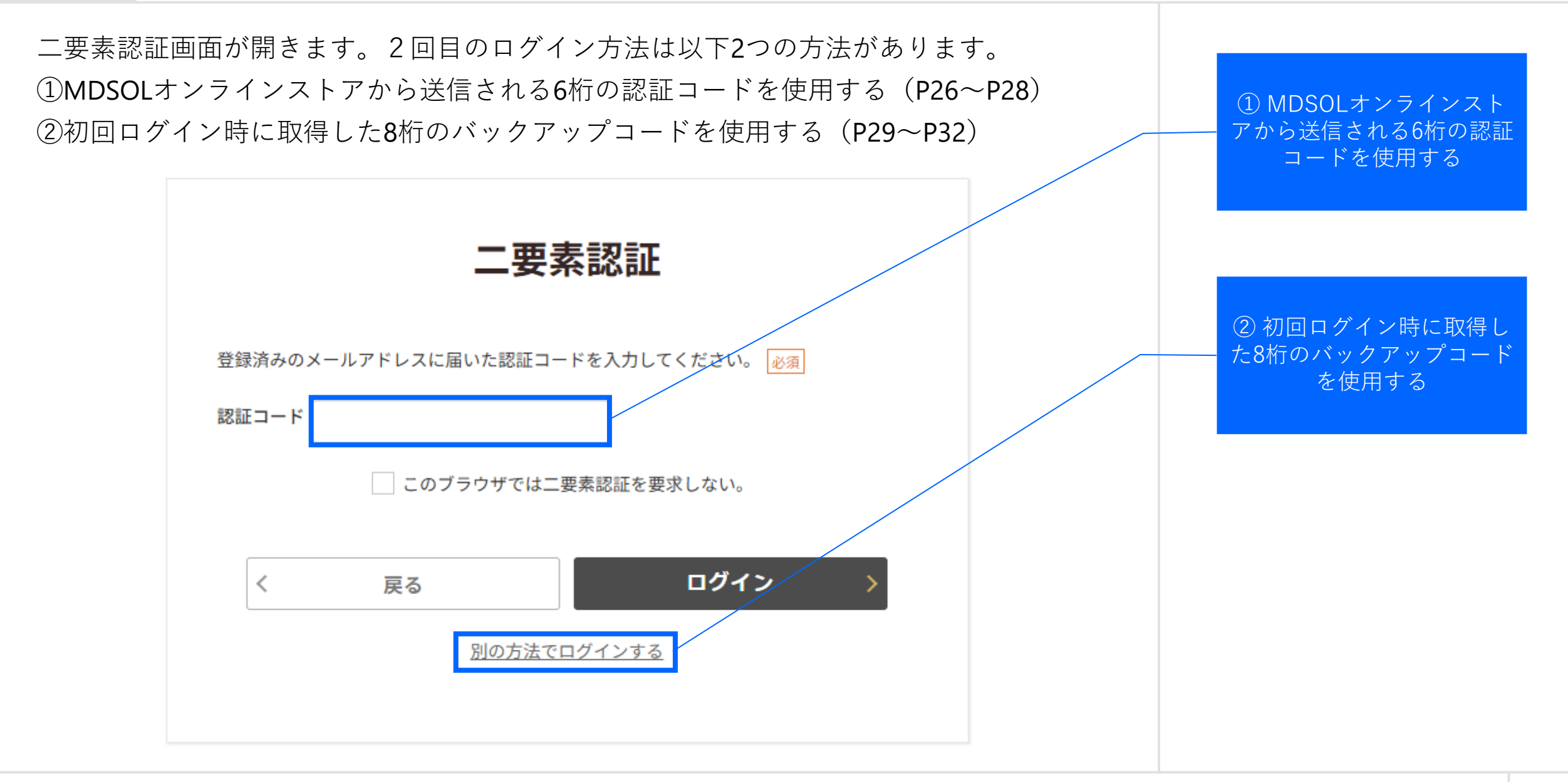

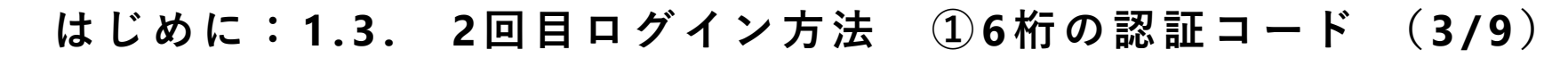

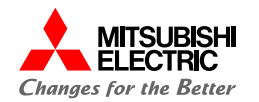

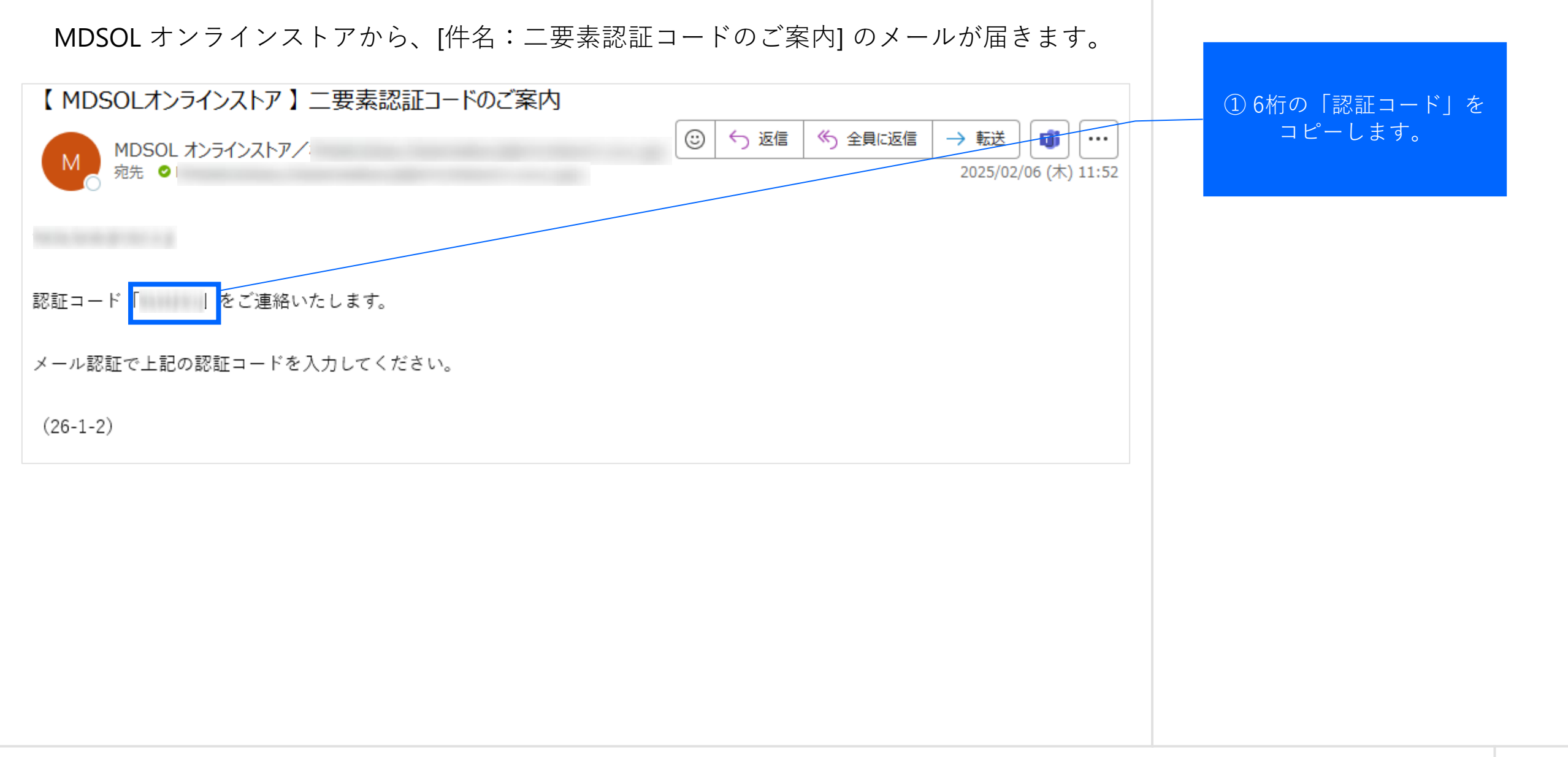

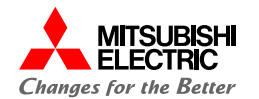

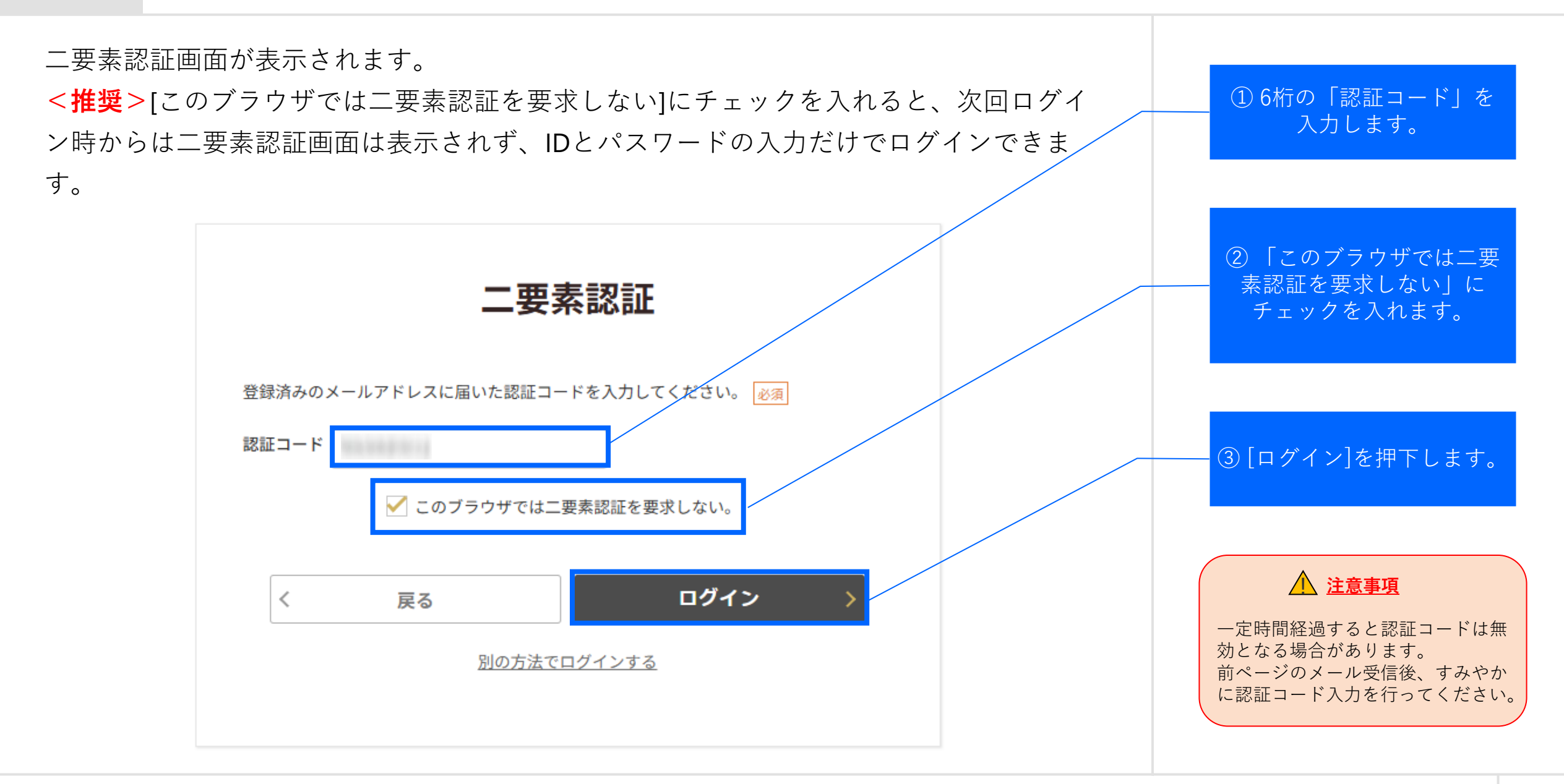

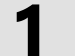

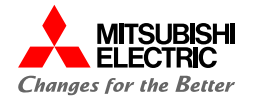

#### ログインできました。

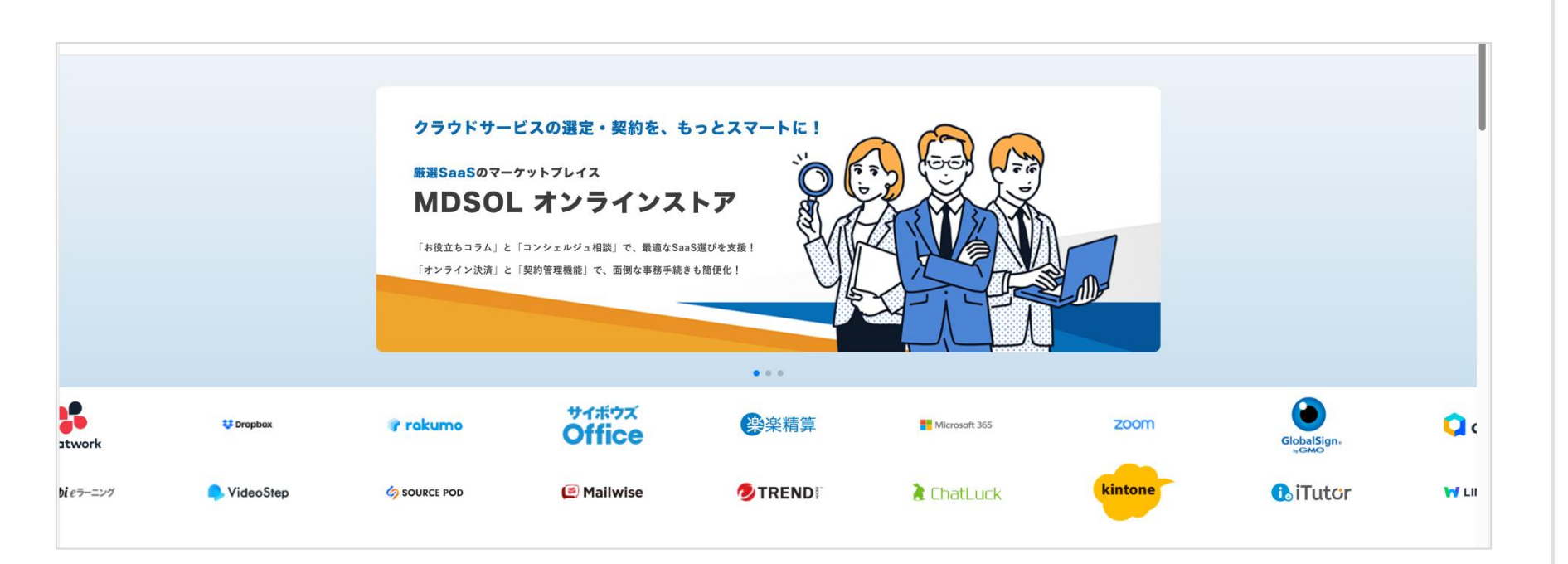

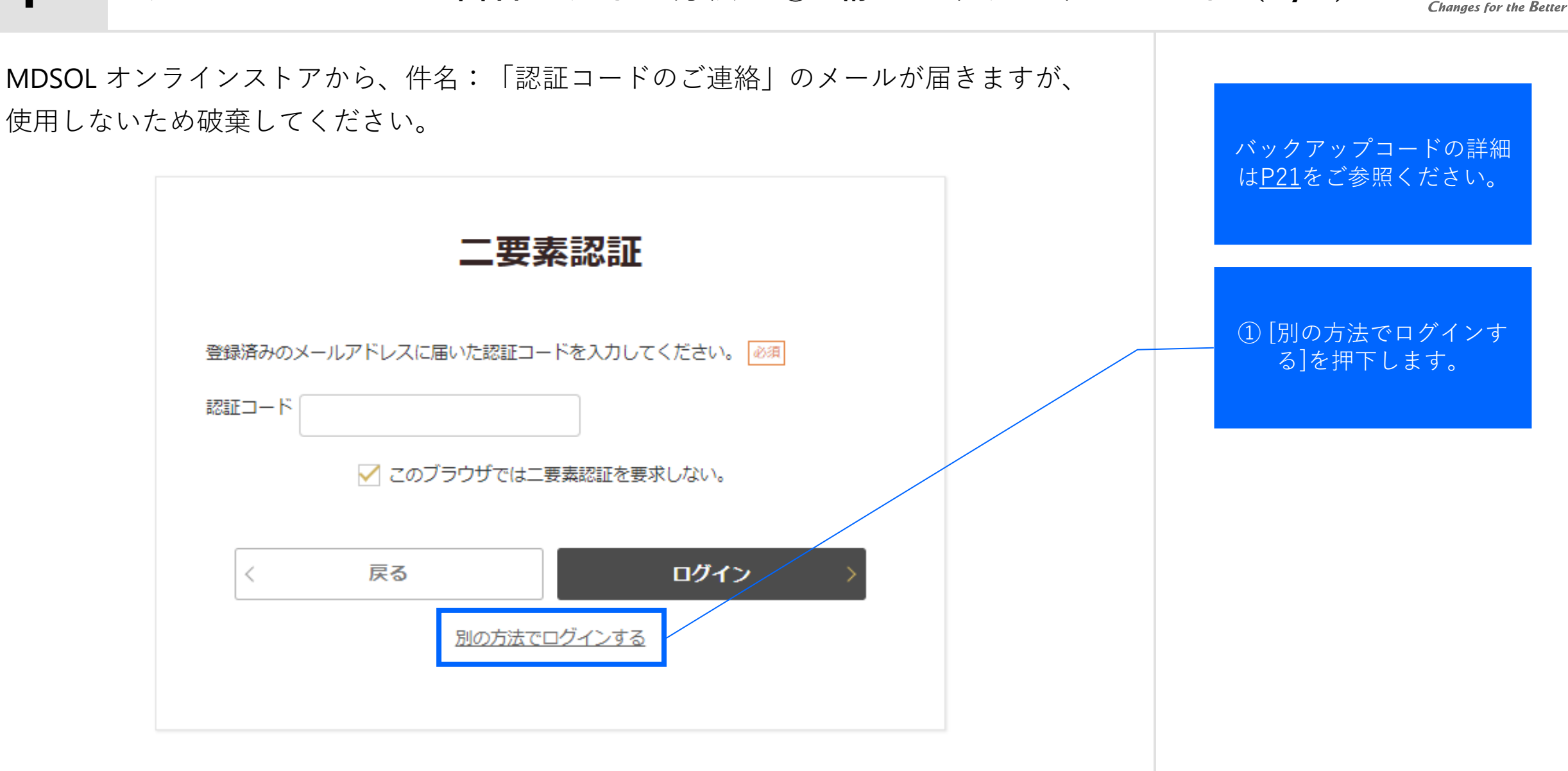

©Mitsubishi Electric Digital Innovation Corporation

MITSUBISHI

FI FCTRIC

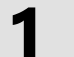

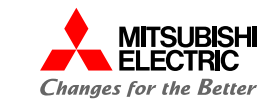

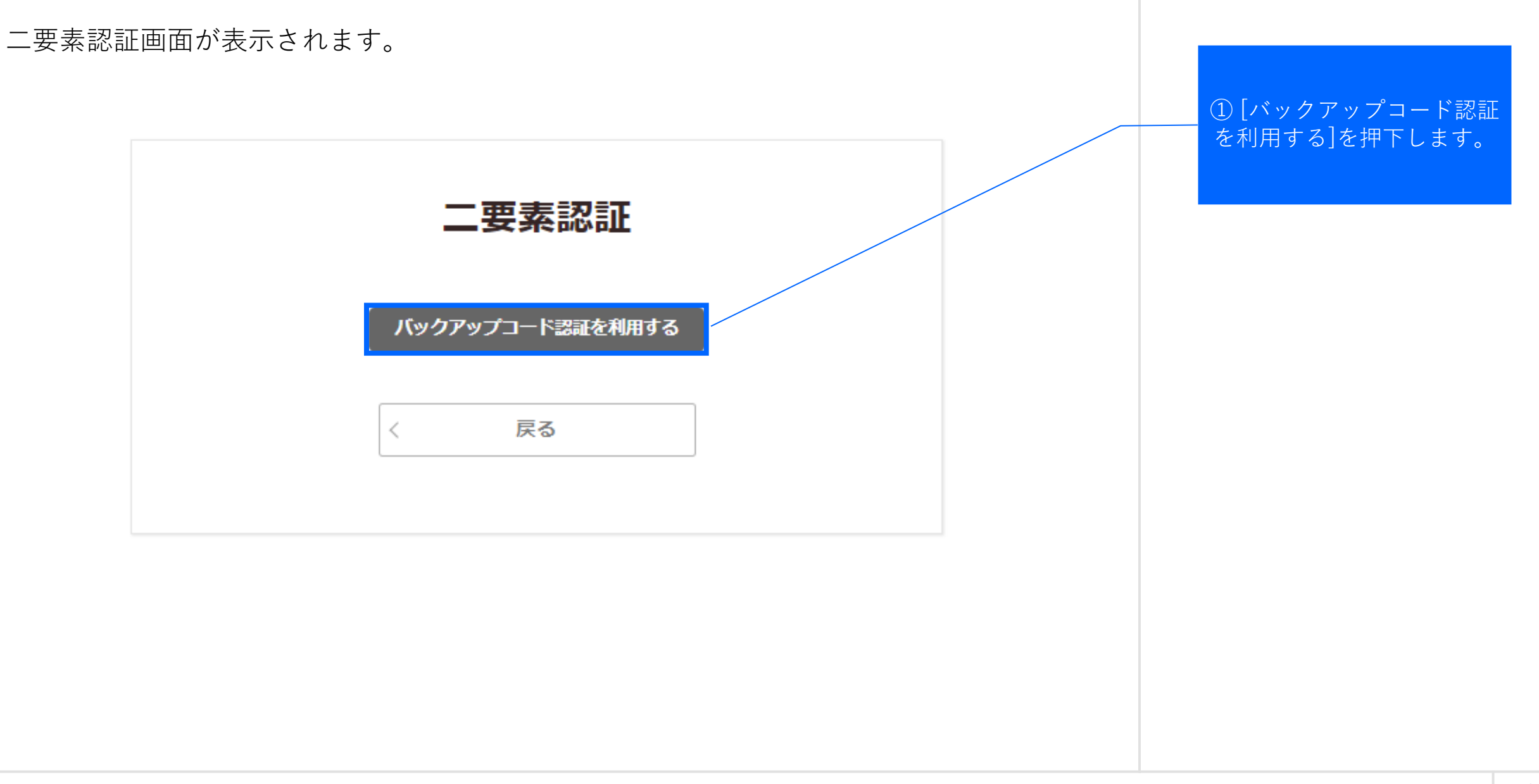

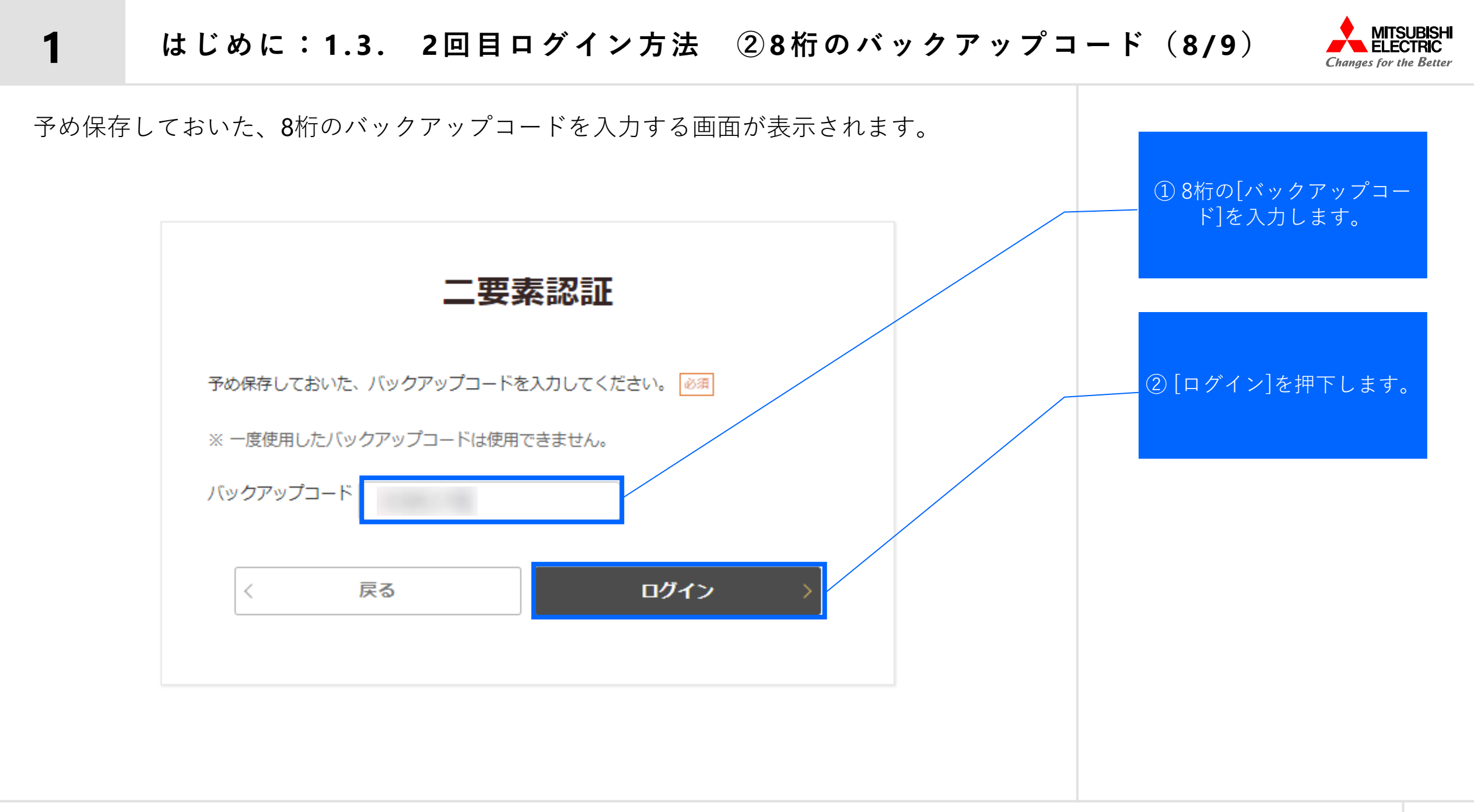

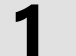

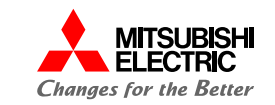

#### ログインできました。

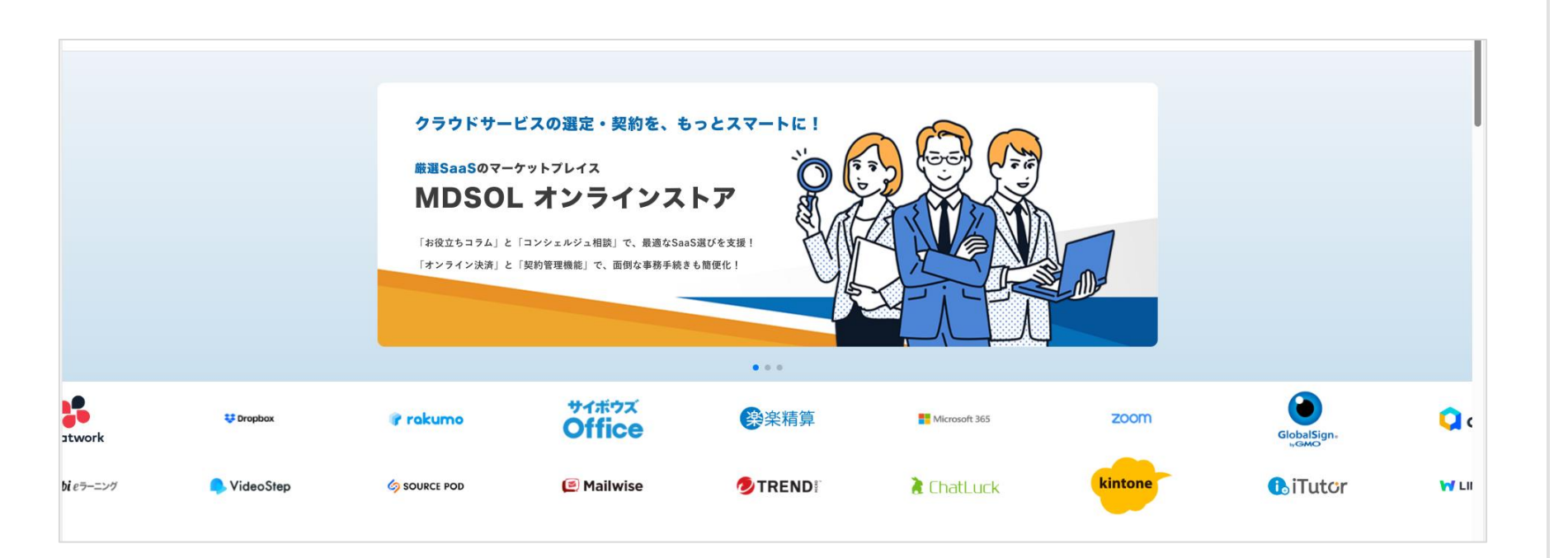

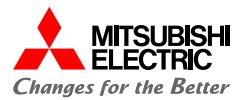

# パスワード変更 2

ログイン時のパスワード変更方法についてご案内いたします。

パスワード変更:2.1.パスワード変更手続き(1/5)

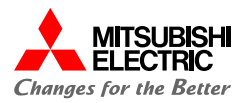

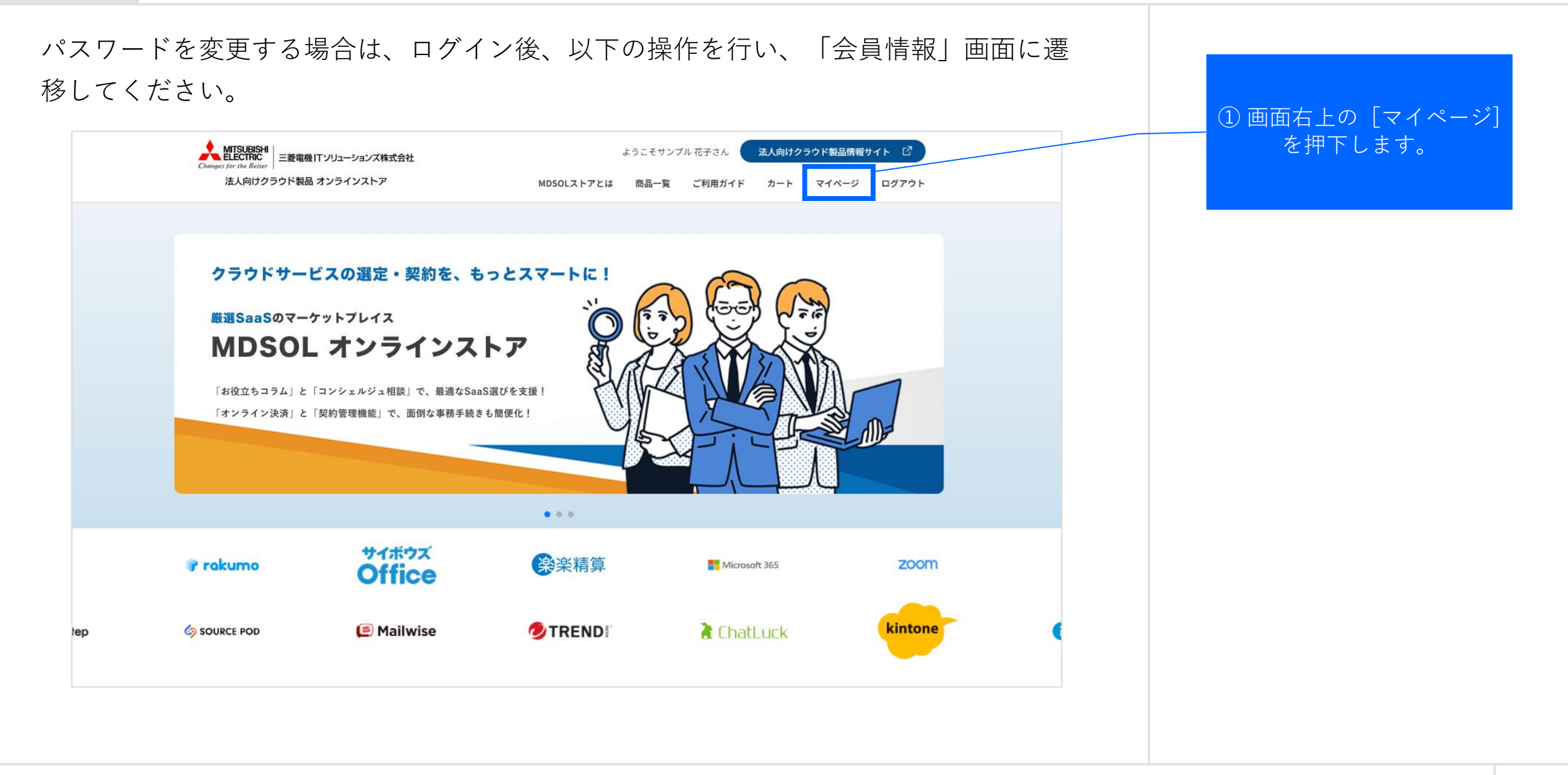

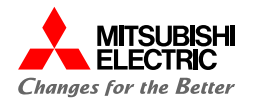

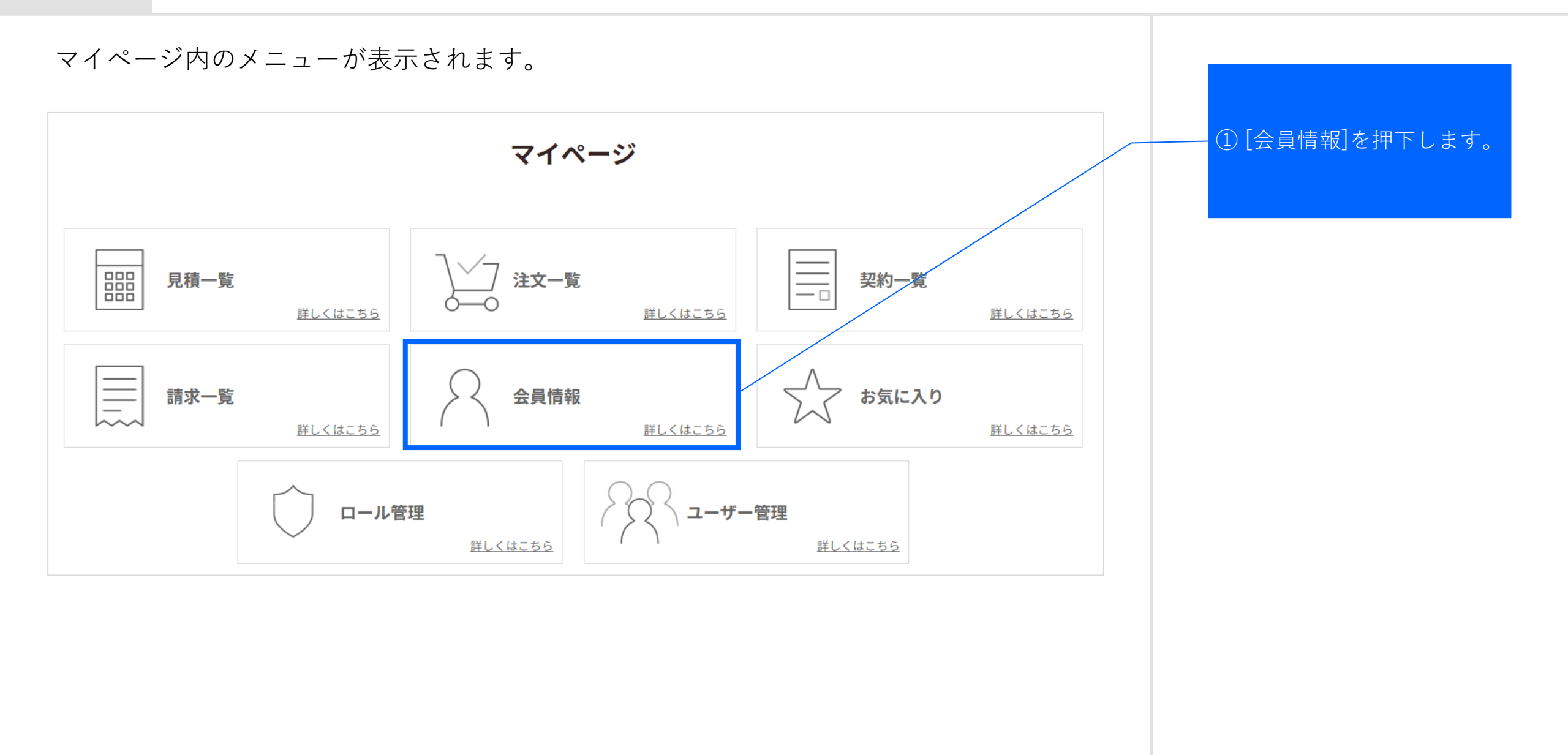

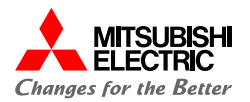

# 会員情報を確認後、パスワード変更手続きへ進んでください。 会員情報変更

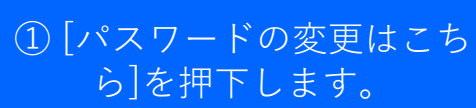

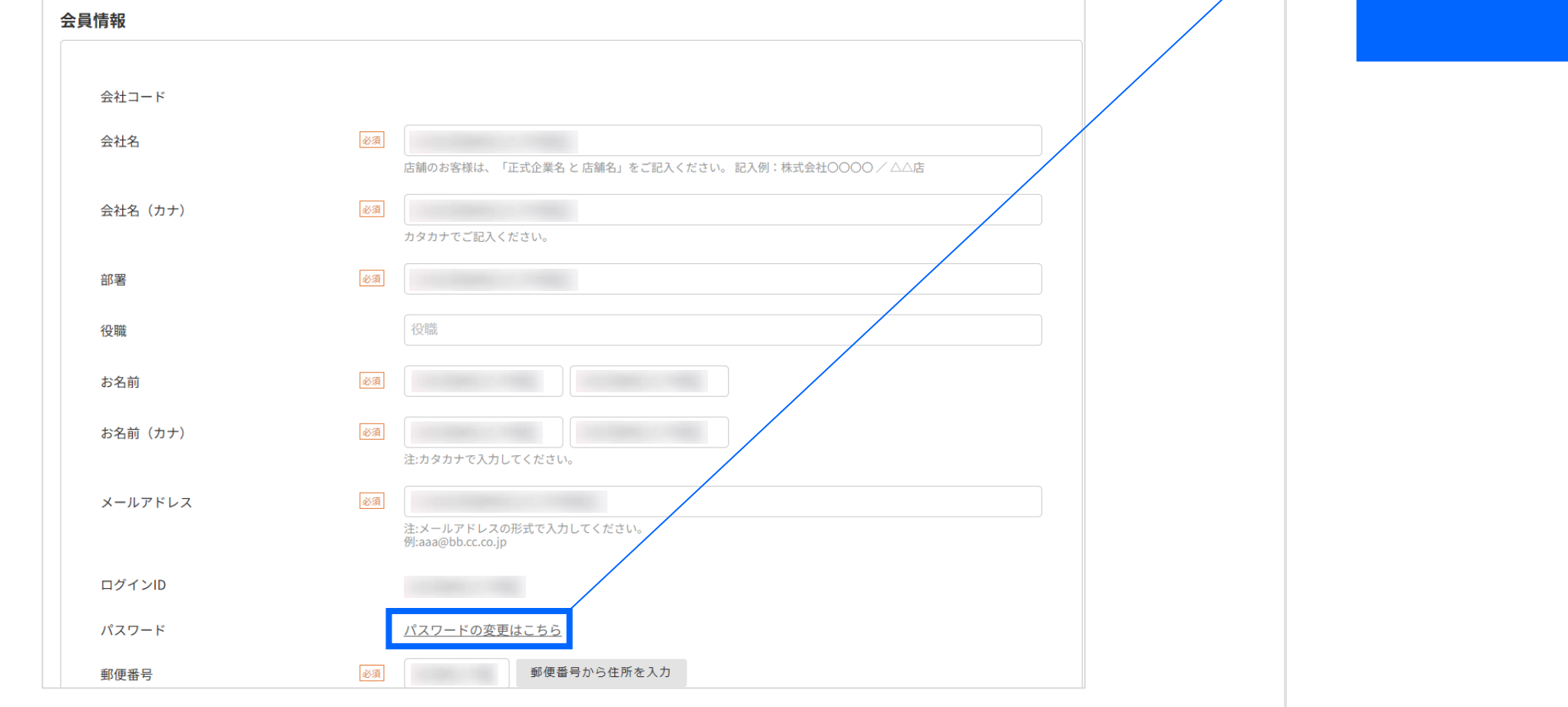
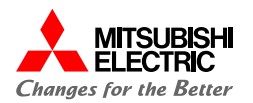

#### 以下の操作を行い、パスワードを変更してください。 ①現在のパスワードを入力 パスワード変更 します。 現在のパスワード 必須 ② 新しいパスワードを入力 します。 必須 新しいパスワード 確認用入力欄 パスワードは、下記の文字種一覧から2種以上を使用し、8文字以上で設定してください。 10進数の数字 1234567890 <u> 注意事項</u> 英大文字 ABCDEFGHIJKLMNOPQRSTUVWXYZ パスワードは画面に記載されている 英小文字 abcdefghijklmnopqrstuvwxyz ルール通りに設定してください。 記号 !"#\$%&'()\*+,-./:;<=>?@[]^\_`{|}~ ③ [変更する]を押下します。 変更する < 前の画面へ戻る

パスワード変更:2.1.パスワード変更手続き(5/5)

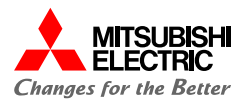

### 「パスワードを変更しました。」とメッセージが表示されます。以上で作業は完了です。

| スワードを変更しました。 |                                                                                                    |
|--------------|----------------------------------------------------------------------------------------------------|
|              |                                                                                                    |
| 現在のパスワード     | 必須                                                                                                    |
| 新しいパスワード     | 必須                                                                                                    |
|              | 確認用入力欄                                                                                                    |
|              | <pre>パスワードは、下記の文字種一覧から3種以上を使用し、8文字以上で設定してください。 10進数の数字 1234567890 英大文字 ABCDEFGHIJKLMNOPQRSTUVWXYZ 英小文字 abcdefghijklmnopqrstuvwxyz 記号 !"#\$%&amp;'()*+,/:;&lt;=&gt;?@[]^_`{ }~</pre> |
|              |                                                                                                    |
|              | 〈 前の画面へ戻る 変更する                                                                                                    |
|              |                                                                                                    |
|              |                                                                                                    |

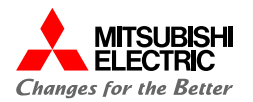

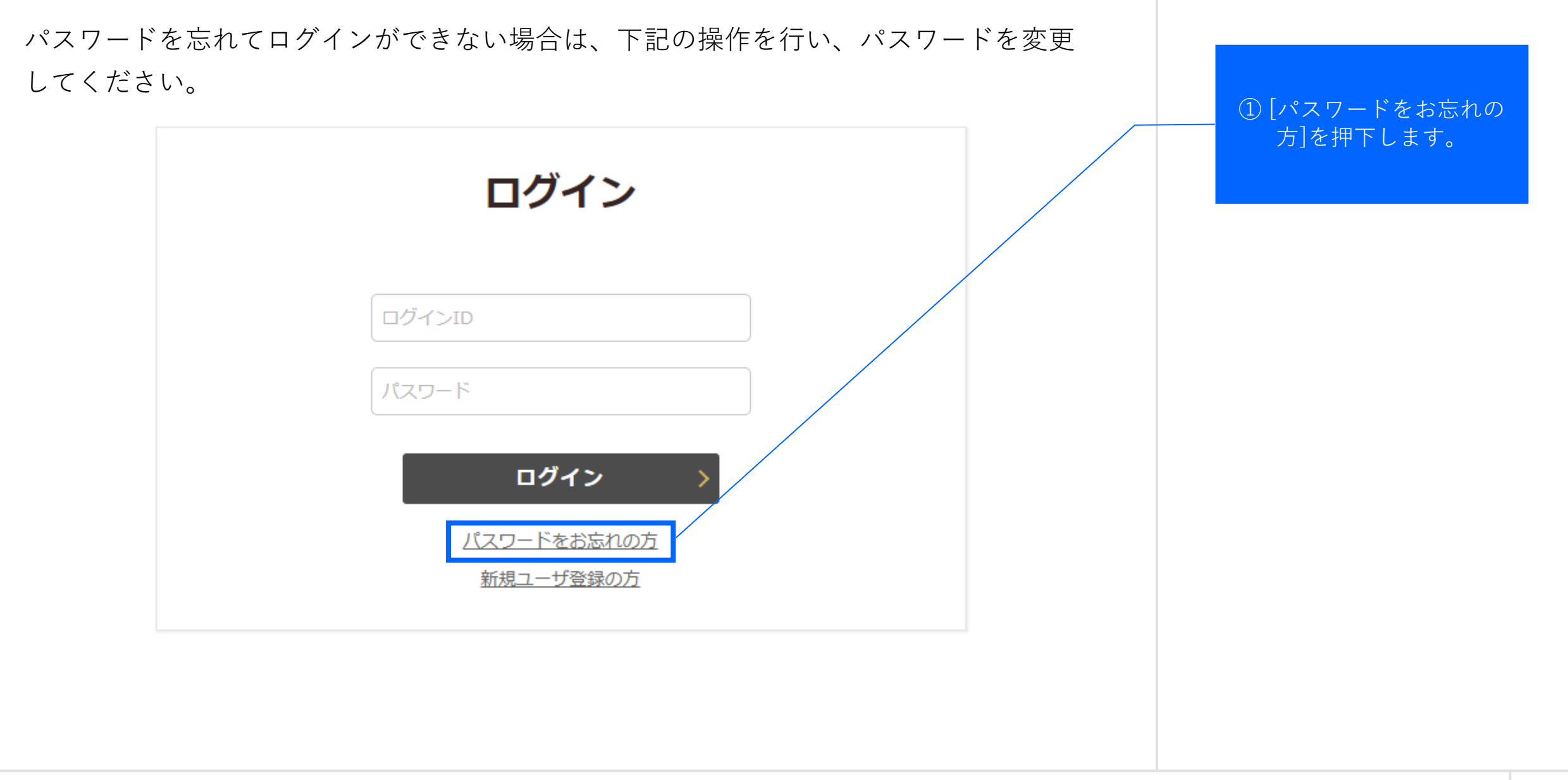

2

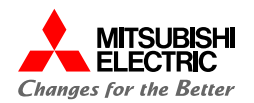

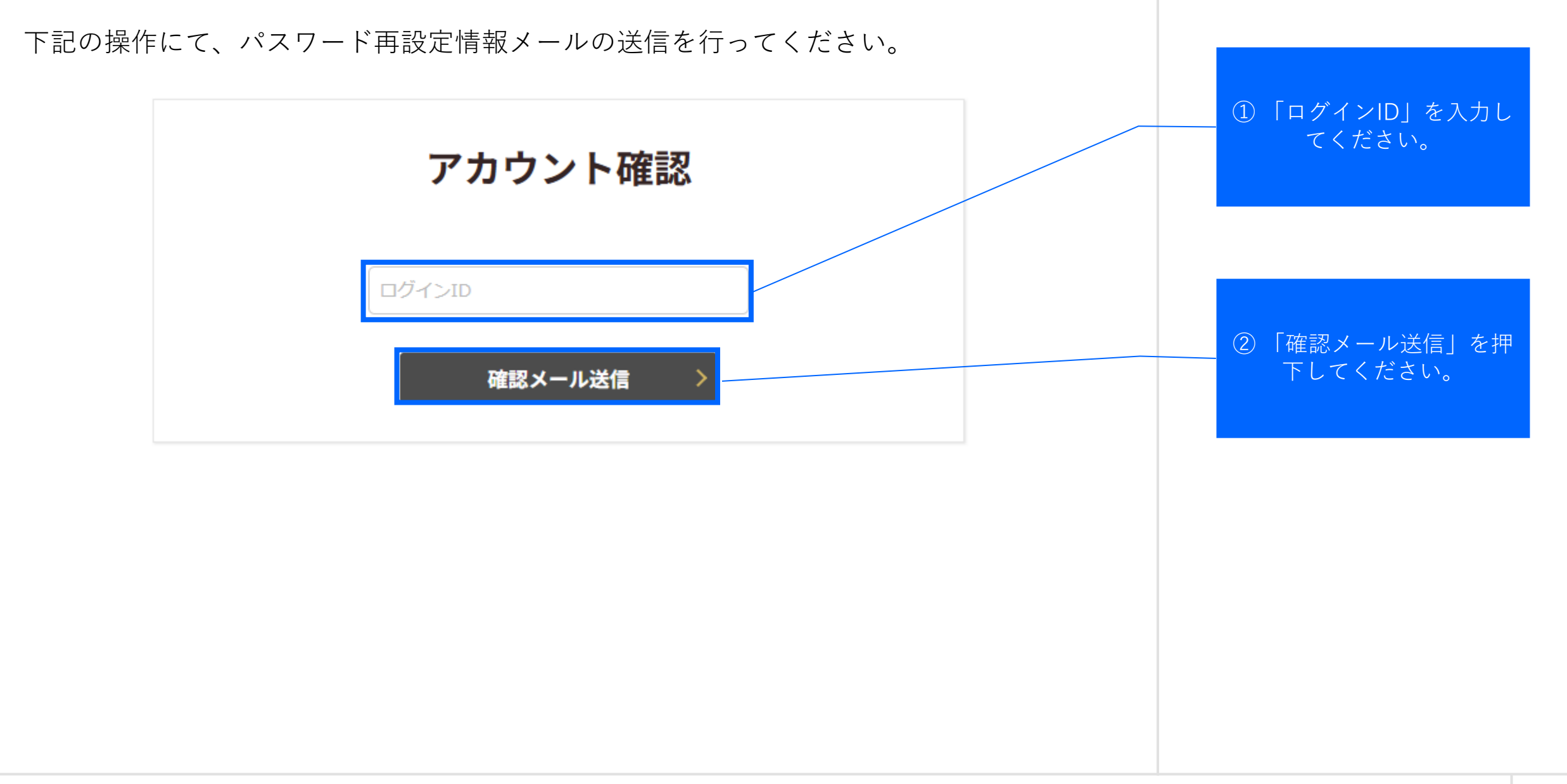

2

### パスワード変更:2.2.パスワードを忘れた場合(3/9)

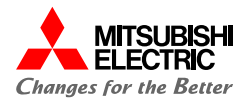

パスワード再設定するための確認メールが2通送信されました。 こちらの画面は閉じ、メールをご確認ください。

| 有効なログインIDの場合は、パスワード設た | 定情報をご登録いただいたメールアドレスにお送りしましたので、ご確認ください。 |  |
|-----------------------|----------------------------------------|--|
|                       | アカウント確認                                |  |
|                       | ログインID                                 |  |
|                       | 確認メール送信                                |  |

2

### パスワード変更:2.2.パスワードを忘れた場合(4/9)

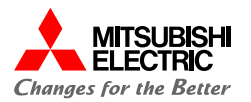

## メールの1通目で仮パスワードが発行されます。 こちらの仮パスワードは、 【 パスワード変更 仮パスワードのご案内 】 株式会社/ 様 パスワード再設定時に入力 する必要があります。 株式会社 様 お世話になっております。MDSOL オンラインストア事務局です。 パスワード変更のご依頼を受け付けました。 変更に必要な仮パスワードは以下の通りとなります。 仮パスワード: 尚、変更アドレスを別のメールにて発行しておりますので、 ご確認の程宜しくお願い致します。 なお、MDSOL オンラインストアのご利用、製品に関してご不明点などございましたら、 下記のお問い合わせ窓口までご連絡いただきますようお願いいたします。 https://

### パスワード変更:2.2.パスワードを忘れた場合(5/9)

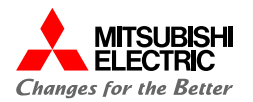

### メールの2通目で、パスワード再設定のためのアドレスが送られます。 【パスワード変更 URLのご案内】 株式会社/ 様 ① [URL]にアクセスします。 株式会社 様 お世話になっております。MDSOL オンラインストア事務局です。 パスワード変更のご依頼を受け付けました。 下記のアドレスから手続きをお願いいたします。 https:// ▲ 注意事項 ※上記アドレスの有効期限は30分程度となっております。予めご了承ください。 仮パスワード確認の有効期間は30 分程度です。 また、変更に必要な仮パスワードを別のメールにて発行しておりますので、 有効期間内に仮パスワードの変更処 ご確認の程宜しくお願い致します。 理をお願いします。 なお、MDSOL オンラインストアのご利用、製品に関してご不明点などございましたら、 下記のお問い合わせ窓口までご連絡いただきますようお願いいたします。

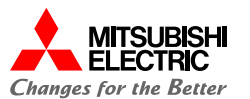

パスワード再設定のためのアドレスにアクセスすると、こちらの画面が表示されます。

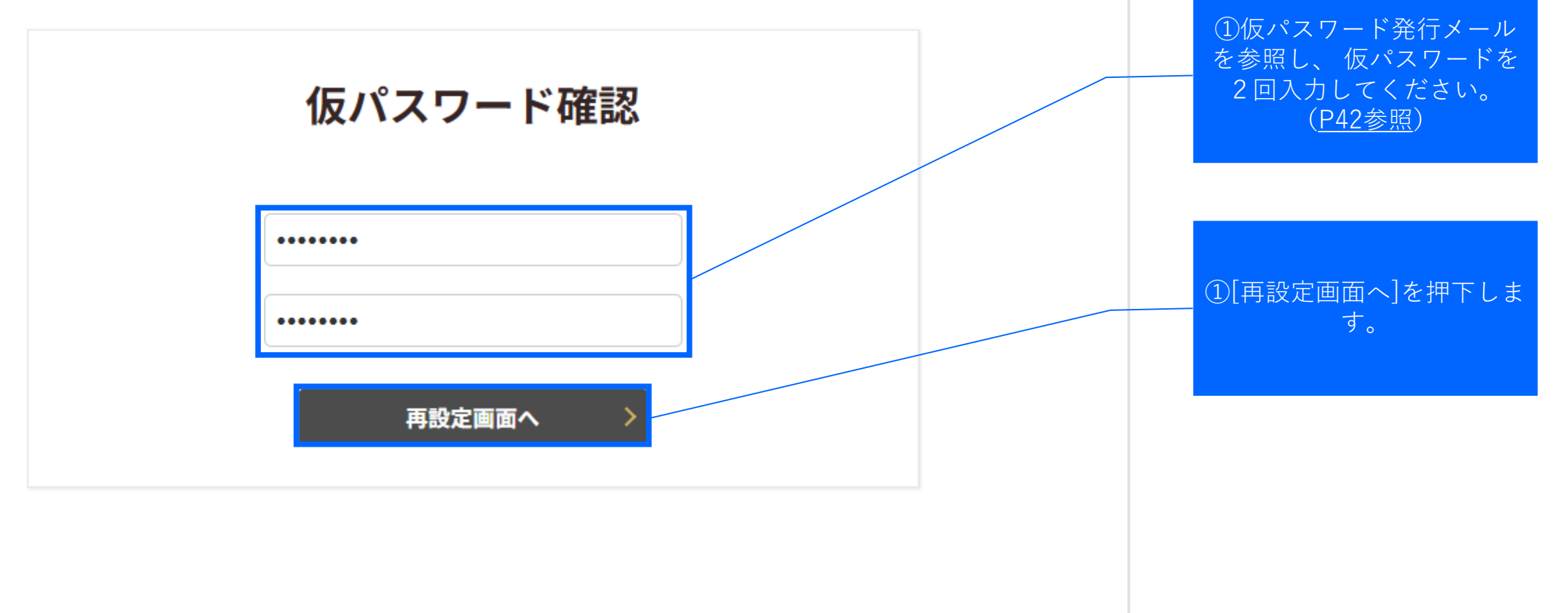

パスワード変更:2.2.パスワードを忘れた場合(7/9)

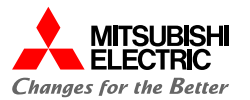

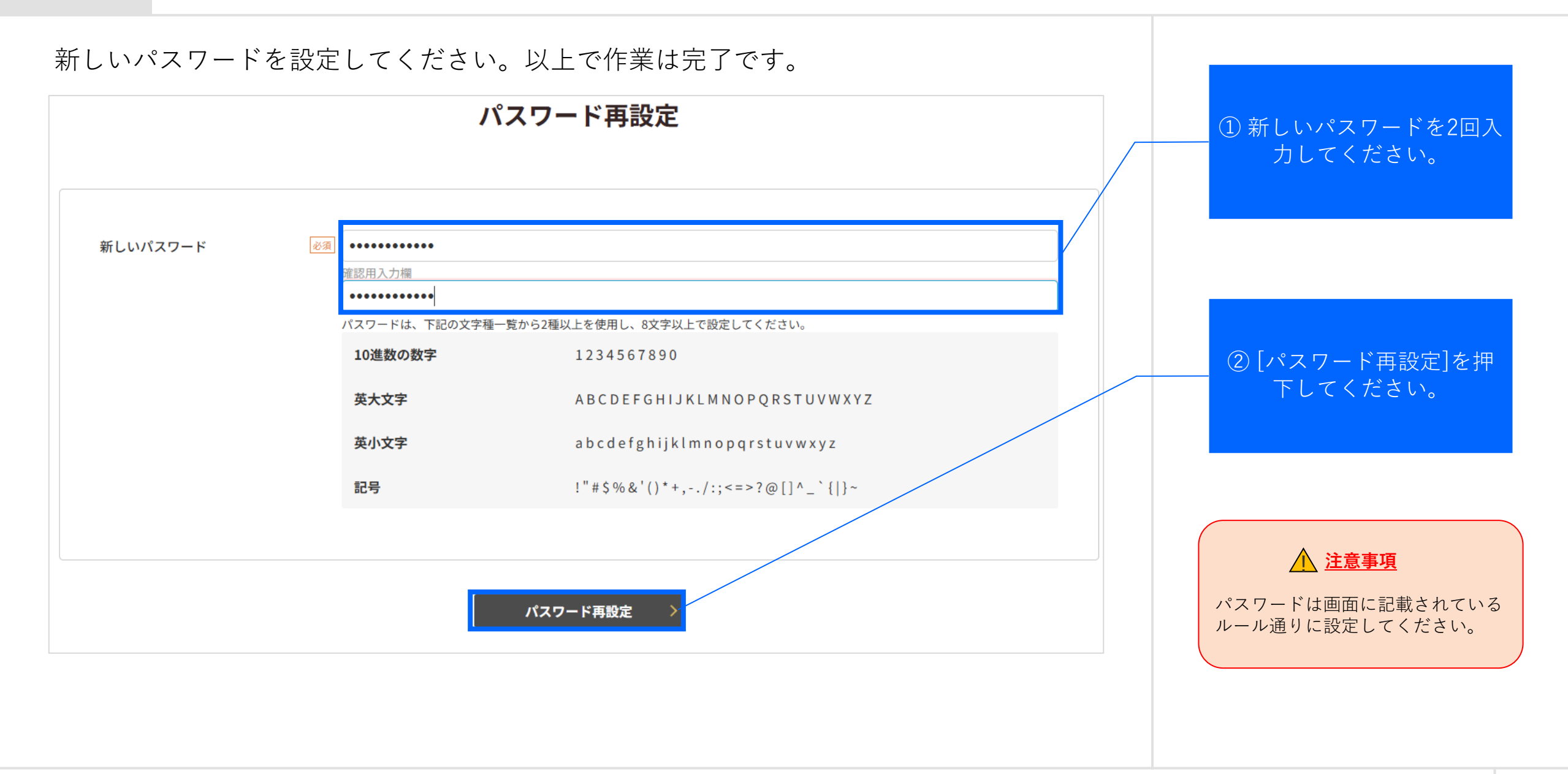

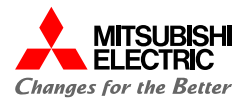

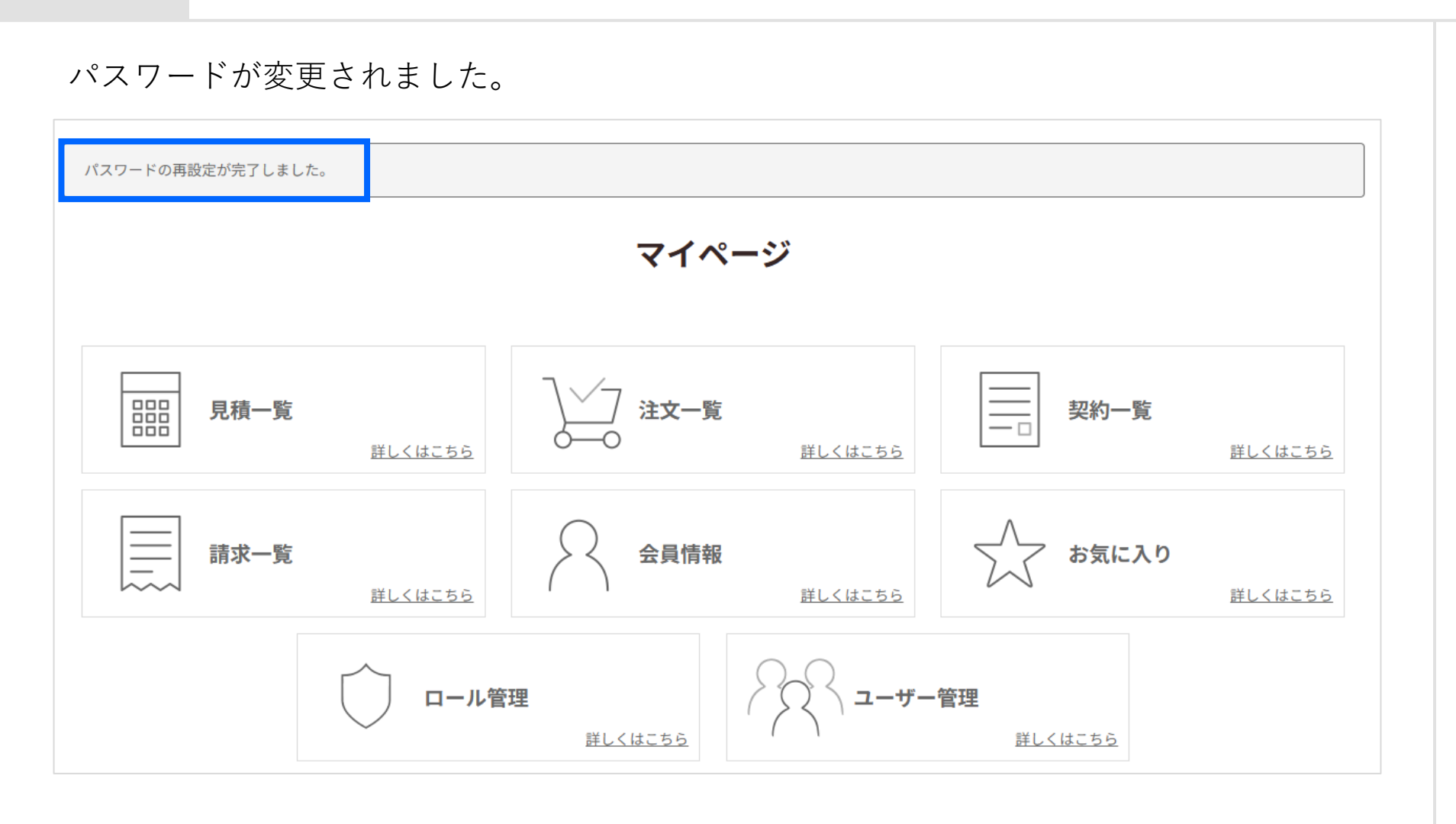

パスワード変更:2.2.パスワードを忘れた場合(9/9)

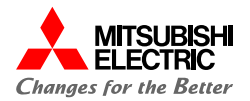

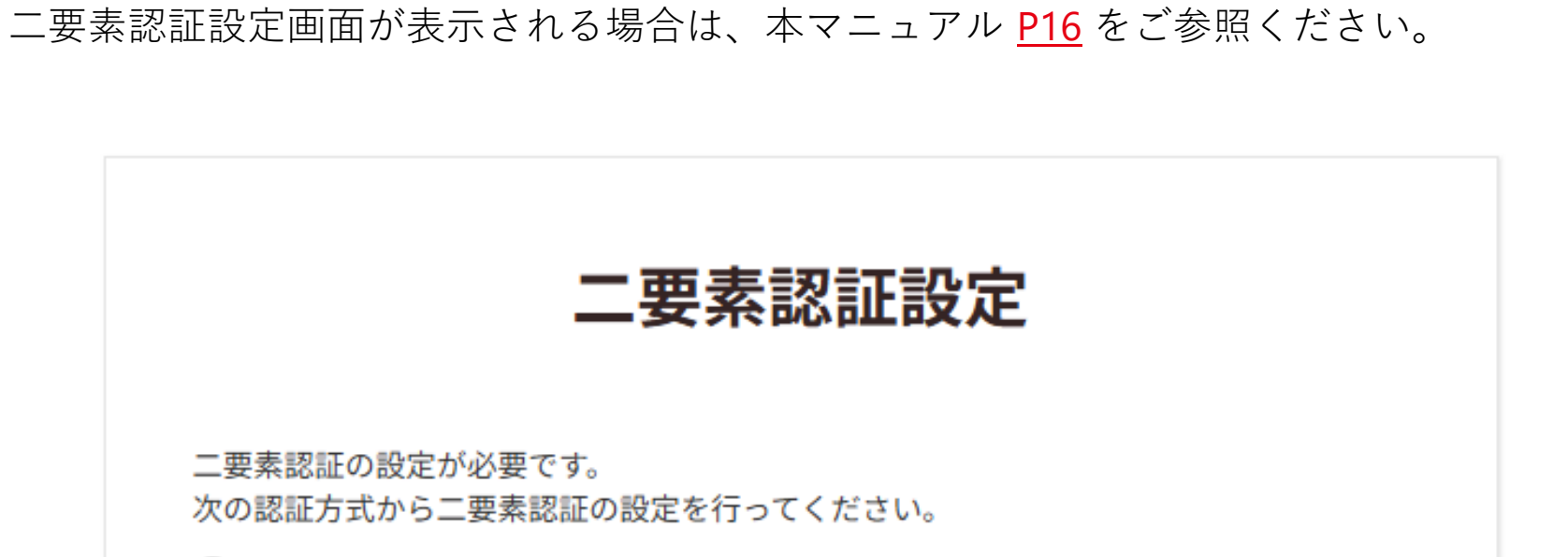

● メール

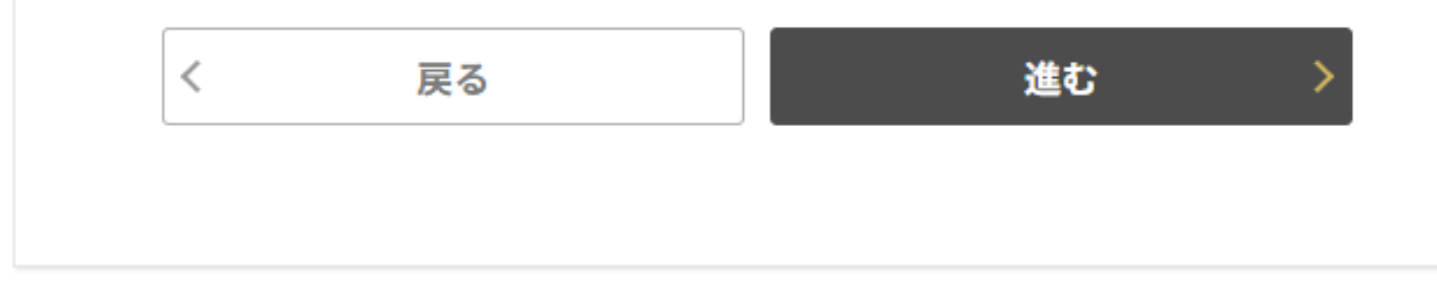

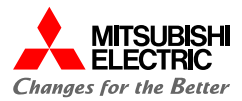

## **3** 見積作成 <sub>見積の作成方法についてご案内いたします。</sub>

見積作成:3.1.商品検索(1/2)

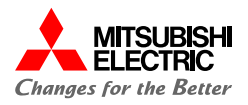

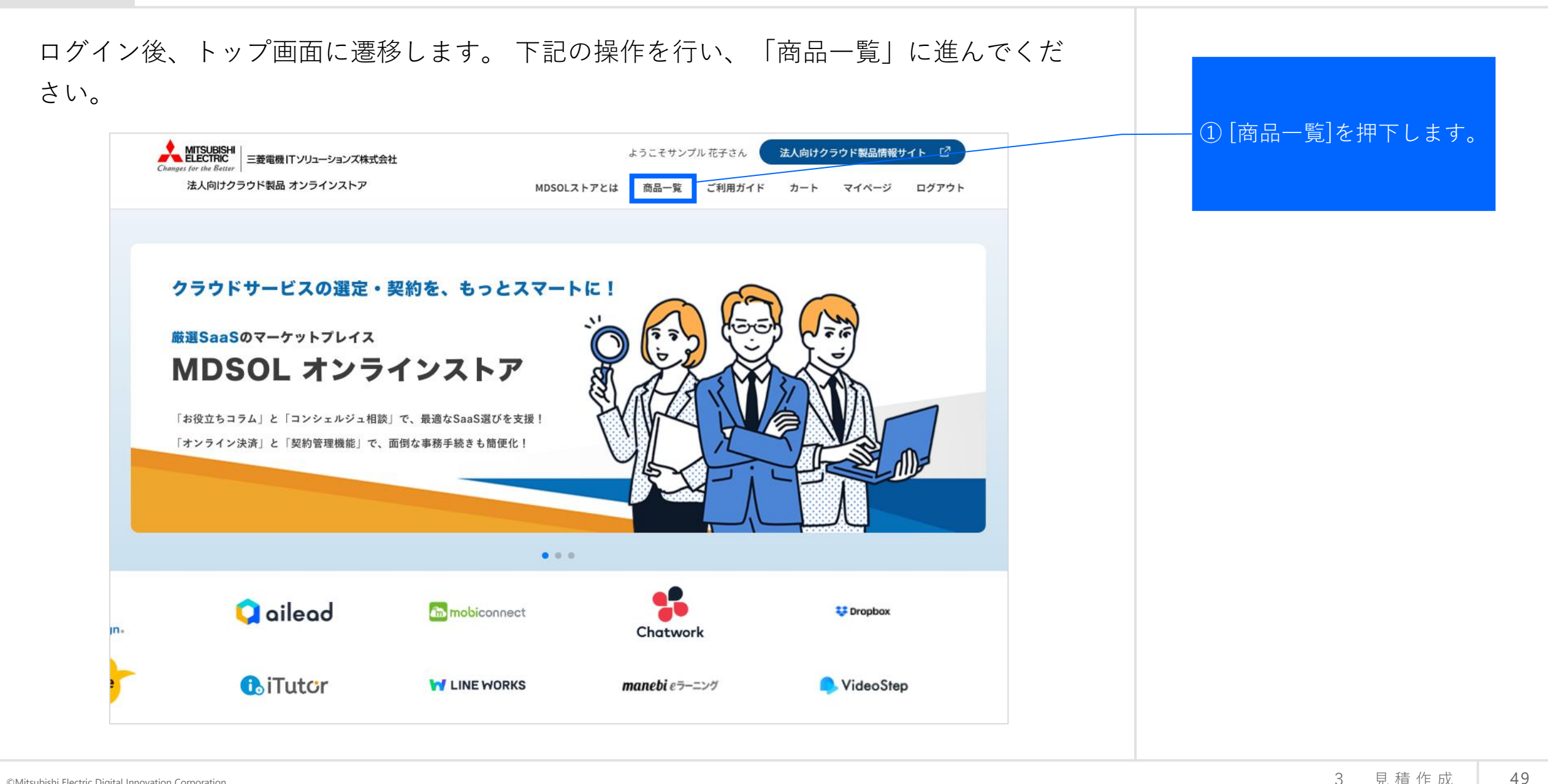

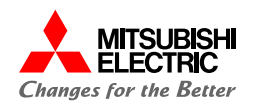

#### 下記の操作にて、商品検索を行ってください。 ①[キーワード]・[カテゴ リー]・[導入効果]・[属性タ グ]から商品を検索します。 SERVICE LIST 商品一覧 検索条件をクリア 検索結果 36件 キーワードで探す キーワードを入力 Zoom ②該当商品の[製品詳細へ] コミュニケーション強化 コスト削減 リモートワーク推進 を押下します。 カテゴリーから探す (#オンライン会議) (#ウェビナー) (#リモートワーク) 世界で最も利用されるビデオコミュニケーションプラットフォーム。高品質な音声・映 □ オフィスツール 像と使いやすいUIが特徴。会議やウェビナー、チャットなど多彩な機能を提供し、リモ zoom ートワークやオンライン教育を支援します。 法務・契約 契約書レビュー 出張費や会議室コストの削減 □ 電子契約 リモートワークの推進 製品詳細へ 社外とのコミュニケーション活性化 導入効果から探す 属性タグから探す

©Mitsubishi Electric Digital Innovation Corporation

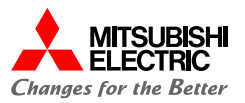

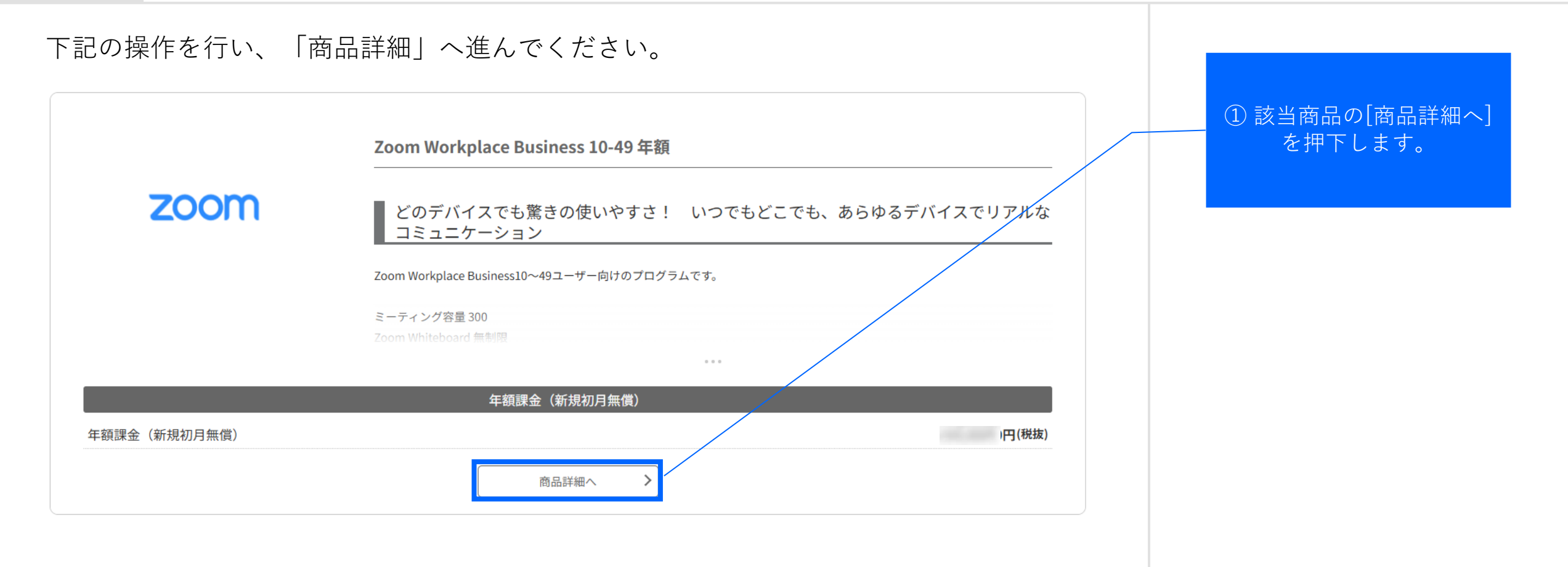

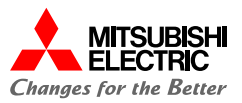

### 下記の操作にて、お手続きを行ってください。

|                                  | Zoom Workplace Business 10-49 年額 🌣                                                                                                    | 見積・注文                                                | ① [オプション選択へ]を |
|----------------------------------|----------------------------------------------------------------------------------------------------|------------------------------------------------------|---------------|
| zoom                             | 商品コード:JX71N4100A<br>メーカー型番:PAR1-BIZ-BASE-NH1Y                                                                                                    | Zoom Workplace Business 10-49 年額<br>年額課金(新規初月無償) 税抜) | 押下します。        |
|                                  | どのデバイスでも驚きの使いやすさ! いつでもどこでも、あらゆるデバイスでリアルなコミュニケーショ<br>ン                                                                                                    | オプション選択へ >                                           |               |
|                                  | Zoom Workplace Business10~49ユーザー向けのプログラムです。                                                                                                    |                                                      |               |
|                                  | ミーティング容量 300<br>Zoom Whiteboard 無制限<br>Zoom Workplaceは、チームチャット、Web会議、ホワイトボードなどの機能を、一つのソリューションにまとめた、Zoom Video Communications社のサー<br>ビスです。<br>『Zoom Meetings』をはじめとする各種製品のパッケージが利用できます。また、料金設定がシンプルで分かりやすいことも魅力です。<br>Zoom Workplaceを活用することで、Zoomをコミュニケーションブラットフォームとして使用することが可能になります。 |                                                      |               |
|                                  | サービス利用規約 > サービス解約等に関… >                                                                                                    |                                                      |               |
| 年額課金(新規初月無償)                     | 税抜)                                                                                                    |                                                      |               |
|                                  |                                                                                                    |                                                      |               |
|                                  | メーカーサイト 🔗                                                                                                    |                                                      |               |
| https://explore.zoom.us/ja/produ | <u>icts/meetings/</u>                                                                                                    |                                                      |               |
|                                  |                                                                                                    |                                                      |               |

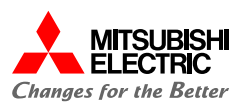

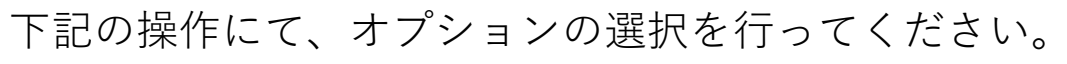

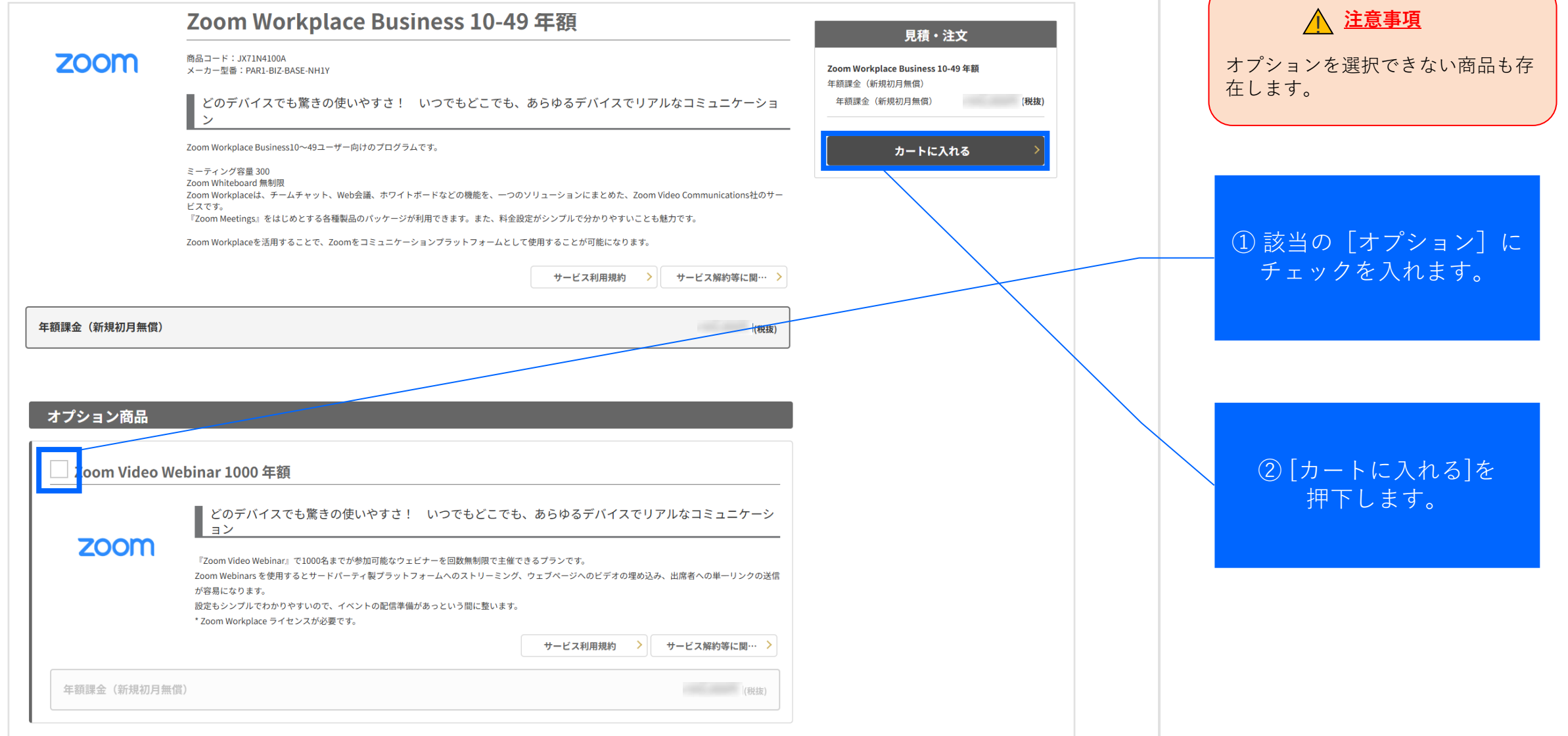

3

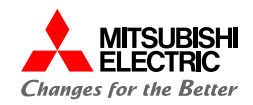

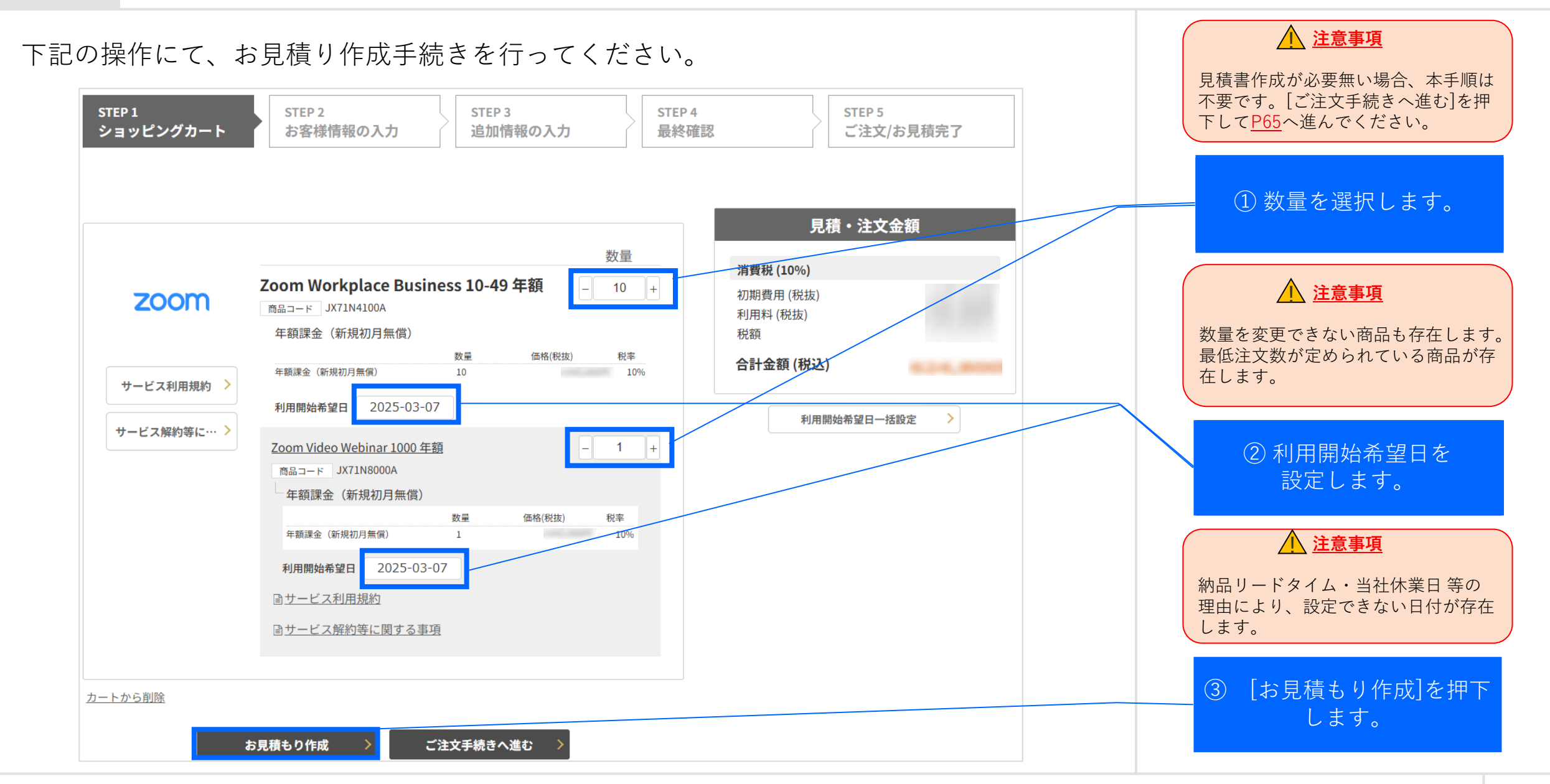

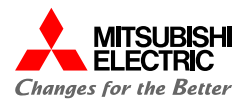

下記の操作にて、お客様情報の入力を行ってください。

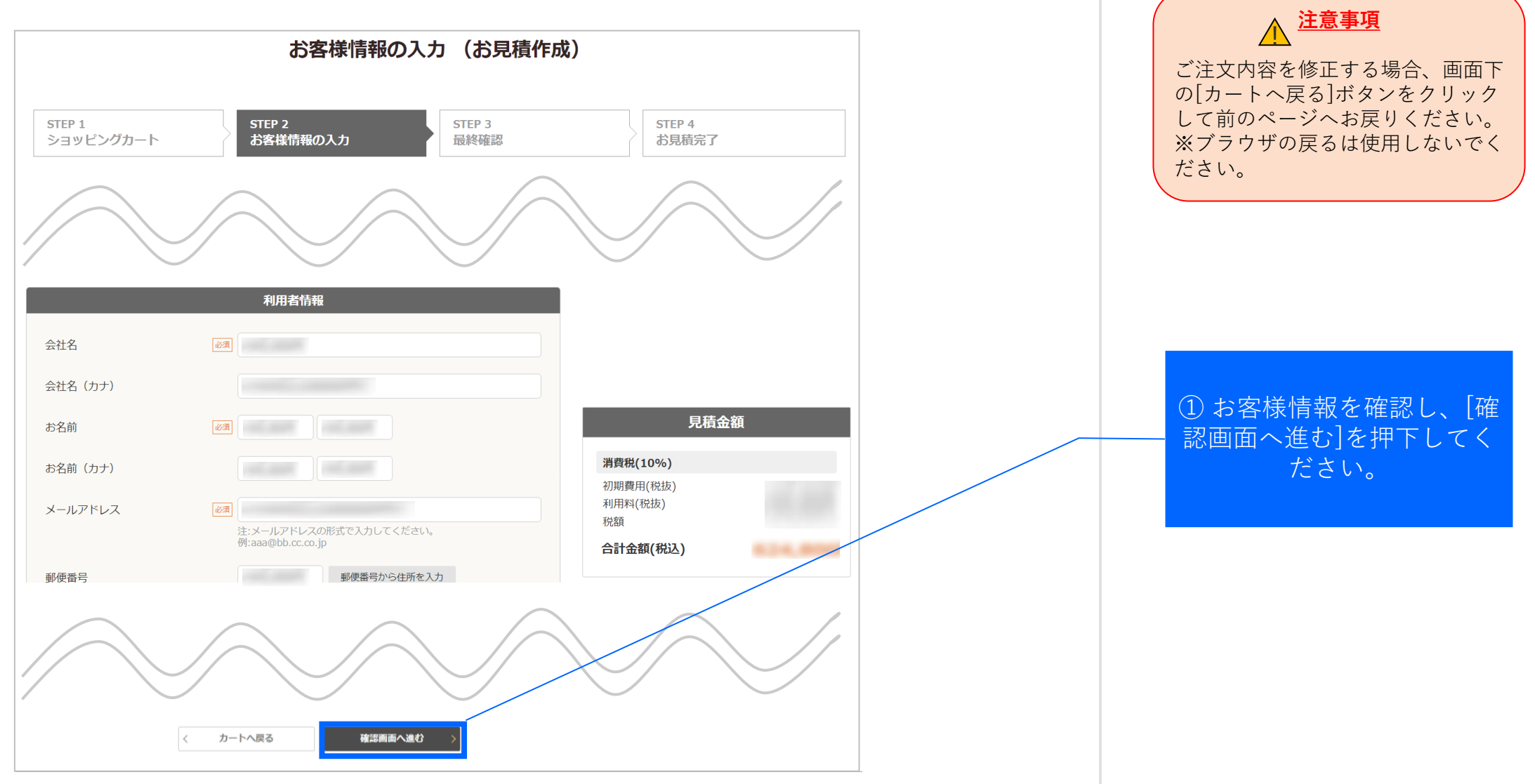

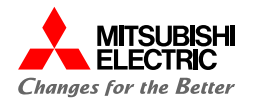

### 下記の操作にて、見積の作成を行ってください。

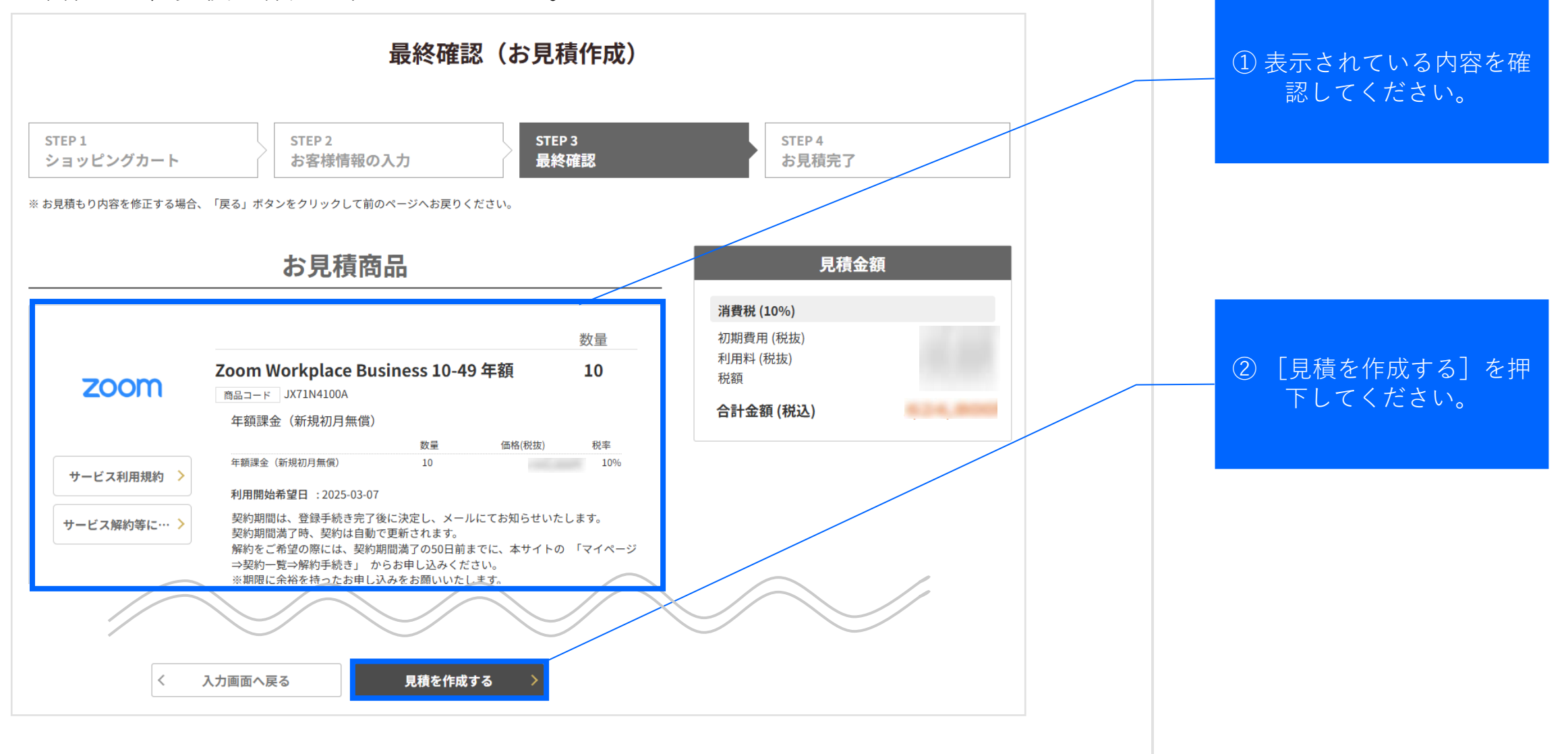

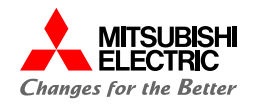

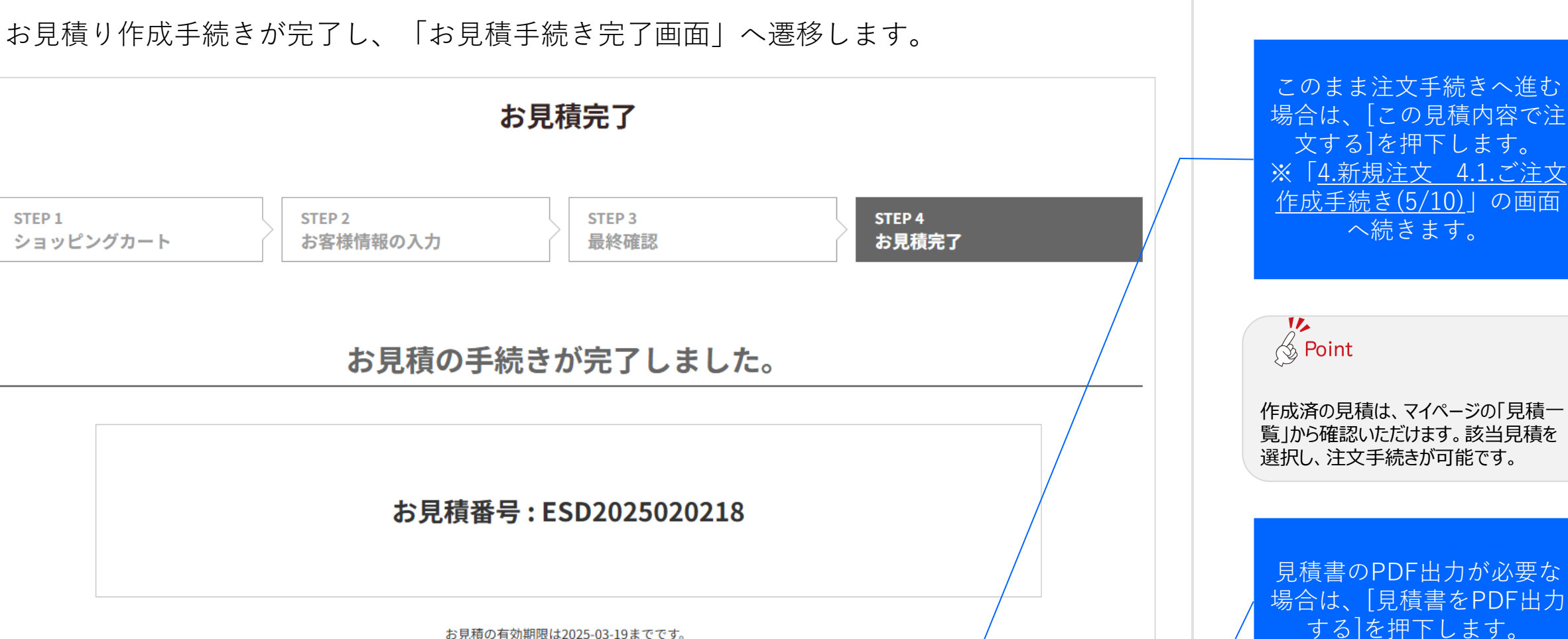

お見積の有効期限は2025-03-19までです。 今回お見積いただいた内容はマイページよりご確認いただけます。

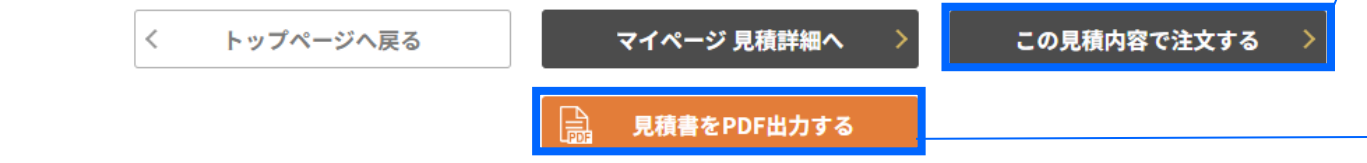

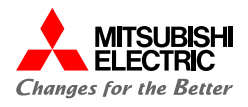

### PDF出力した見積書見本です。

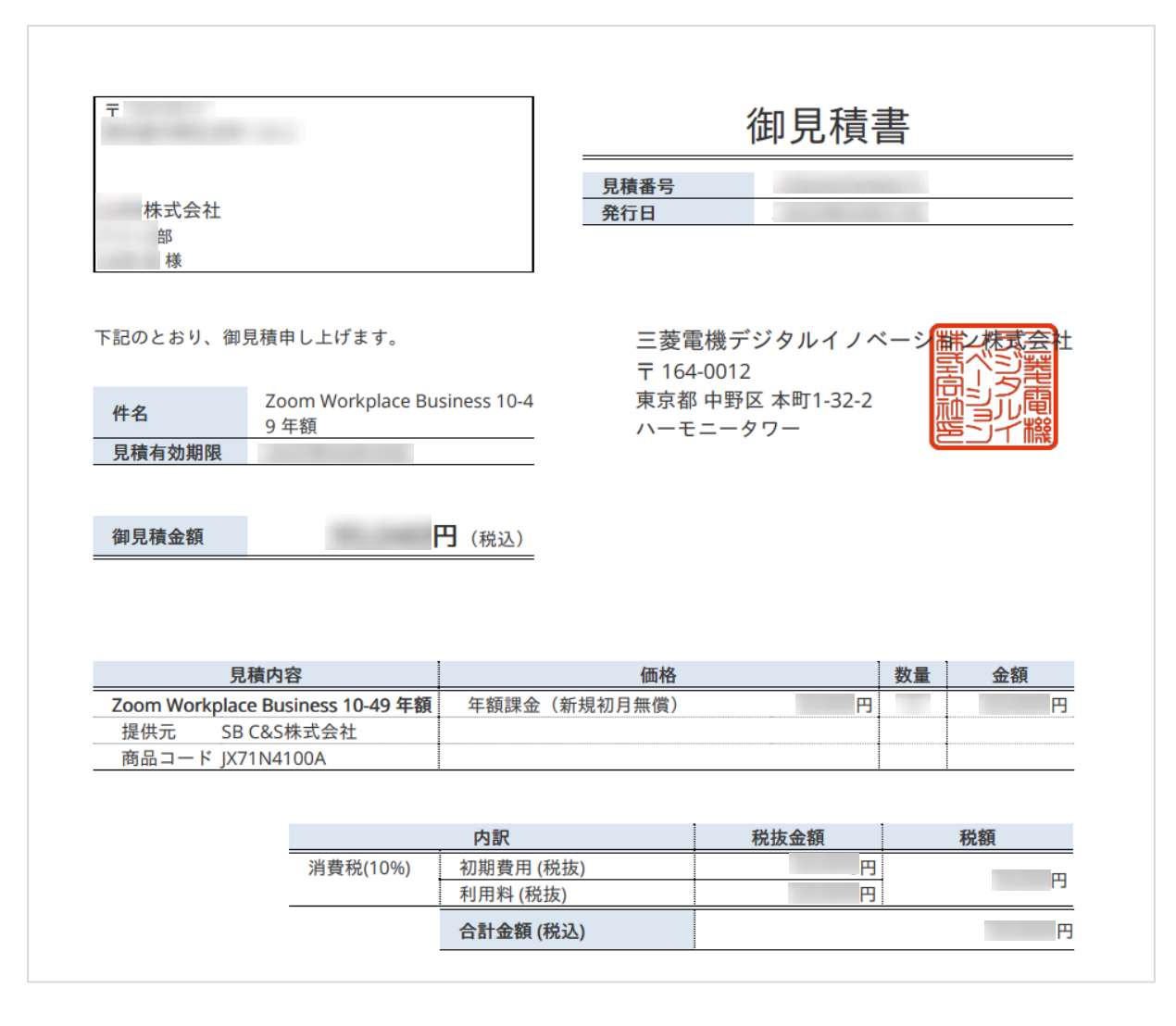

3

### 見積作成:3.3.お見積り作成手続き(6/6)

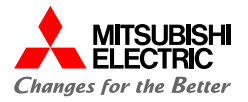

### 見積完了後、以下のお見積完了メールが送付されます。

| 件名:MDSOL オンラインストア お見積作成完了のご連絡                                                                           |
|----------------------------------------------------------------------------------------------------|
| 株式会社                                                                                                    |
| お世話になっております。MDSOL オンラインストア 事務局です。                                                                       |
| この度はお見積を作成いただきありがとうございます。<br>作成されたお見積の情報は、下記のとおりです。                                                     |
| <<見積情報>><br>• 会社名:<br>• 担当者名<br>• 見積番号:<br>• 見積件名:Zoom Workplace Business 10-49 年額 他 1 件<br>• 見積金額(税込): |
| ※お見積件名に何も入力されなかった場合には、空白のまま表示されます。                                                                      |
| 尚、その他の情報の詳細については、下記 URL よりログインをしていただきますとご確認いただけます。                                                      |
| ▽ログイン URL                                                                                               |

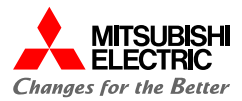

# 新 規 注 文

新規の注文方法についてご案内いたします。

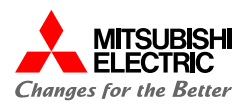

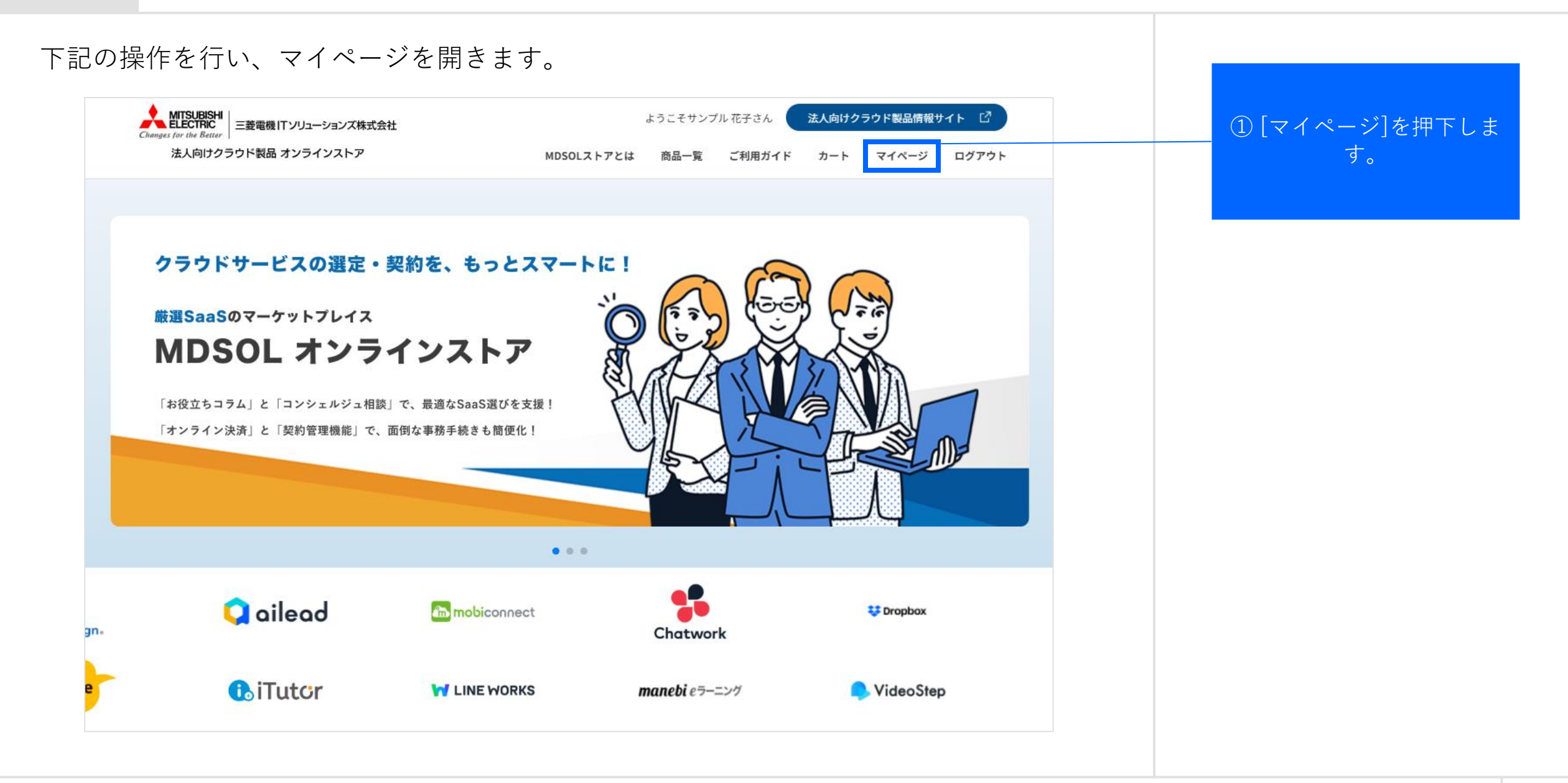

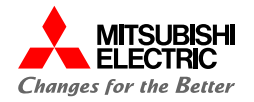

#### 下記の操作を行い、見積一覧を開きます。 マイページ ① [見積一覧]を押下します。 注文一覧 \_\_\_ 見積一覧 契約一覧 <u>詳しくはこちら</u> <u>詳しくはこちら</u> <u>詳しくはこちら</u> 会員情報 お気に入り 請求一覧 詳しくはこちら <u>詳しくはこちら</u> <u>詳しくはこちら</u> ロール管理 ユーザー管理 <u>詳しくはこちら</u> <u>詳しくはこちら</u>

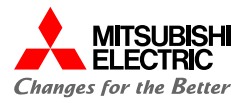

### 下記の操作を行い、注文対象の見積を選択します。

| 検索条件                       |                                                                  |                                                                                                    | $\odot$                                                                                                    |                                                                                                    |                                                                                                    |
|----------------------------|------------------------------------------------------------------|----------------------------------------------------------------------------------------------------|----------------------------------------------------------------------------------------------------|----------------------------------------------------------------------------------------------------|----------------------------------------------------------------------------------------------------|
| 件名                         | 見積作成日                                                            | 見積有効期限                                                                                                    |                                                                                                    |                                                                                                    |                                                                                                    |
| lace Business 10-49 年額 他1件 | 2025-02-25                                                       | 2025-03-27                                                                                                    | 詳細                                                                                                    |                                                                                                    |                                                                                                    |
| lace Business 10-49 年額 他1件 | 2025-02-17                                                       | 2025-03-19                                                                                                    | 詳細                                                                                                    |                                                                                                    |                                                                                                    |
|                            | 作名<br>place Business 10-49 年額 他1件<br>place Business 10-49 年額 他1件 | 件名     見積作成日       blace Business 10-49 年額 他1件     2025-02-25       blace Business 10-49 年額 他1件     2025-02-17 | 件名       見積作成日       見積有効期限         place Business 10-49 年額 他1件       2025-02-25       2025-03-27         place Business 10-49 年額 他1件       2025-02-17       2025-03-19 | 作名       見積作成日       見積有効期限         place Business 10-49 年額 他1件       2025-02-25       2025-03-27         place Business 10-49 年額 他1件       2025-02-17       2025-03-19 | 作名       見積作成日       見積有効期限         blace Business 10-49 年額 他1件       2025-02-25       2025-03-27       詳細         blace Business 10-49 年額 他1件       2025-02-17       2025-03-19       詳細 |

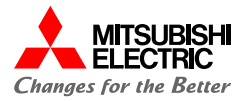

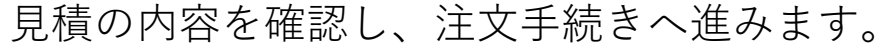

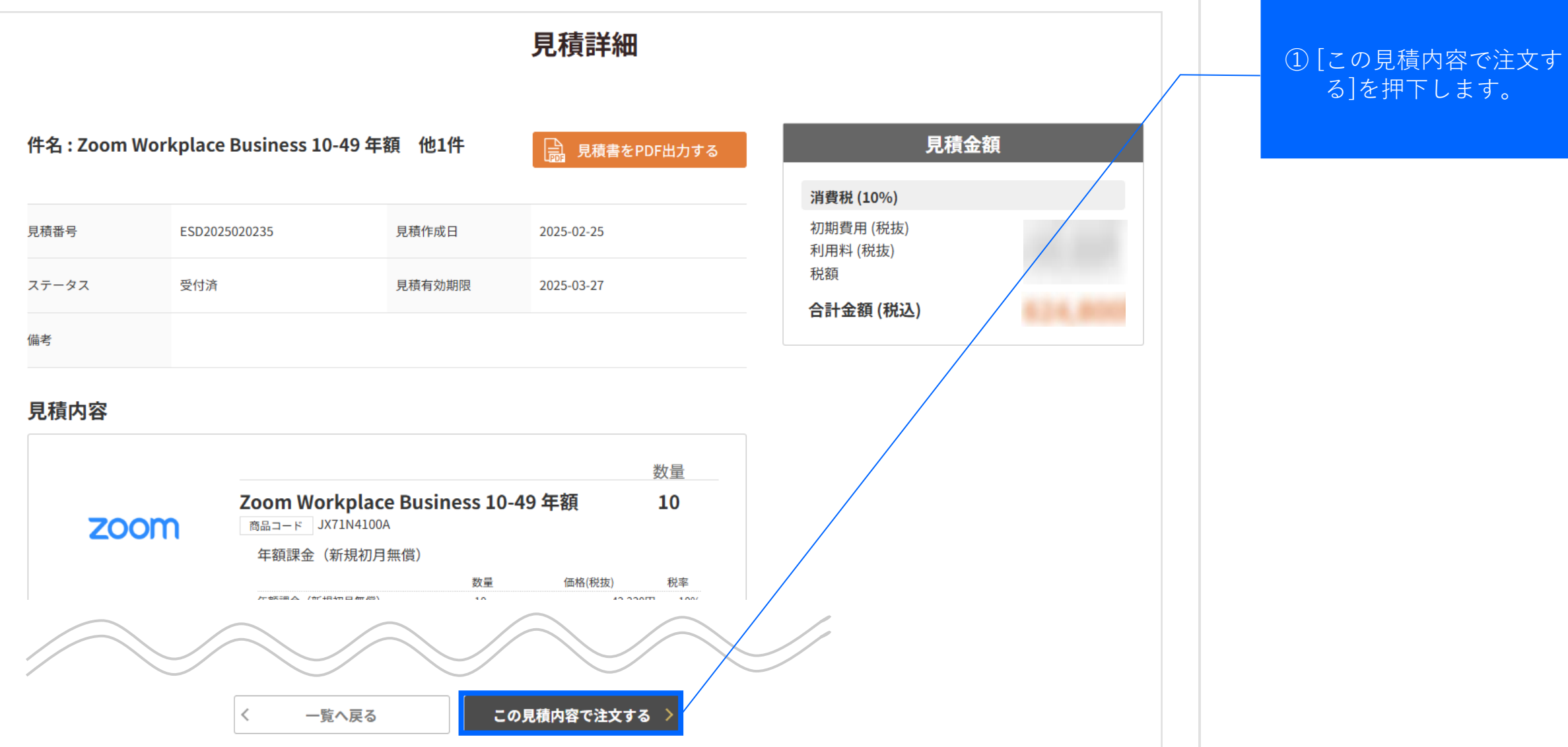

64

新規注文:4.1.ご注文作成手続き(5/10)

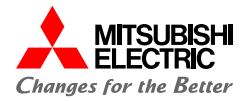

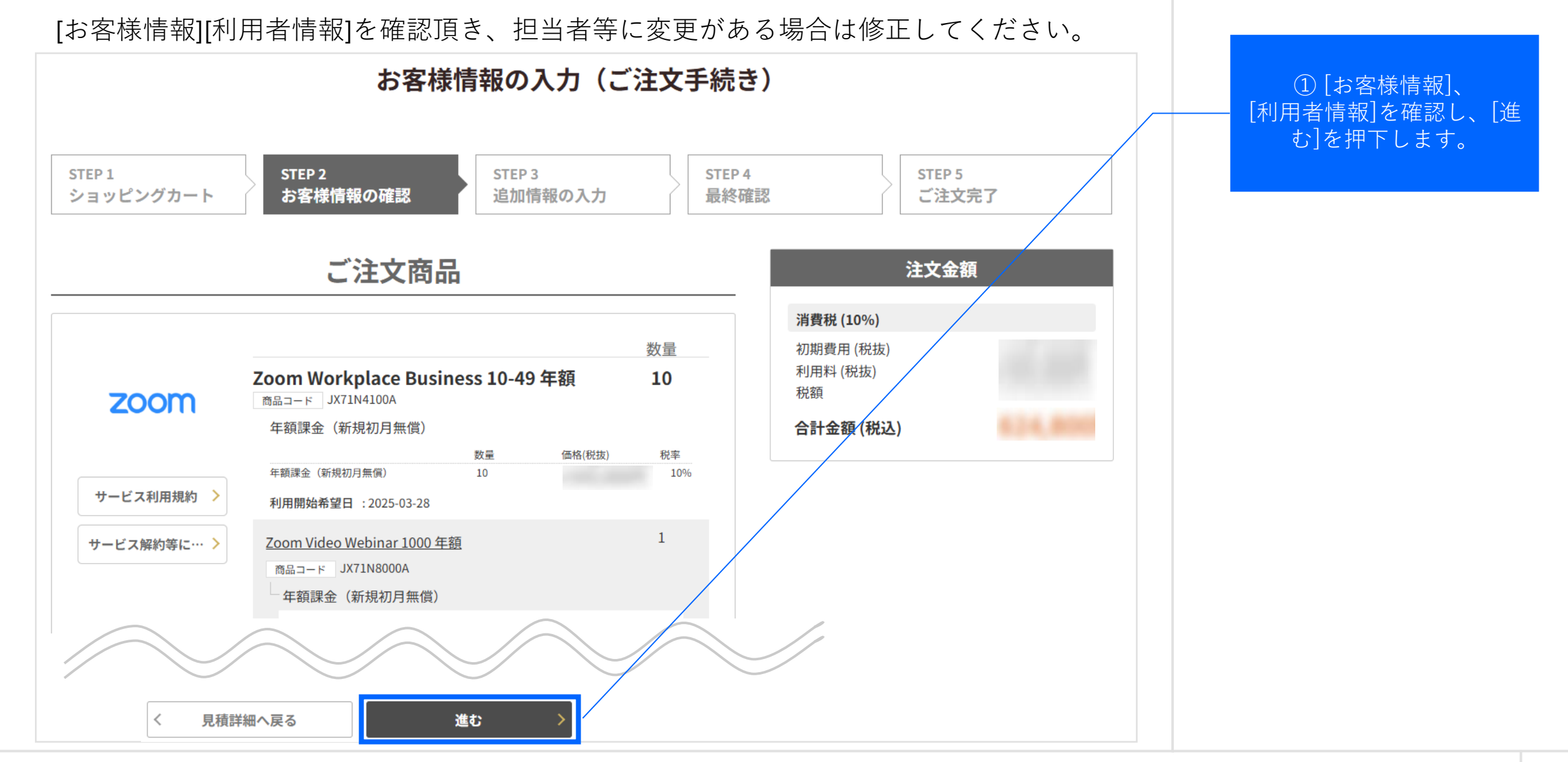

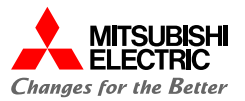

### 下記の操作にて、追加情報の入力を行ってください。

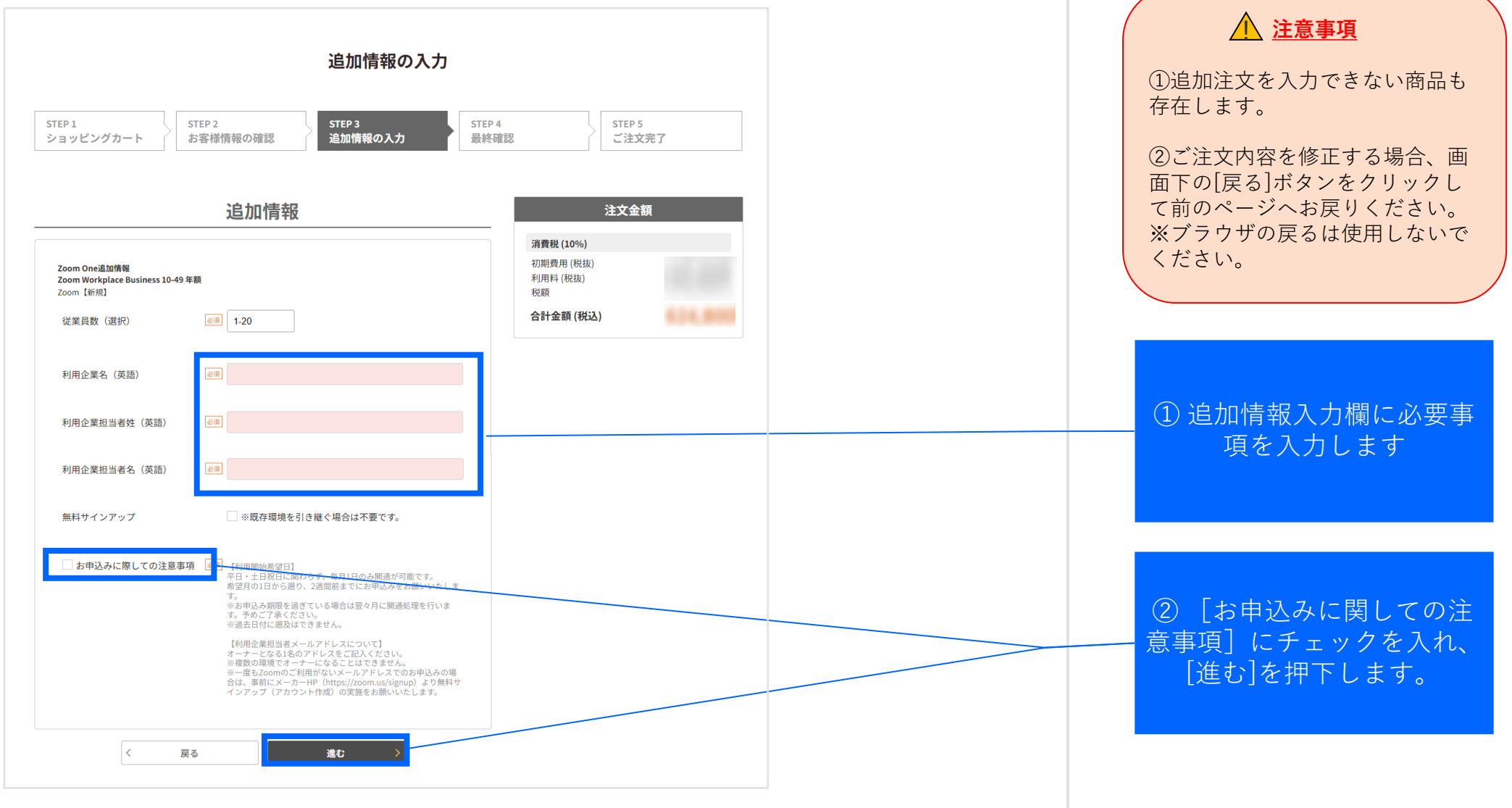

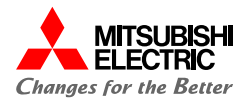

### 下記の操作にて、規約の確認を行ってください。

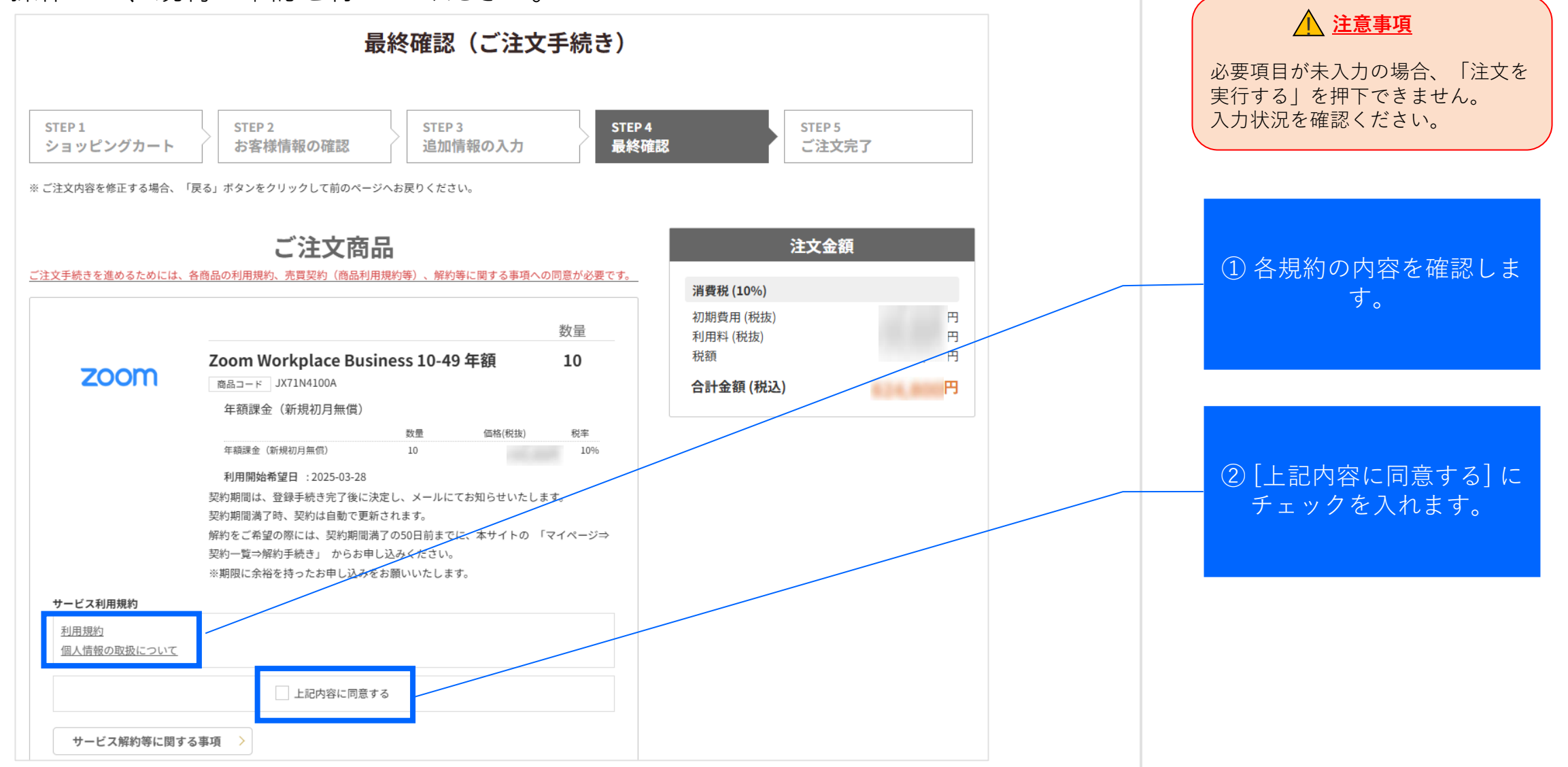

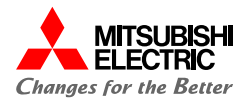

### 下記の操作にて、規約の確認を行ってください。

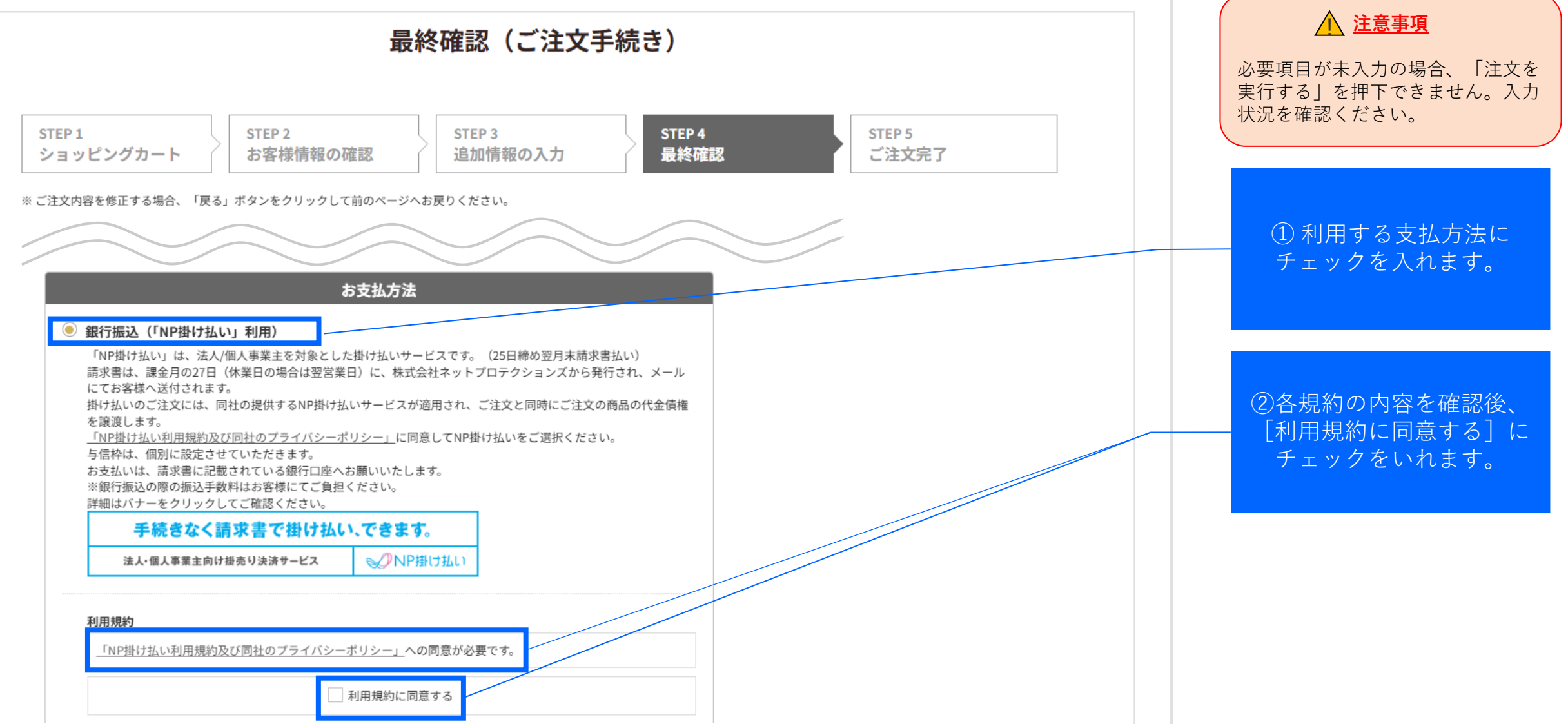

68

新規注文:4.1.ご注文作成手続き(9/10)

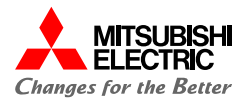

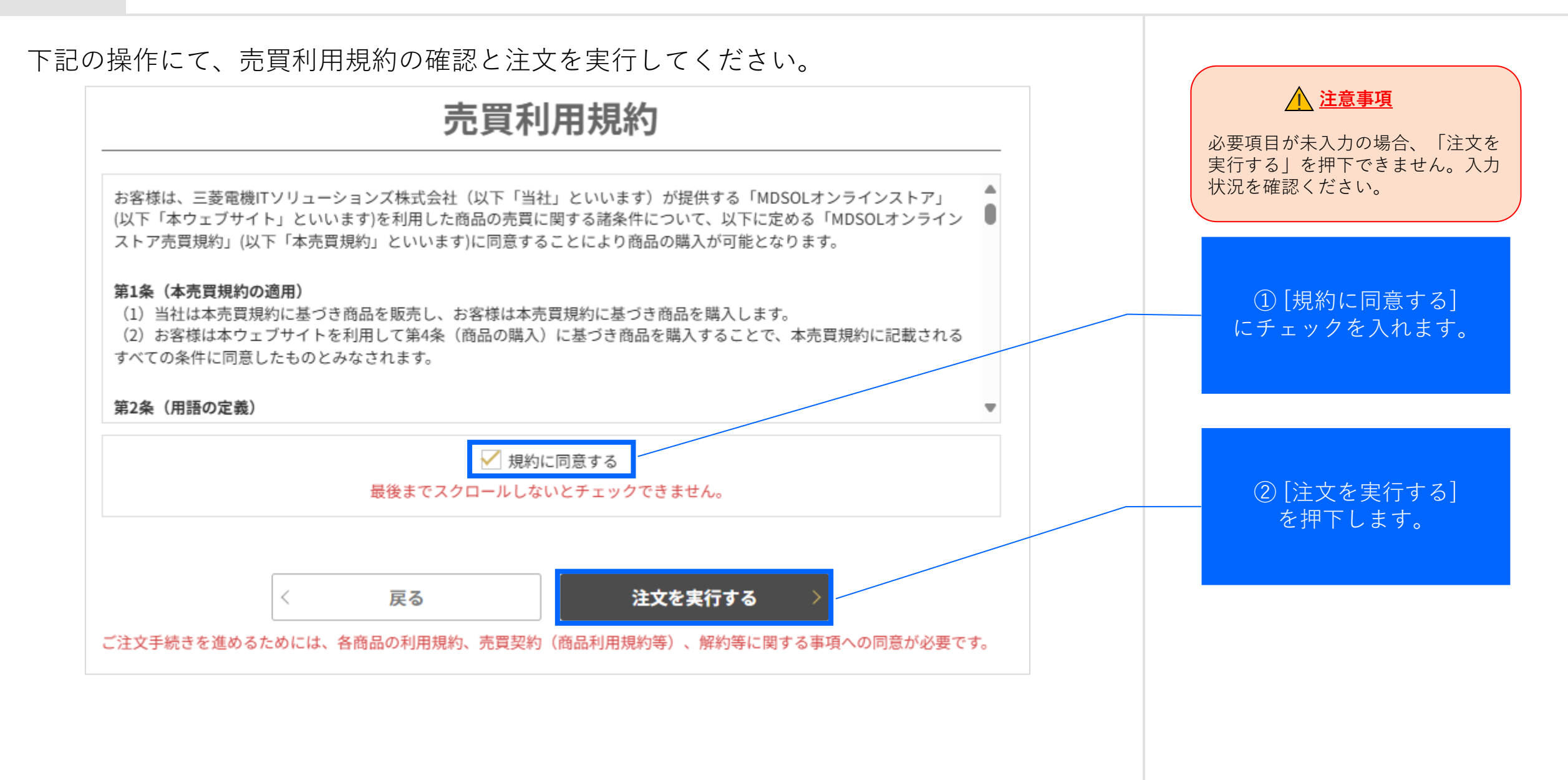

69

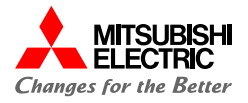

### ご注文手続きが完了し、「ご注文完了画面」へ遷移します。

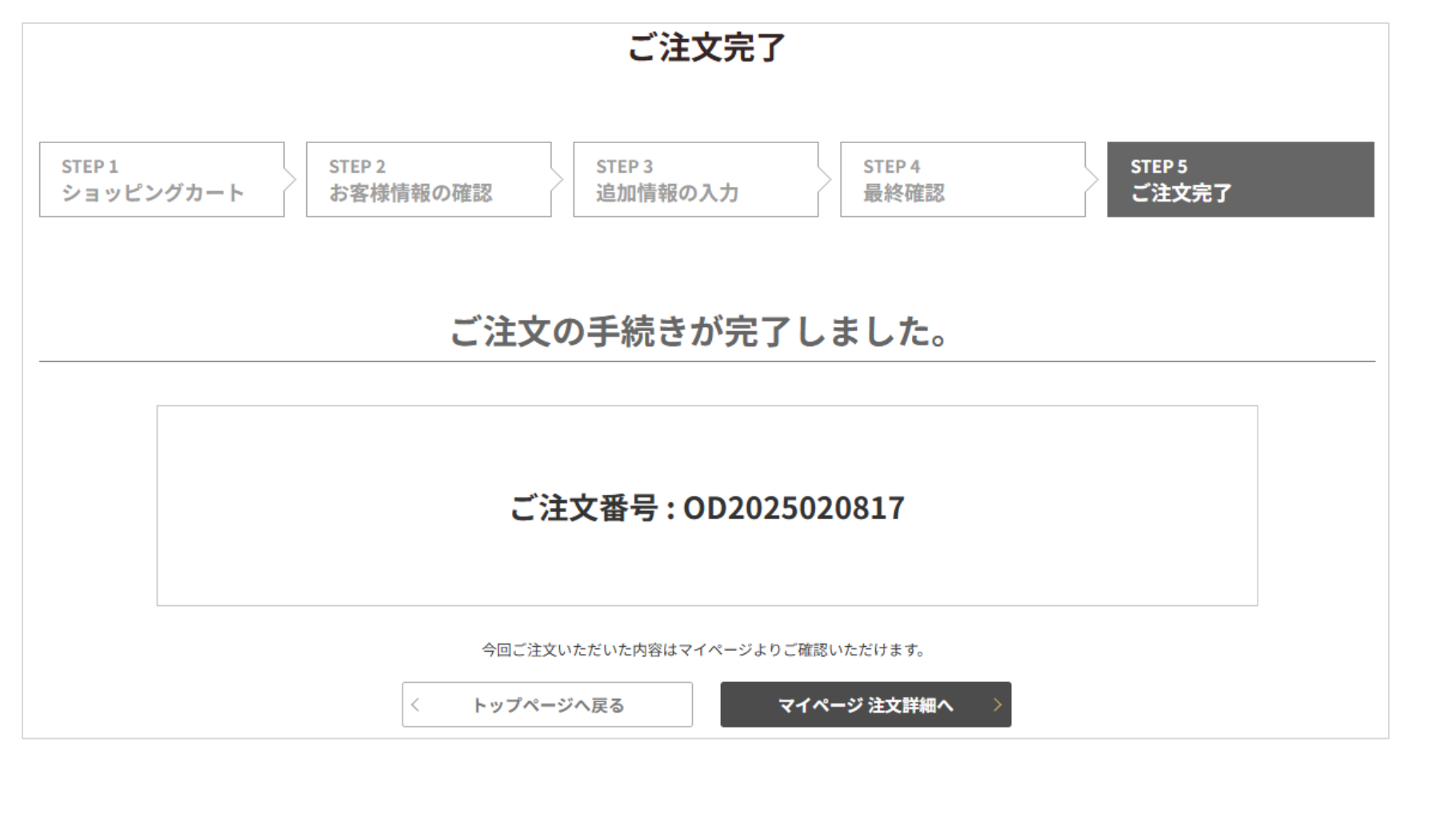

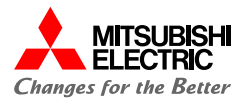

### 注文完了後、以下のご注文完了メールが送付されます。

| 件名 :【 注文受付のご連絡(NP掛け払い) 】 株式会社 様                                      |
|----------------------------------------------------------------------|
| 株式会社                                                                 |
| お世話になっております。MDSOL オンラインストア 事務局です。<br>この度は、注文申込みをいただき誠にありがとうございます。    |
| 現在お申込み内容について、NP 掛け払いサービスの提供元であるネットプロテクションズ社にて確認中です。                  |
| <<注文情報>> < 会社コード: < 会社名: < 担当者名: < 注文番号: < 注文件名: < 支払方法: < 注文金額(税込): |
| 必要に応じて、担当者より改めてご連絡を差し上げる場合がございます。予めご了承ください。                          |
| 尚、その他の情報の詳細については、下記 URL よりログインをしていただきますとご確認いただけます。                   |
| ▽ログイン URL                                                            |

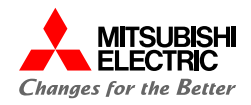

ネットプロテクションズ社の確認完了後、以下のご注文受付完了メールが送付されます。 まだサービスは利用開始されておりませんのでご注意ください。

| る: 【 注文受付結果のご連絡(NP掛け払い) 】 株式会社 様                    |  |
|-----------------------------------------------------|--|
| 株式会社                                                |  |
| 様<br>お世話になっております。MDSOL オンラインストア 事務局です。              |  |
| この度は、注文申込みをいただき誠にありがとうございます。                        |  |
| お申込みいただきました下記ご注文の受付が、完了 しました。                       |  |
| 必要に応じて、担当者より改めてご連絡を差し上げる場合がございます。予めご了承ください。         |  |
| <<注文情報>>                                            |  |
| ・会社名:                                               |  |
| ・担当者名:                                              |  |
| ・注文計名・ワイルスバスタービジネスセキュリティリービス 20 フィセンス<br>・注文金額(税込): |  |
| ※ ご注文件名に何も入力されなかった場合には、空白のまま表示されます。                 |  |
| 尚、その他の情報の詳細については、下記 URL よりログインをしていただきますとご確認いただけます。  |  |
| ▽ログイン URL                                           |  |
| https://                                            |  |
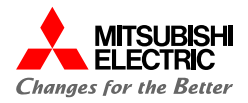

納品完了後、以下のお申込み手続完了メールの受領を以てサービスを利用開始いただけ ます。

| 様     | 式会社                                                                                                    |
|-------|----------------------------------------------------------------------------------------------------|
|       | 様                                                                                                    |
| この度に  | なかいただいた商品(サービス)の ご配約内容が確定しましたのでご常内いたします。                                                                                  |
| ご契約   | 青銀は、下記の通りです。                                                                                                    |
|       |                                                                                                    |
| <<23  | 2約1首報>>                                                                                                    |
| ·会社社  | 4.: 株式会社                                                                                                    |
| ·担当君  |                                                                                                    |
| えぼこ   | 日 : 2023-01-20                                                                                                    |
| ・ご注文  | 番号: OD202301-000000080                                                                                                    |
| ·契約書  | 新号:CN202301-0000000035                                                                                                    |
| ·契約化  | ⊧名:UAT8_1_@Nau 説明用_Dropbox Business Standard (年契約)                                                                        |
|       |                                                                                                    |
| Dropb | ox Business Standard (年契約)                                                                                                |
| 41:   | F額:新規初月日割」這加当月日割                                                                                                    |
| 価     | 格: 円(税抜)                                                                                                    |
| 数     | 量:10                                                                                                    |
|       |                                                                                                    |
| 尚、その  | 他の情報の詳細については、下記 URL よりログインをしていただきますとご確認いただけます。                                                                            |
| ⊽001  | ンURL                                                                                                    |
| -     | other and the second diversity of the law line line and an and an and the second diversity of the second diversity of the |
|       | A REALINGSON AND AND AND AND AND AND AND AND AND AN                                                                       |
|       |                                                                                                    |
| なお、こ  | 不明な点などこさいましたら、お問い合わせ窓口までご連絡いただきますよう、お願いいたします。                                                                             |
| 今後とも  | よろしくお願いいたします。                                                                                                    |
|       |                                                                                                    |
| COX   | ールは送信専用のメールアドレスから配信されています。                                                                                                |
| ご返信   | いただいてもお答えできませんのでご了承ください。                                                                                                  |
|       |                                                                                                    |

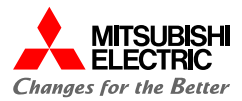

# 契約内容の確認

5

契約内容の確認方法についてご案内いたします。

## 契約内容の確認:5.1.注文履歴の確認(1/3)

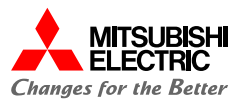

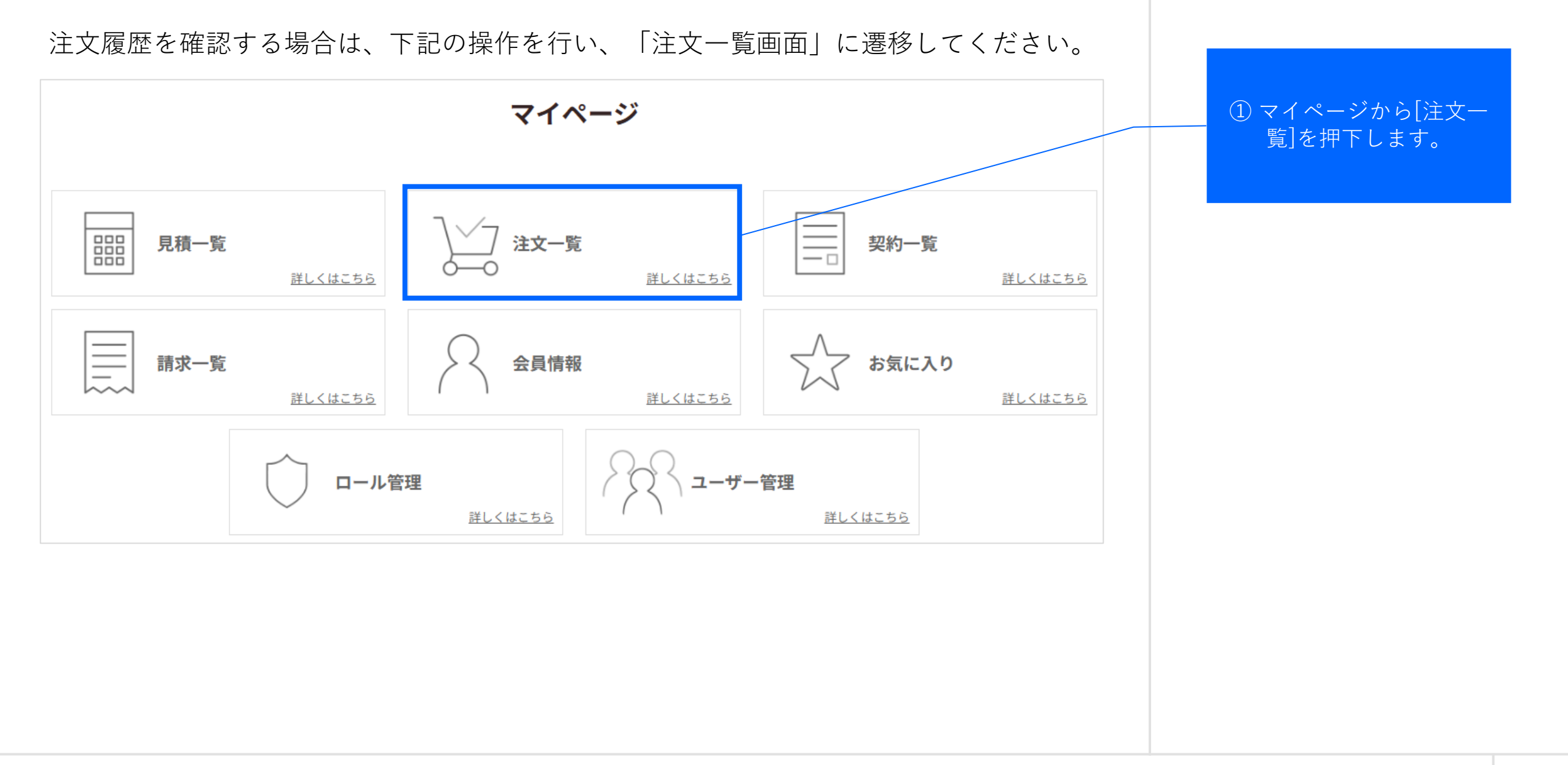

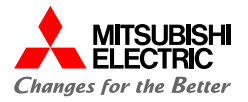

注文履歴の一覧が表示されます。 下記の操作を行い、「注文詳細画面」に遷移してください。 ① 該当注文の[詳細]を押下 します。 注文一覧  $\odot$ 検索条件 注文番号 件名 注文作成日 Zoom Workplace Business 10-49 年額 他1件 詳細 OD2025020817 2025-02-26 マイページへ戻る

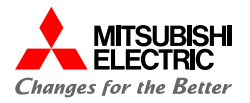

#### 「注文詳細画面」に遷移します。 Point 注文詳細 こちらで注文ステータスを確認で 注文金額 件名: Zoom Workplace Business 10-49 年額 他1件 きます。 消費税(10%) 「申請」:弊社へ注文の送信が完 初期費用(税抜) 円 注文番号 OD2025020817 注文日 2025-02-26 了した際に表示されます。 利用料(税抜) 円 「受付済」:弊社で注文受付処理 円 税額 注文ステータス 申請 が完了された際に表示されます。 合計金額(税込) 円 通常は翌営業日を目途に受付済と キャンセル理由 なります。 「キャンセル」:ご注文内容に不 お支払方法 銀行振込(「NP掛け払い」利用) 備等がありキャンセル処理を行っ た際に表示されます。 備考 注文内容 数量 Zoom Workplace Business 10-49 年額 10 zoom 商品コード JX71N4100A 年額課金(新規初月無償) 数量 価格(税抜) 税率 年額課金(新規初月無償) 10 10% サービス利用規約 利用開始希望日 : 2025-03-28 1 Zoom Video Webinar 1000 年額 サービス解約等に… > 商品コード JX71N8000A 年額課金(新規初月無償)

©Mitsubishi Electric Digital Innovation Corporation

## 契約内容の確認:5.2.契約内容の確認(1/3)

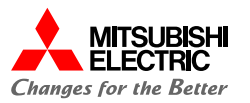

① マイページから[契約一 覧]を押下します。

契約内容を確認する場合は、下記の操作を行い、「契約一覧画面」に遷移してください。

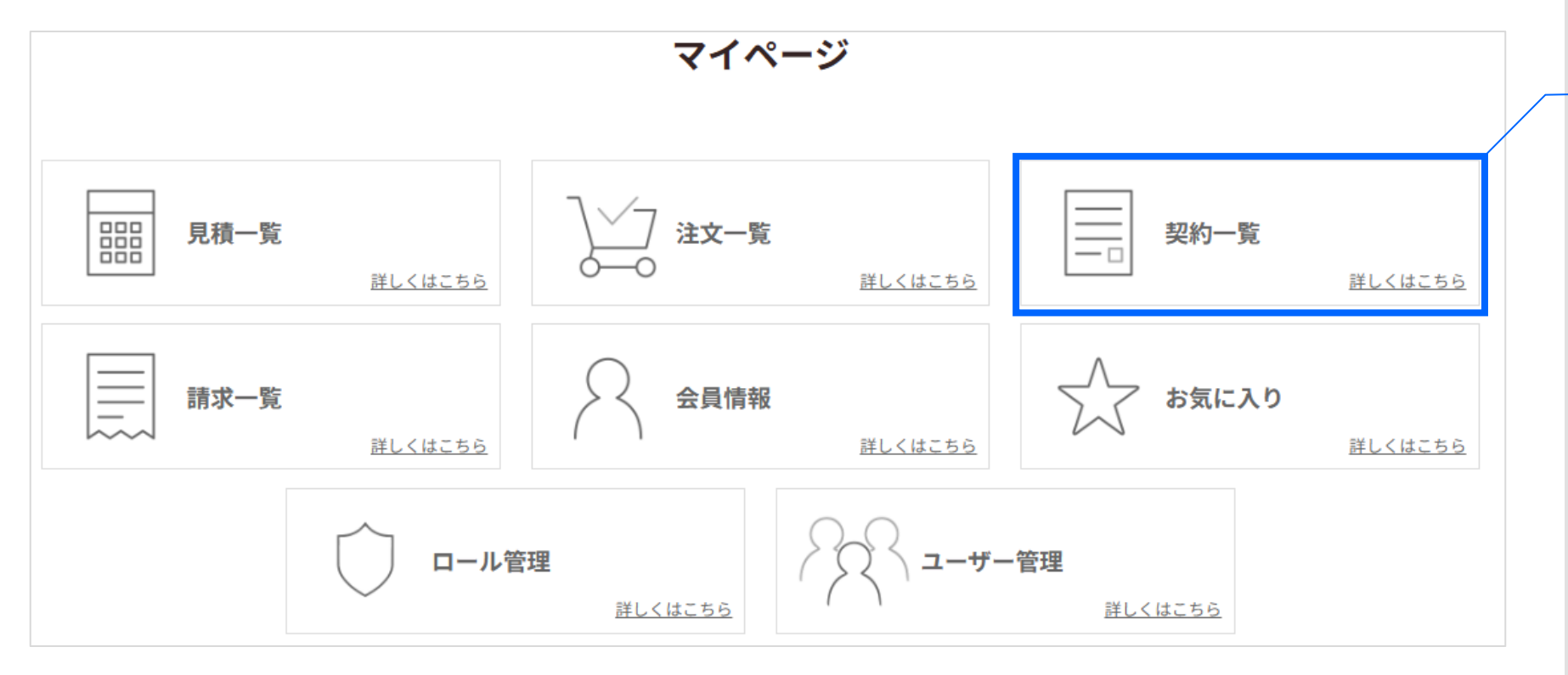

5. 契約内容の確認 78

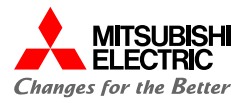

契約一覧が表示されます。 下記の操作を行い、「契約詳細画面」に遷移してください。 ① 該当契約の[詳細]を押下 します。  $\odot$ 絞り込み 契約番号 件名 契約日 契約開始日 契約終了日 詳細 2024-01-25 CN202301-0000000041 Zoom One Pro 1-9 年額/L 2023-01-26 2023-01-26 マイページへ戻る ダウンロード

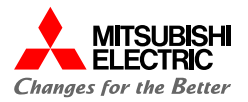

| 「契約詳    | 細画面」に遷移します。        |         |            |                                                                                                    |
|---------|--------------------|---------|------------|----------------------------------------------------------------------------------------------------|
| 件名:Zoom | One Pro 1-9 年額/L   |         |            | こちらで契約ステータスを確認できま                                                                                                    |
| 契約番号    | CN202301-000000041 | 契約日     | 2023-01-26 | 「新規契約手続き中」:弊社で注文受                                                                                                    |
| 注文番号    | OD202301-000000101 | 契約ステータス | 契約中        | 付後、契約手続きへ進んでいる際に表示されます。<br>「契約中」:契約手続き処理が完了された際に表示されます。<br>「契約開始待」:契約手続き処理完了<br>後、契約開始日までの期間に表示され<br>ます。<br>「契約終了」:契約終了手続きが完了<br>した際に表示されます。 |

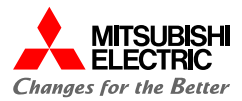

# 契 約 内 容 の 変 更

6

契約内容の変更方法についてご案内いたします。

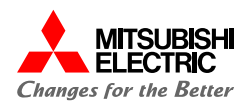

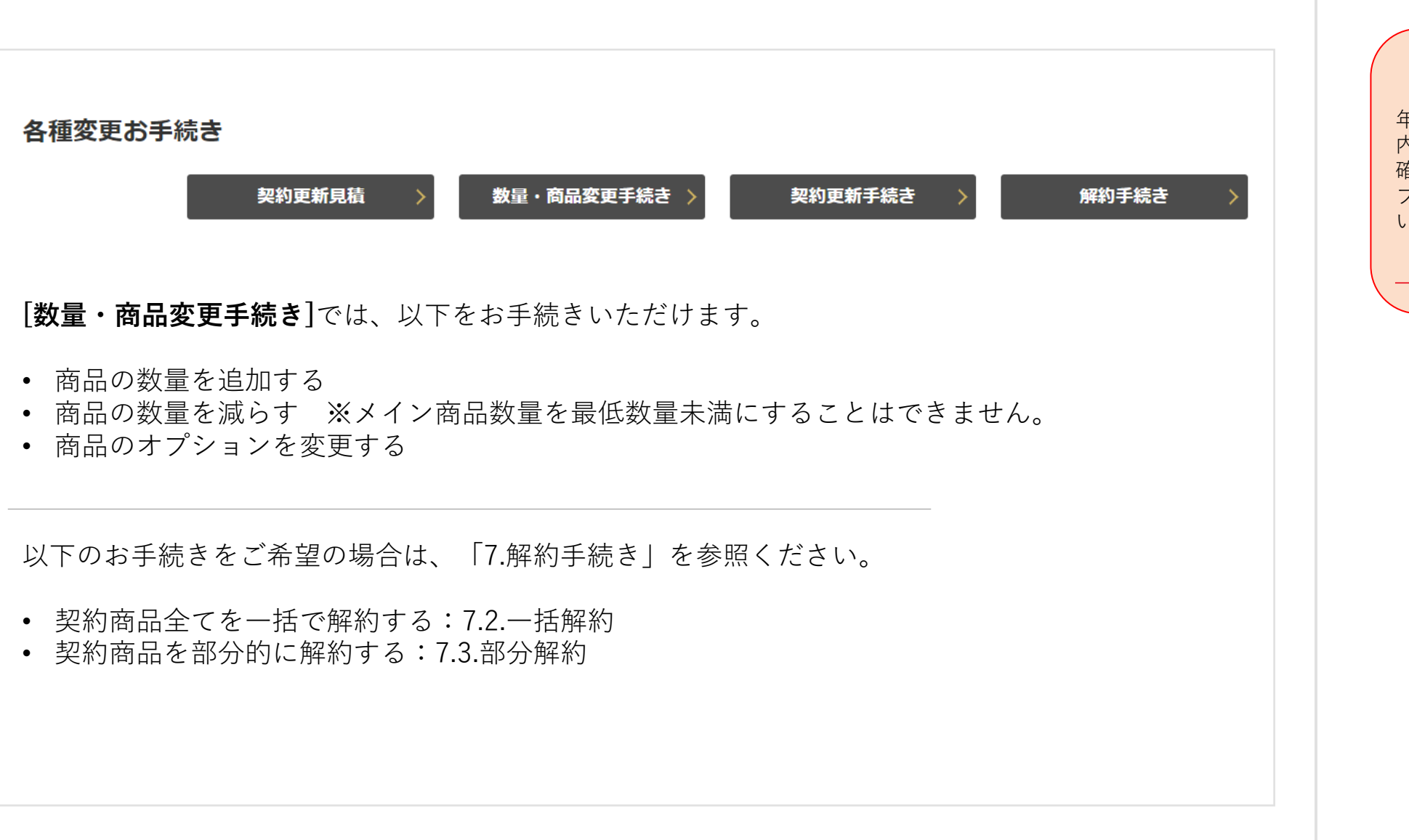

 注意事項 年契約商品は、更新月にのみ契約 内容の変更が可能です。更新月を 確認したい場合は、問い合わせ フォームよりお問い合わせください。
 (9.問い合わせ方法 参照)

## 契約内容の変更: 6.2.数量・商品変更手続き(1/15)

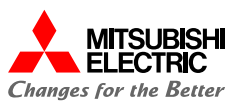

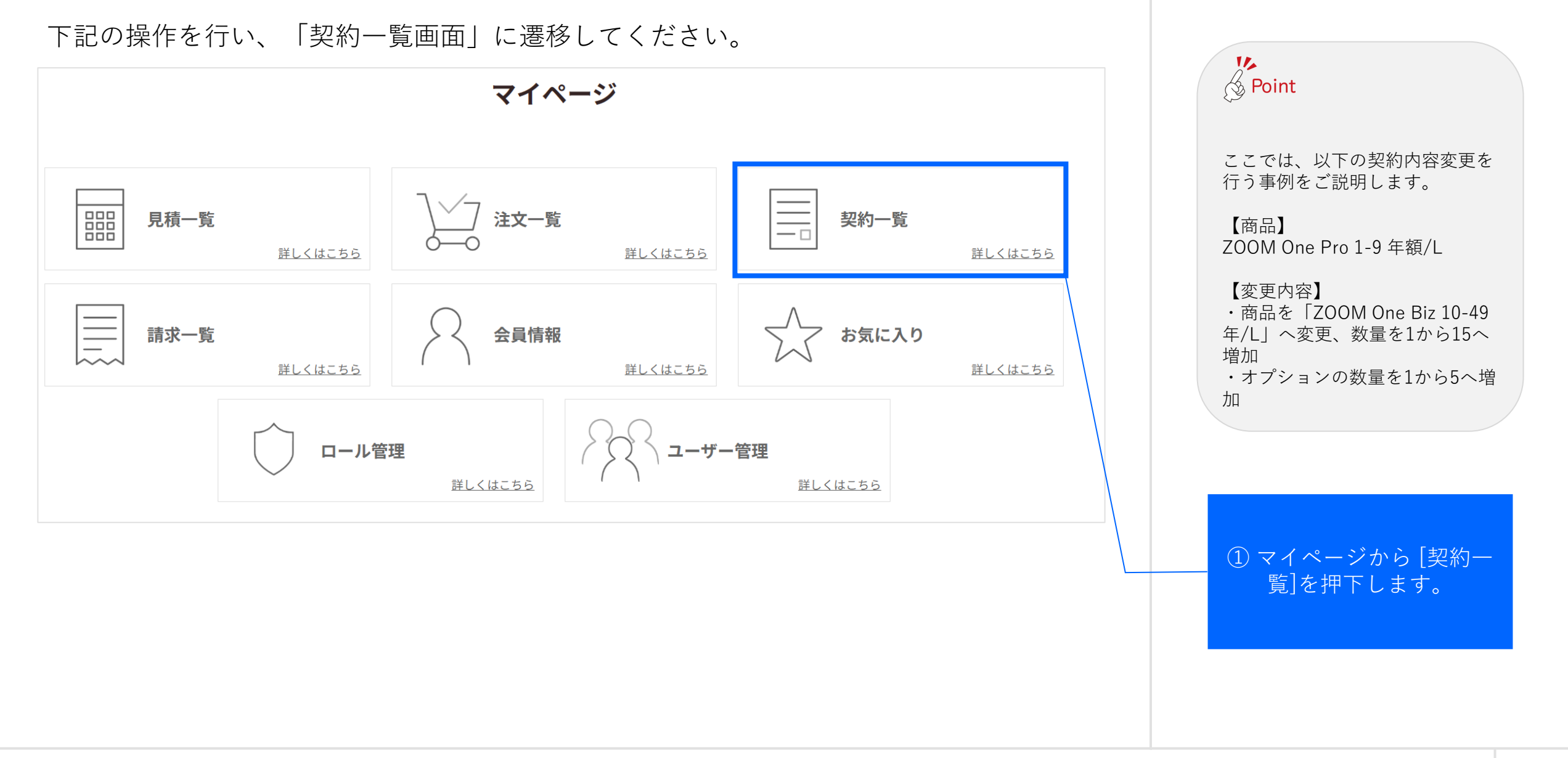

## 契約内容の変更:6.2.数量・商品変更手続き(2/15)

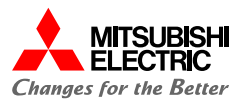

契約一覧が表示されます。下記の操作を行い、「契約詳細画面」に遷移してください。 ① 該当契約の[詳細]を押下 します。  $\odot$ 絞り込み 件名 契約日 契約開始日 契約番号 契約終了日 詳細 CN202301-0000000041 Zoom One Pro 1-9 年額/L 2023-01-26 2023-01-26 2024-01-25 Zoom One Biz 250-499 年額/L 詳細 CN202301-000000040 2023-01-26 2023-01-26 2024-01-25 詳細 Dropbox Business Advanced (年契約) CN202301-000000039 2023-01-26 2023-01-26 2024-01-25 マイページへ戻る ダウンロード <

## 契約内容の変更: 6.2.数量・商品変更手続き(3/15)

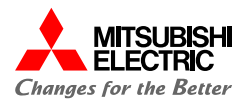

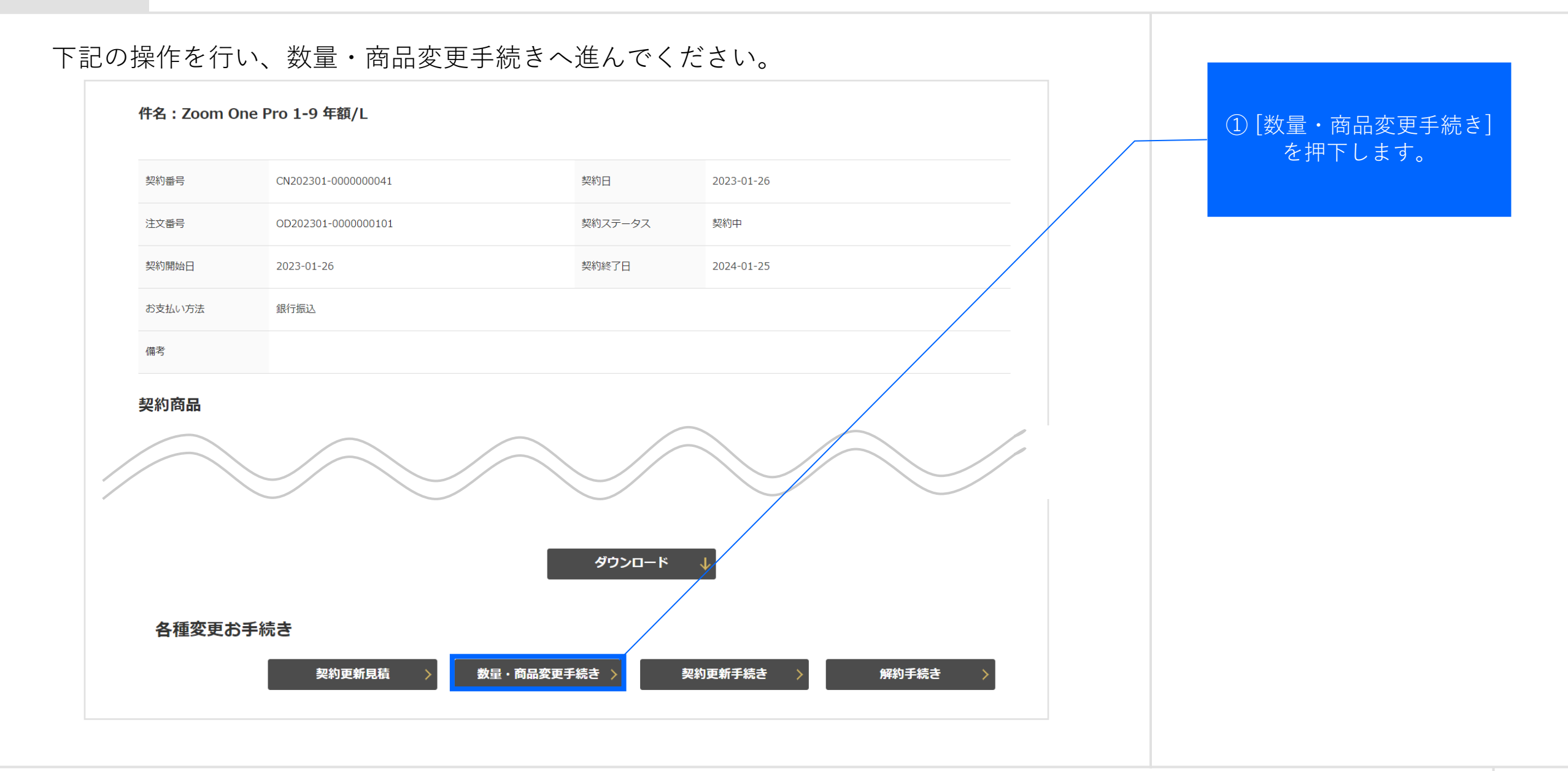

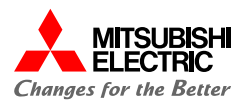

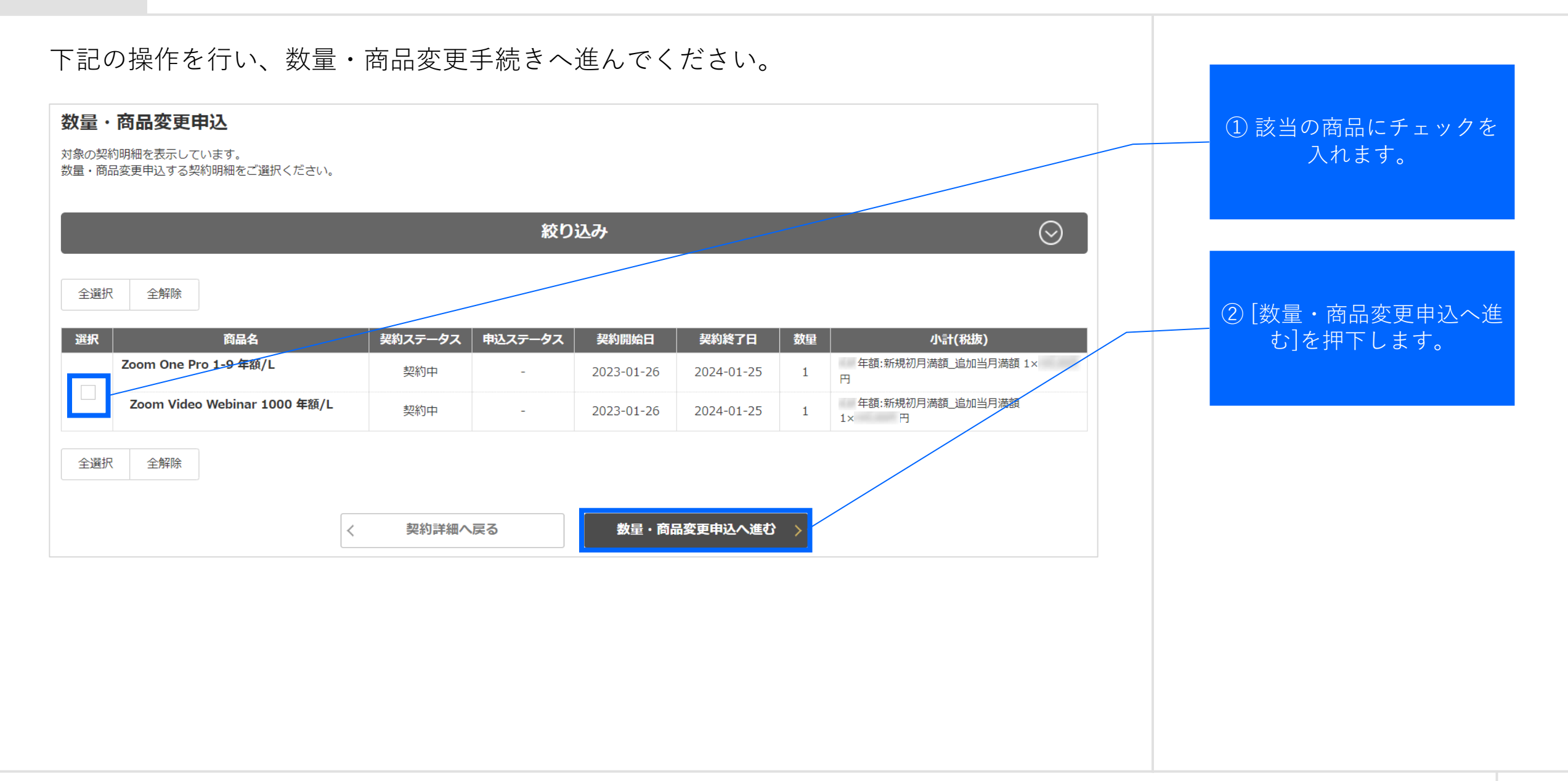

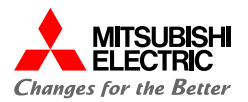

## 下記の操作にて、商品の変更を行ってください。

| STEP 1<br>药品変更 |                                                                                                    | 数量・商品変更申込                                         |  |                                           |
|----------------|----------------------------------------------------------------------------------------------------|---------------------------------------------------|--|-------------------------------------------|
|                | STEP 2         STEP 3         STEP 4           申込内容の入力         お客様情報の確認         最終確認                                                                                                    | STEP 5<br>数量・商品変更申込完<br>了                         |  |                                           |
| 契約内容           |                                                                                                    |                                                   |  |                                           |
| 契約番号           | CN2023110037                                                                                                    |                                                   |  |                                           |
| ff-6           | Zoom One Pro 1-9 中級                                                                                                    |                                                   |  |                                           |
|                | Zoom One Pro 1-9 年額                                                                                                    |                                                   |  |                                           |
| ZOOM           | 商品コード: JX7100100A<br>メーカー型幣: PAR1-PRO-BASE-NH1Y<br>統合されたビジネス コミュニケーションおよびコラボレーション ツール ミーティング、チームチャット、ホワイ1<br>ンで、有意義ひったがりを構築します。 参加者最大100名をたスト 5GB のクラウド ストレージ レコーディング(<br>幕、 ホワイトボード、25MB のクラウド ストレージを備えた 3 つの編集可能なボード 、メッセージ | トボードなどの統合ソリューショ<br>(1 ライセンスにつき) 自動字<br>サービス利用規約 → |  |                                           |
| zoom zoom      |                                                                                                    |                                                   |  |                                           |
| 年額課金(新規初月無償)   |                                                                                                    | 円(税抜)                                             |  | <u>/!</u> <u>注息事項</u><br>商品を変更せずに数量のみ変更する |
|                |                                                                                                    | 商品変更                                              |  | 場合は、このまま[次へ進む]を押下<br>してください。              |
|                | く 契約選択へ戻る 次へ進む >                                                                                                    |                                                   |  |                                           |

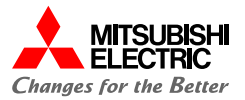

#### 下記の操作を行い、変更する商品を選択してください。 キーワード検索 ① 変更後の商品を選択し[商 Q 品詳細へ]を押下します。 Zoom One Biz 10-49 年額 カテゴリーから選ぶ ~ 統合されたビジネス コミュニケーションおよびコラボレーション ツール ミーティング、チー zoom • <u>Web会議</u> ムチャット、ホワイトボードなどの統合ソリューションで、有意義なつながりを構築します。 10ユーザー〜49ユーザー利用の価格 参加者最高300名のミーティングをホストする Unlimited meetings for up to 30 hours per meeting 5GB のクラウド ストレージ レコー 検索条件をクリア ディング(1 ライセンスにつき) 自動字幕、 ホワイトボード、ボード数に上限なし、 メッセ ージ 年額課金(新規初月満額 円(税抜) 年額課金(新規初月満額) 商品詳細へ 契約変更へ戻る Zoom One Biz 10-49 年額☆ ② [次へ進む]を押下します。 商品コード: JX7100200A zoom メーカー型番: PAR1-BIZ-BASE-NH1Y 統合されたビジネス コミュニケーションおよびコラボレーション ツール ミーティング、チームチャッ 商品情報 ト、ホワイトボードなどの統合ソリューションで、有意義なつながりを構築します。 10ユーザー〜49ユ ーザー利用の価格 参加者最高300名のミーティングをホストする Unlimited meetings for up to 30 hours per meeting 5GB のクラウド ストレージ レコーディング(1 ライセンスにつき) 自動字幕、 ホ Zoom One Biz 10-49 年額 ワイトボード、ボード数に上限なし、 メッセージ 円(税抜) 年額課金(新規初月満額) サービス利用規約 zoom zoon 次へ進む 年額課金(新規初月満額) 円(税抜) 商品一覧へ戻る メーカーサイト https://explore.zoom.us/ja/products/meetings/

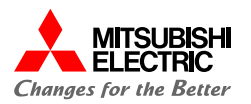

#### 下記の操作を行い、変更する商品を選択してください。

| STEP 1<br>商品変更<br>第<br>契約内容 | 数量・商品変更申込       STEP 3       申込内容の<br>入力       STEP 4       お客様情報<br>の確認       スカ       STEP 5       追加情報の<br>入力       気力         STEP 6       最終確認       更申込完了                                                                                                    | ① [次へ進む]を押下します。 |
|-----------------------------|----------------------------------------------------------------------------------------------------|-----------------|
| 契約番号<br>件名                  | CN2023110037<br>Zoom One Pro 1-9 年額                                                                                                    |                 |
| zoom                        | Zoom One Biz 10-49 年額<br><sup>商品コード: JX7100200A</sup><br>メーカー型帯: PAR1-BIZ-BASE-NH1Y<br>総合されたビジネス コミュニケーションおよびコラボレーション ツール ミーティング、チームチャット、ホワイトボードなどの統合ソリューショ<br>ンで、有意義なつながりを構築します。10ユーザー~49ユーザー利用の価格 参加書最高300名のミーティングをホストする Unlimited meetings<br>for up to 30 hours per meeting 5GB のクラウド ストレージ レコーディング (1 ライセンスにつき) 自動字幕、ホワイトボード、ボードがに上<br>限なし、メッセージ |                 |
| 200m<br>年額課金 (新規初月満額)       | サービス利用Abb ><br>(税抜)                                                                                                    |                 |
|                             | 商品変更 ><br><                                                                                                    |                 |

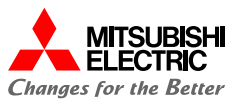

#### 下記の操作を行い、変更する商品を選択してください。

|              | ご契約内容                                                                                                    |                                                             |  | <u>注意事項</u>                                                    |
|--------------|----------------------------------------------------------------------------------------------------|-------------------------------------------------------------|--|----------------------------------------------------------------|
| 契約番号<br>件名   | CN2023110037<br>Zoom One Pro 1-9 年額                                                                                                    |                                                             |  | お申込内容を修正する場合、画面<br>下の[商品変更へ戻る]ボタンをク<br>リックして前のページへお戻りく<br>ださい。 |
|              | Zoom One Biz 10-49 年額                                                                                                    |                                                             |  | ※ブラウザの[戻る]は使用しないで<br>ください。                                     |
| zoom         | 商品コード: X7100200A<br>メーカー型番: PAR1-BIZ-BASE-NH1Y<br>結合されたビジネス コミュニケーションおよびコラボレーション ツール ミーティング、チームチャット、ホワイト<br>ンで、有意義よンはがりを構築します。10ユーザー~49ユーザー利用の価格 参加者高高300条のミーティングを1<br>for up to 30 hours per meeting 5GB のクラウド ストレージ レコーディング (1 ライセンスにつき) 自動字幕、<br>間なし、メッセージ | ボードなどの統合ソリューショ<br>ストする Unlimited meetings<br>ホワイトボード、ボード数に上 |  |                                                                |
| zoom         |                                                                                                    | サービス利用規約 >                                                  |  | (1) 変更する商品を確認しま<br>す。                                          |
| 年額課金(新規初月満額) |                                                                                                    | (税抜)                                                        |  |                                                                |
| オプション商品      |                                                                                                    |                                                             |  | ②「オプション商品]を購入                                                  |
| Coom Video W | <b>'ebinar 1000 年額/L</b><br>Zoom Webinars は使いやすくセットアッププロセスが簡単であるため、重要な社内発表を行う全社ミーティングな・<br>ヤット、Q&A、リアクションは、組織のリーダーや CEO が従業員と直接交流を図る手段としても使利です。                                                                                                    | ごの大規模集会に最適です。 チ                                             |  | する場合はチェックを入れます。                                                |
| zoom         |                                                                                                    |                                                             |  |                                                                |
| • •          | (                                                                                                    | サービス利用規約 >                                                  |  |                                                                |
| 年額課金(新規初月満額  | )                                                                                                    | 脱抜)                                                         |  | ③[次へ進む]を押下します。                                                 |
|              |                                                                                                    |                                                             |  |                                                                |

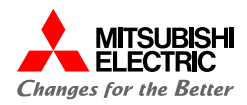

▲ 注意事項

#### 下記の操作にて、数量の変更を行ってください。

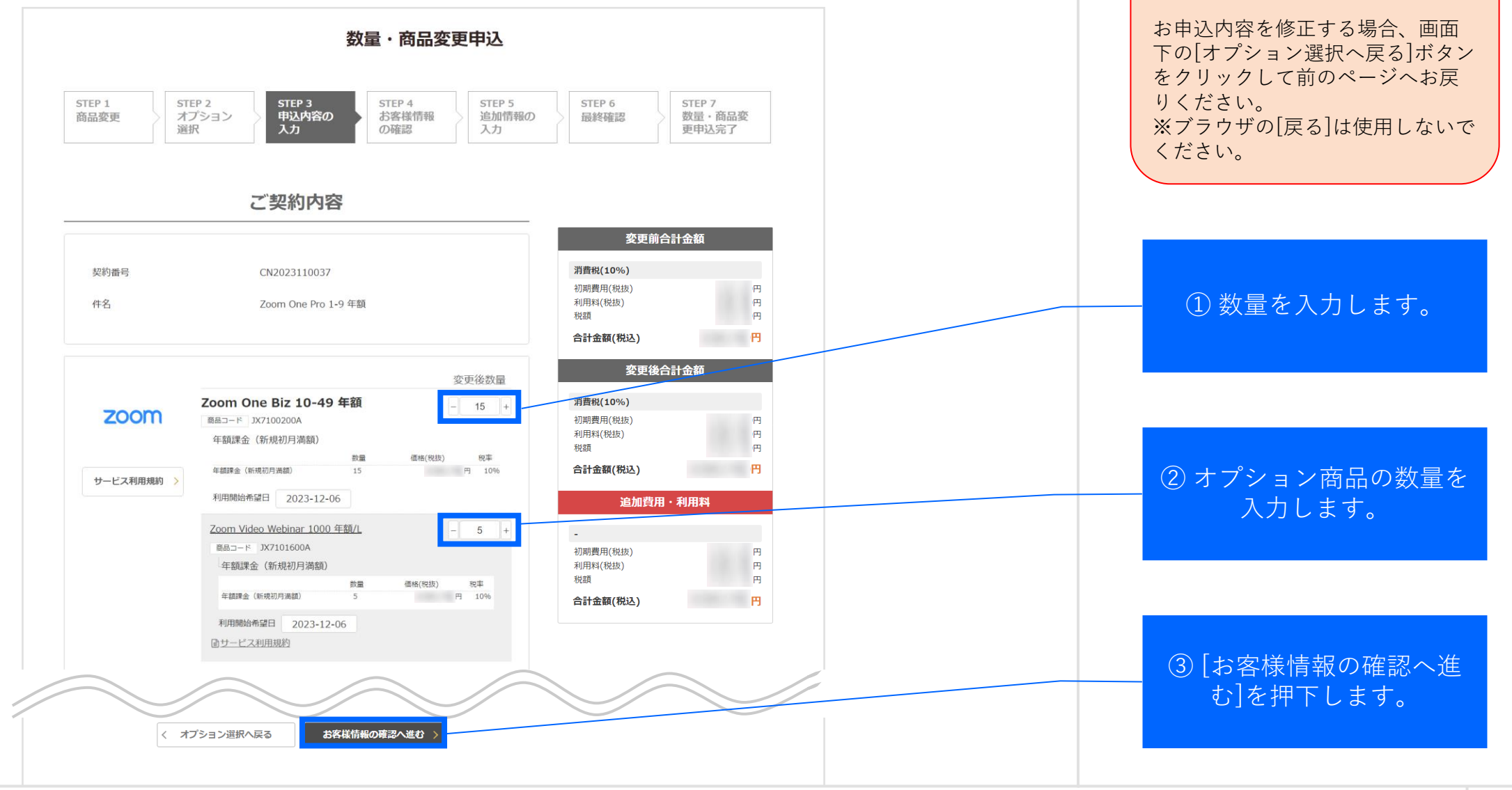

契約内容の変更:6.2.数量・商品変更手続き(10/15)

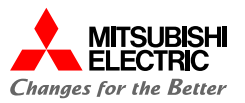

[利用者情報]の変更がある場合は修正いただき、最終確認へ進んでください。

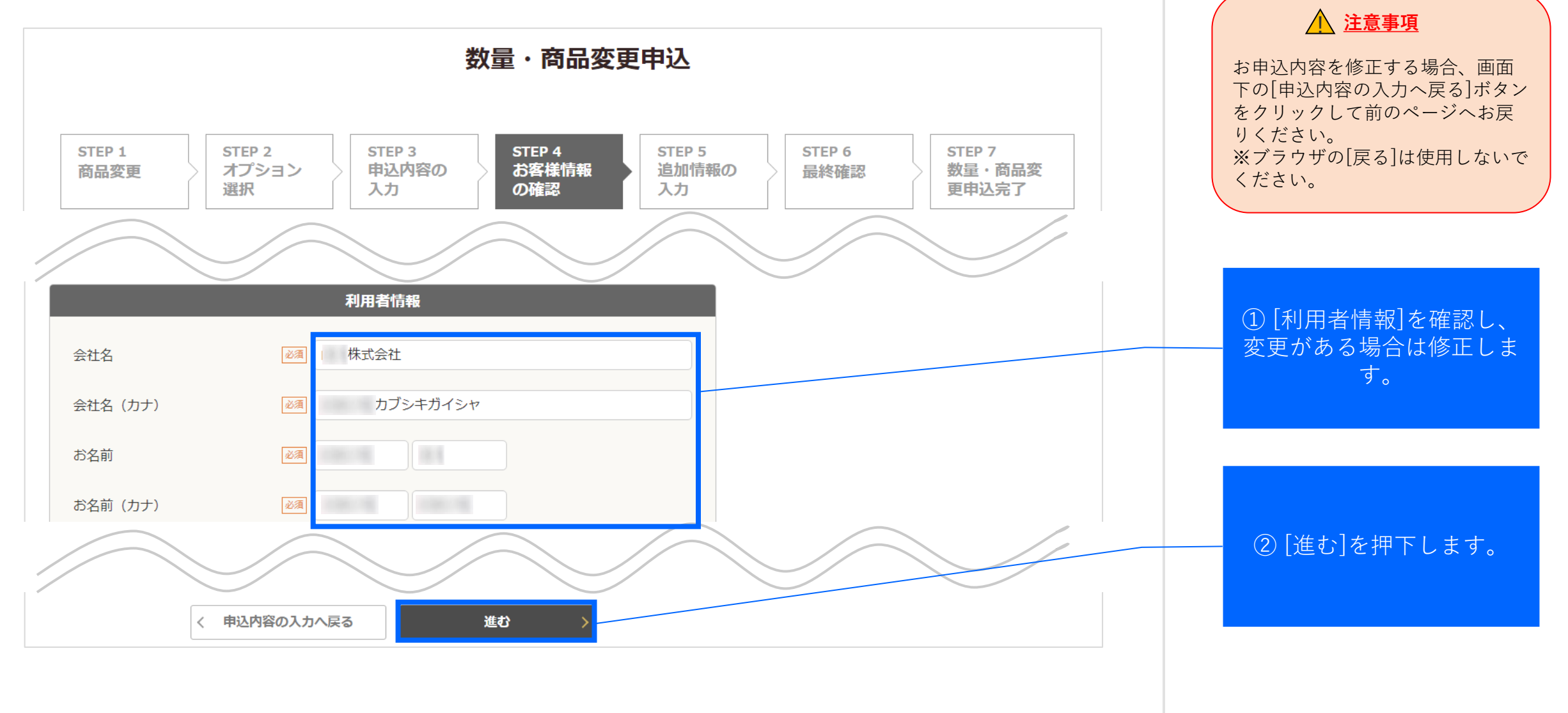

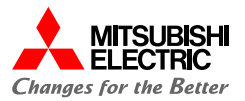

#### 下記の操作にて、注文確認を行ってください。

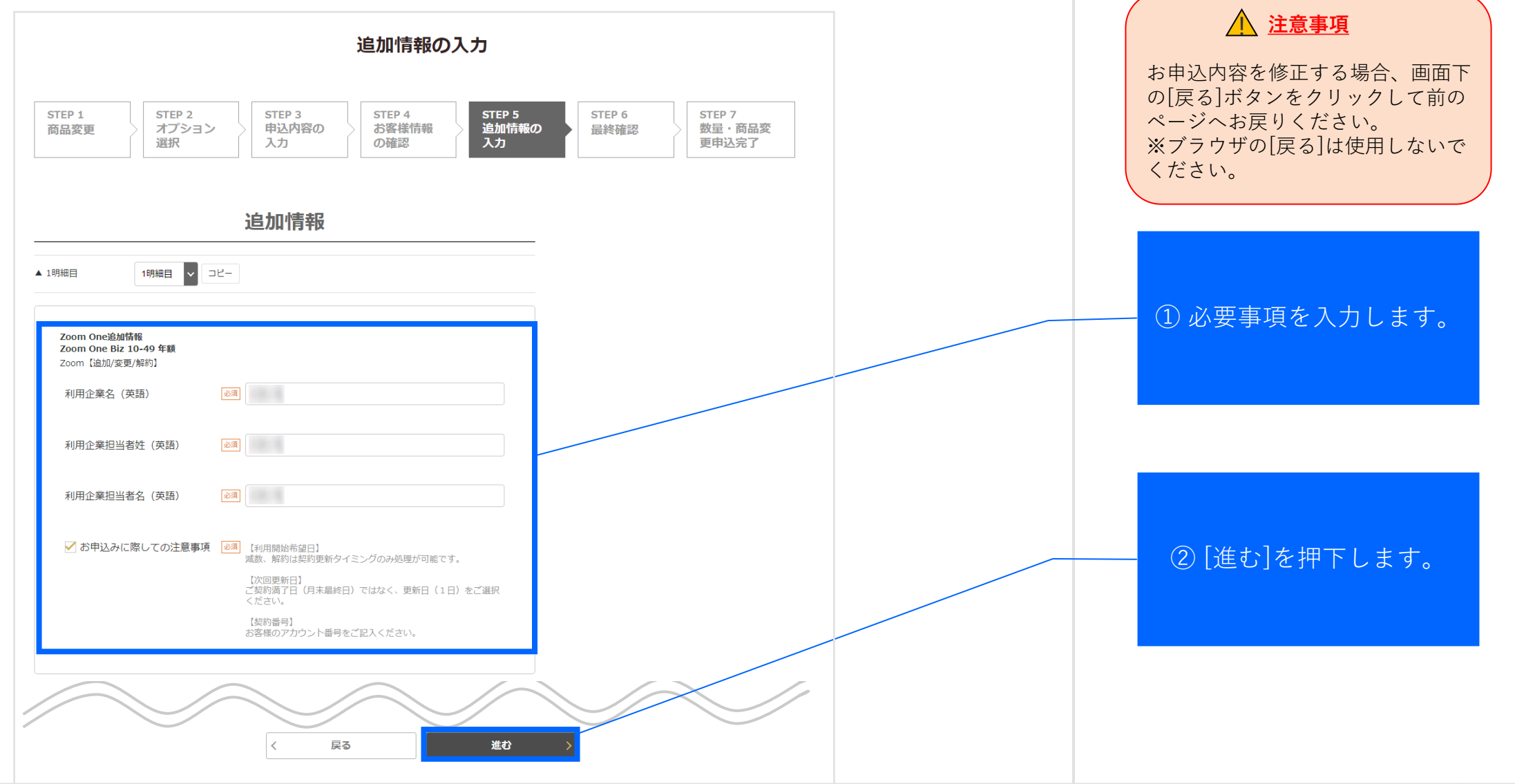

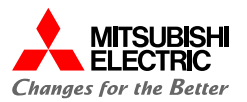

#### 下記の操作にて、注文確認を行ってください。

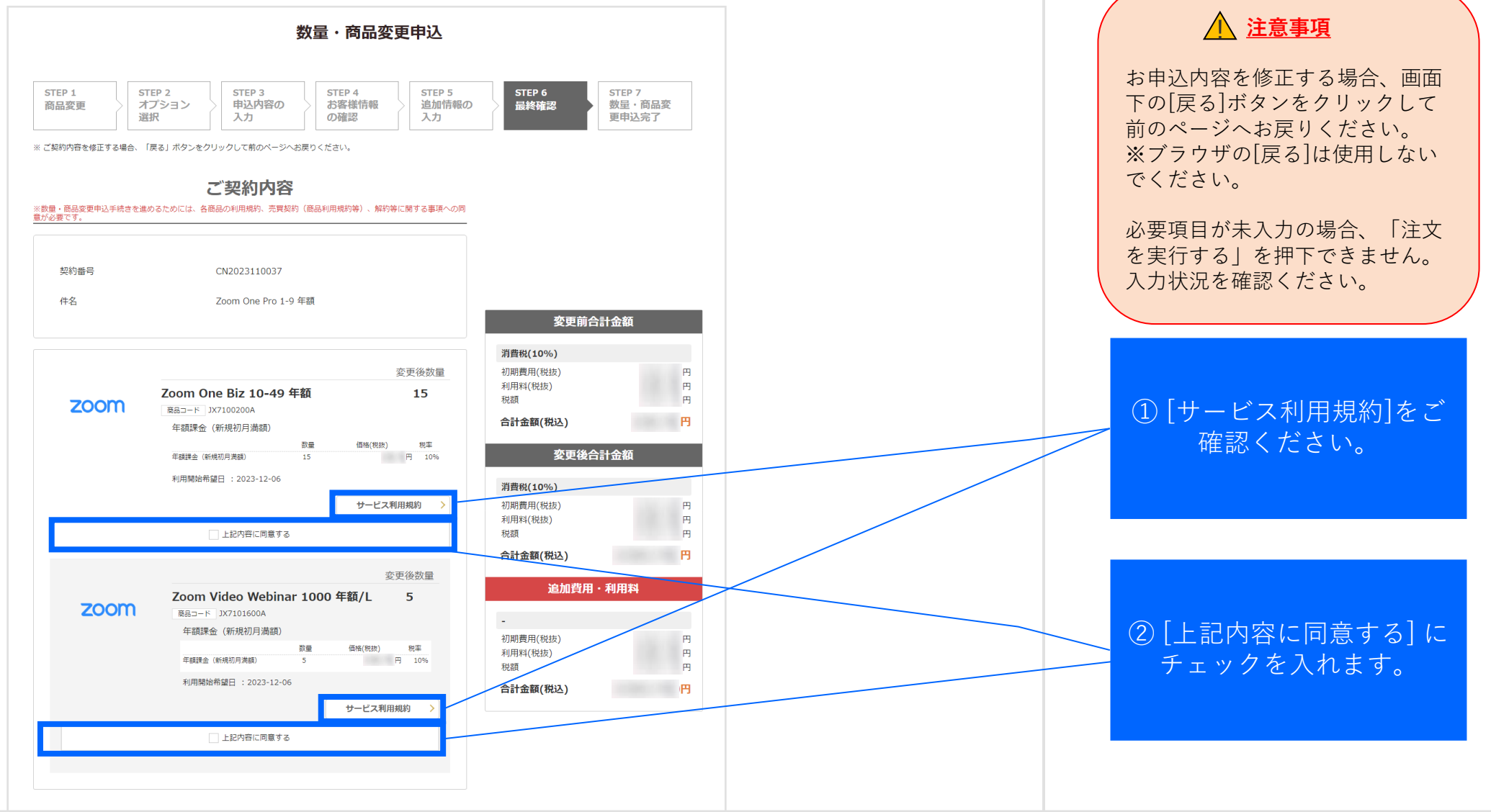

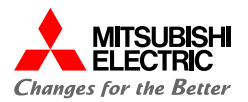

#### 下記の操作にて、利用者情報の確認と、お支払方法の選択を実行してください。

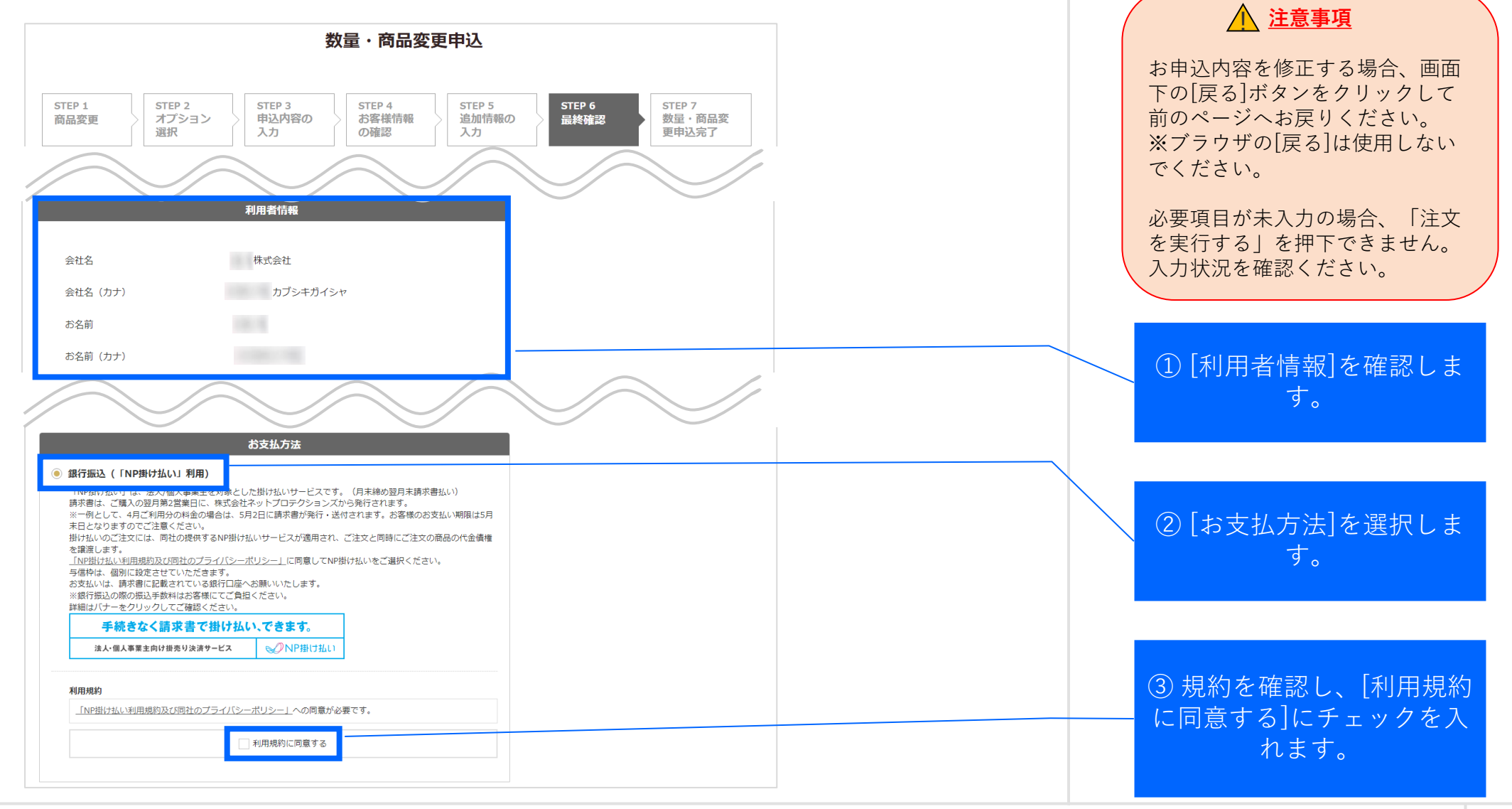

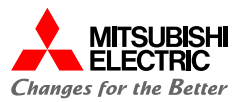

#### 追加情報/売買利用規約の確認と、数量・商品変更のお申込を実行してください。

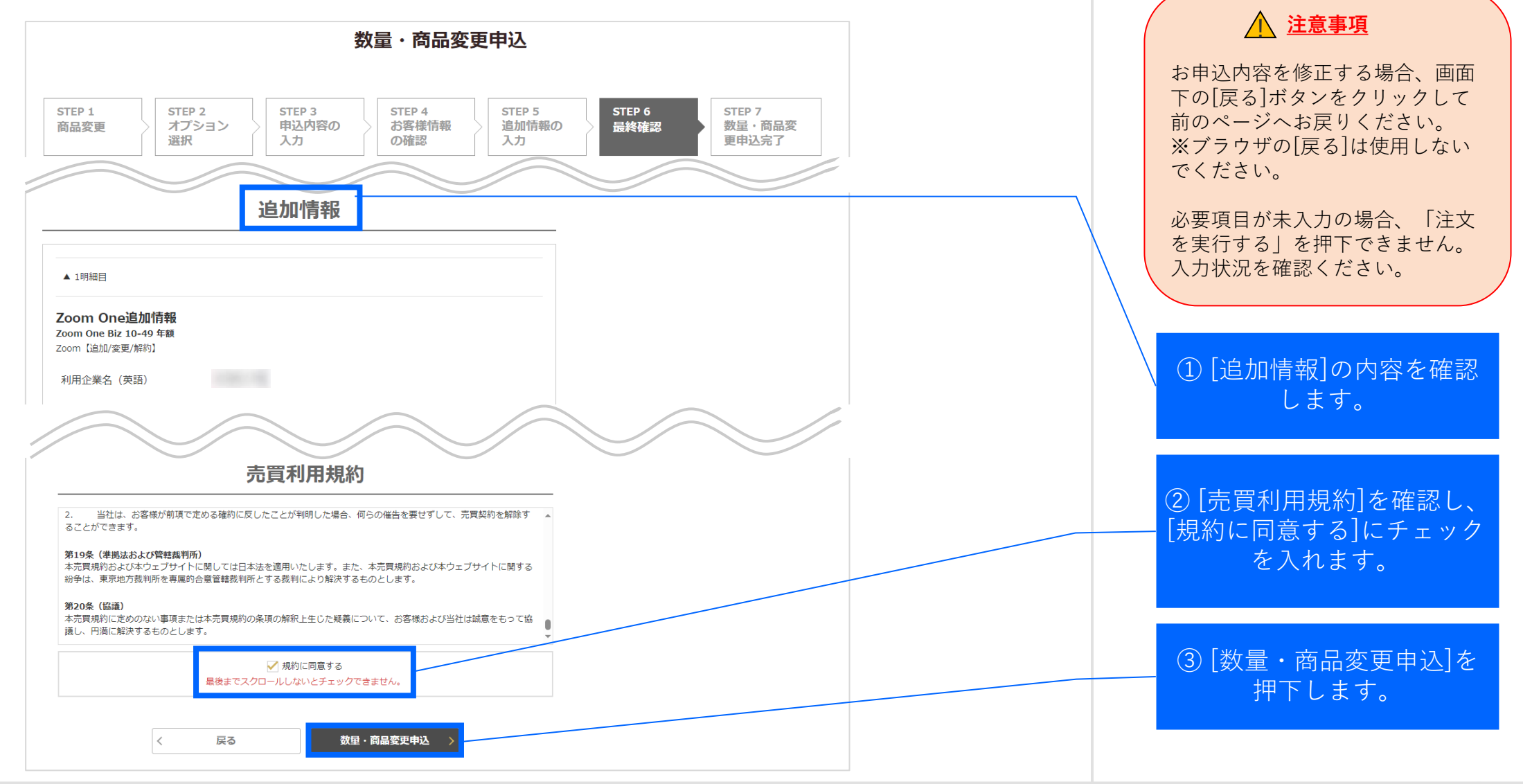

## 契約内容の変更:6.2.数量・商品変更手続き(15/15)

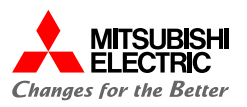

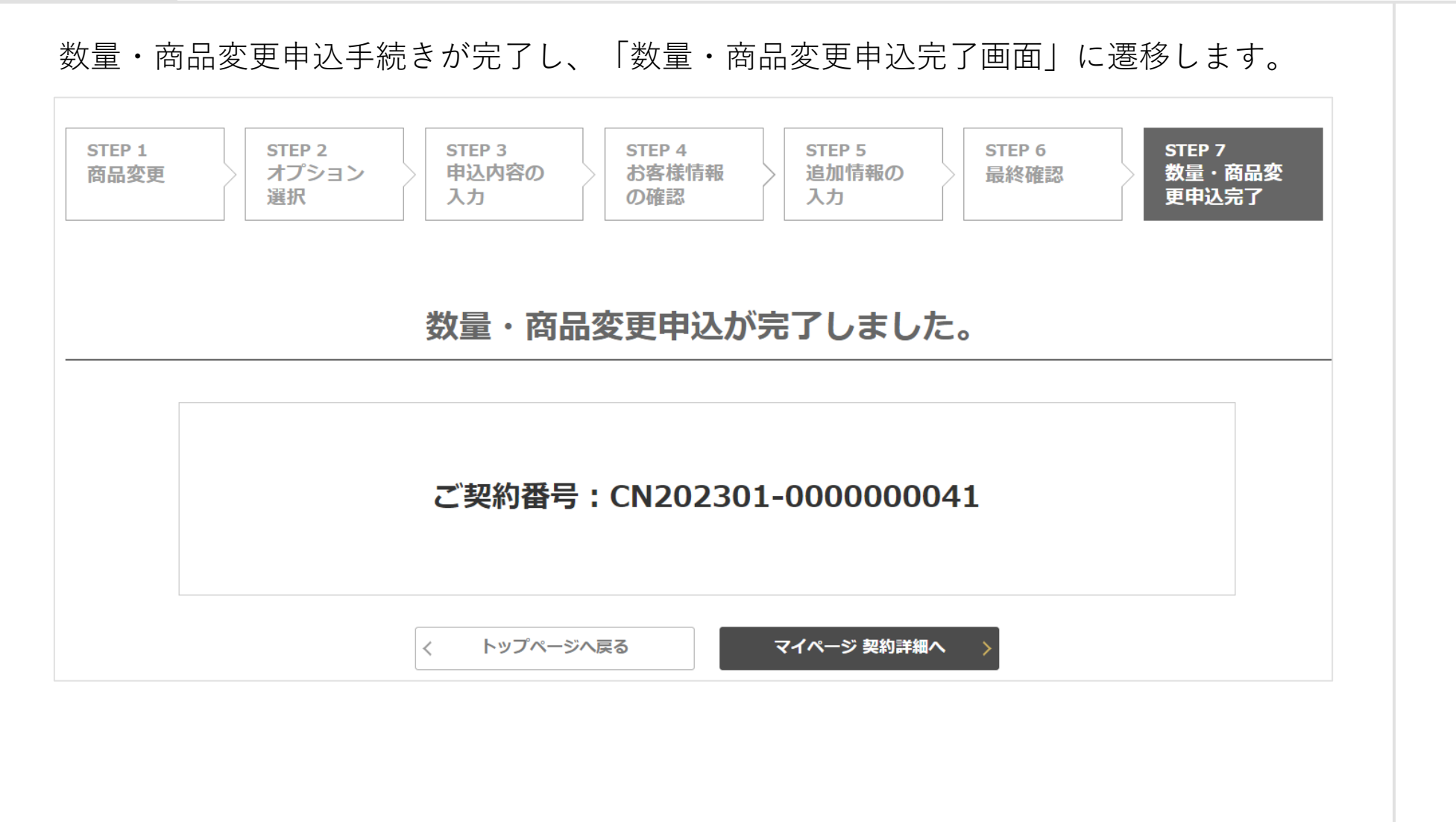

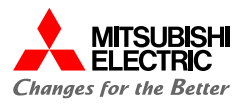

#### 契約変更注文完了後、以下のご注文完了メールが送付されます。

| 件名                                                                        | : MDSOL オンラインストア 契約変更のお申込みありがとうございます                                                                                                    |
|---------------------------------------------------------------------------|----------------------------------------------------------------------------------------------------|
| 试会社                                                                       |                                                                                                    |
|                                                                           |                                                                                                    |
| この度は、ご契約件                                                                 | のサービスについて、契約変更のお中込みいただき職にありがとうございます。                                                                                                    |
| <b>承りましたお中込け</b>                                                          | 物味は、下記の通りです。                                                                                                    |
| cc8申込情報>>                                                                 |                                                                                                    |
| · 会社名;                                                                    |                                                                                                    |
| <ul> <li>         ·担当者名;         ·         ·         ·</li></ul>          |                                                                                                    |
| • 中丞日; 2023-01                                                            |                                                                                                    |
| ・契約件名;Zoom                                                                | One Pro 1-9 午辆/L                                                                                                    |
|                                                                           | 10 mml j                                                                                                    |
| 12-9:48-462320 E                                                          | 5 年49.5<br>- 2465 法:26.85                                                                                                    |
| 但格:                                                                       | per Califier (7) (Kitt)                                                                                                    |
| 数量:50                                                                     |                                                                                                    |
|                                                                           |                                                                                                    |
| いたがきましたわけ                                                                 | 12.検報を調用を补テレットがあます.                                                                                                    |
| <ul> <li>シモルドネ CALAR</li> <li>シモルドネ CALAR</li> <li>シモルドネ CALAR</li> </ul> | ○回時後期間のないではなどはなどのなど、場合がございますので、予めご了承をお願いいたします。                                                                                                    |
|                                                                           |                                                                                                    |
| 前、その他の情報の                                                                 | (評細については、下記 URL よりログインをしていただきますとご確認いただけます。                                                                                                    |
| ▽ログイン URL                                                                 |                                                                                                    |
| Ball States                                                               | ment and children as a final data from the second second state of the state of the second second state of the se                                                                                                    |
|                                                                           | and the formation of the second and the second frequences                                                                                                    |
| ▽契約胼組ページ                                                                  |                                                                                                    |
| Real Property lies                                                        | reflect an Unit of the Land Date Date in the state of the share with the state of the state of t |
| 10.004.00                                                                 | and the Constant and the second and the Constant and the Constant                                                                                                    |
| the second but                                                            |                                                                                                    |
| 625, C-17979684                                                           | こここさいましたら、お回い合われ第二までご通道いただらますよう、お願いいたします。                                                                                                    |
| 今後ともよろしくま                                                                 | 潮いいたします。                                                                                                    |
|                                                                           |                                                                                                    |
| このメールは送信                                                                  | 専用のメールアドレスから砲営されています。                                                                                                    |
| ご返信いただいで                                                                  | もお語えできませんのでご了承ください。                                                                                                    |
|                                                                           |                                                                                                    |

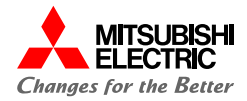

弊社の契約変更注文確認完了後、以下のご注文確定メールが送付されます。 まだサービスは利用開始されておりませんのでご注意ください。

|                                                                                                    | 件名:MD                               | SOL オンラインストア 契約変更のお申込みを受け付けました                                                                                                    |  |
|----------------------------------------------------------------------------------------------------|-------------------------------------|----------------------------------------------------------------------------------------------------|--|
| TW 0 4 9 単妙 使 5 0 4 年 4 代 1 / 1 4 1 4 0 0 T 4 新 4 1 4 1 7 1 7 1 7 1 7 1 7 1 7 1 7 1 7 1                                                                                                    | 株式会社                                |                                                                                                    |  |
| Table 単純的変更の時やらみを受け付けましたのでご確認いたします。                                                                                                    | h <sup>2</sup>                      |                                                                                                    |  |
| なめ、ビギギシムなどございましたら、お用いたりたち研究されています。                                                                                                    |                                     |                                                                                                    |  |
| <ul> <li>ペレジロジロジン</li> <li>シジン</li> <li>シジン</li></ul>                                                                                                    | 「記の通り契約変更のお申込みをう                    | ēけ付けましたのでご連絡いたします。                                                                                                    |  |
| <ul> <li>・会社本:</li> <li>・会社本:</li> <li>・会社 (1)</li> <li>・会社本:</li> <li>・会社、:</li> <li>・会社、:</li> <li>・会社 :</li> <li>・会社 :</li></ul>                                                                                                    | ><お申込情報>>                           |                                                                                                    |  |
|                                                                                                    | · 会社名;                              |                                                                                                    |  |
| <ul> <li>●内括: 1225-01-31</li> <li>● (中) ● 1-9 年期し.</li> <li>● (中) ● 1-9 年期し.</li> <li>● (中) ● 1-9 年期し.</li> <li>● (中) ● 1-9 年期し.</li> <li>■ 12年類 特異な刀見違規 送加出月達朝</li> <li>● (中) ● 1-9 年期し.</li> <li>● (中) ● 1-9 年期し.</li> <li>● (中) ● 1-9 年期日.</li> <li>● (中) ● 1-9 年期日.</li> <li>● (中) ● 1-9 年期日.</li> <li>● (中) ● 1-9 年期日.</li> <li>● (中) ● 1-9 年期日.</li> <li>● (中) ● 1-9 年期日.</li> <li>● (中) ● 1-9 年期日.</li> <li>● (中) ● 1-9 年期日.</li> <li>● (中) ● 1-9 日.</li> <li>● (中) ● 1-9 日.</li> <li>● (中) ● 1-9 日.</li> <li>● (中) ● 1-9 ● 1-9</li></ul> | · 担当者名;                             |                                                                                                    |  |
|                                                                                                    | ·申込日;2023-01-31                     |                                                                                                    |  |
|                                                                                                    | · 契約情号:<br>· 秘約時代:Team One Pro 1.0: | ****                                                                                                    |  |
| Zoom One Biz 20-99 年期/L           12年期年期の月期間、並加由月期間           一個作:           第2: 30                                                                                                    | * 96977745; F 200m Une PY0 1-9 3    | F#97L                                                                                                    |  |
| 12年後新税助月級単正加出月渡朝<br>一切時:<br>一一一一一一一一一一一一一一一一一一一一一一一一一一一一一一一一一一一一                                                                                                    | Soom One Biz 50-99 年額/1.            |                                                                                                    |  |
| 昭指:<br>要更:30<br>                                                                                                    | 13:年續:新規初月道鎮_這加当月                   | 海綿                                                                                                    |  |
| 数量:30                                                                                                    | 但格:                                 |                                                                                                    |  |
| <ul> <li>株 その他の情報の詳細については、下記URLよりログインをしていただきますとご確認いただけます。</li> <li>マダ約詳細ページ</li> <li>マダ約詳細ページ</li> <li>なお、ご不可改点などございましたら、お問い合わせ窓口までご建築いただきますよう、お願いいたします。</li> <li>今後ともよろしくお願いいたします。</li> <li>ニーニーニーニーニーニーニーニーニーニーニーニーニーニーニーニーニーニーニー</li></ul>                                                                                                    | 数量;50                               |                                                                                                    |  |
| <ul> <li>株、その他の情報の詳細については、下記 URL よりログインをしていただきますとご確認いただけます。</li> <li>マログイン URL</li> <li>マ奥約詳細ページ</li> <li>なお、ご不可な点などございましたら、お聞い合わせ窓口までご連絡いただきますよう、お願いいたします。</li> <li>9後ともよろしくお願いいたします。</li> <li></li></ul>                                                                                                    |                                     |                                                                                                    |  |
| マロダインURL<br>マ製物解剖ページ<br>なお、ご不可致点などございましたら、お問い合わせ窓口までご実施いただきますょう、お願いいたします。<br>9後ともようしくお願いいたします。<br>                                                                                                    | 月、その他の情報の詳細について/                    | よ、下記 URL よりログインをしていただきますとご確認いただけます。                                                                                                    |  |
| マ県杉原田ページ<br>マ県杉原田ページ<br>なお、ご不可な点などございましたら、お聞い合わせ窓口までご連続いただきますょう、お願いいたします。<br>今後ともようしくお願いいたします。<br>                                                                                                    |                                     |                                                                                                    |  |
| ▽製物解剖ページ<br>なお、ご不可な点などございましたら、お聞い合わせ窓口までご連続いただきますよう、お願いいたします。<br>9後ともようしくお願いいたします。<br>                                                                                                    | 7ログイン URL                           |                                                                                                    |  |
| ▽與防御田ページ<br>なお、ご不可な点などございましたら、お聞い合わせ窓口までご連続いただきますよう、お願いいたします。<br>9後ともようしくお願いいたします。<br>                                                                                                    | Real of Million and Real and        | the state of the second second s |  |
| ▽與防御田ページ<br>なお、ご不可な点などございましたら、お聞い合わせ窓口までご連続いただきますよう、お願いいたします。<br>9後ともようしくお願いいたします。<br>                                                                                                    | of the other states                 |                                                                                                    |  |
| なお、ご不明な点などございましたら、お問い合わせ窓口までご連続いただきますよう、お願いいたします。<br>9後ともようしくお願いいたします。<br>                                                                                                    | 7契約詳細ページ                            |                                                                                                    |  |
| なお、ご不可な点などございましたら、お問い合わせ窓口までご連絡いただきますよう、お願いいたします。<br>9後ともようしくお願いいたします。<br>                                                                                                    | No. 1 - When a subset, and          | COMPANY AND A DAY DAY DAY DAY OF AN AN ANY AND ANY AND AND AND AND A ANALY AND AND AND AND AND AND AND AND AND AND                                                                                                    |  |
| なお、ご不明な点などございましたら、お問い合わせ窓口までご連絡いただきますよう、お願いいたします。<br>今後ともようしくお願いいたします。<br>                                                                                                    | IN POST OF ALC: NO.                 | Care III, understat Tele, white or Table 7, 2 with the care at                                                                                                    |  |
| なお、ご不明な点などございましたら、お問い合わせ窓口までご連続いただきますよう、お願いいたします。<br>今後ともようしくお願いいたします。<br>                                                                                                    |                                     |                                                                                                    |  |
| 今後ともよろしくお願いいたします。<br>                                                                                                    | なお、ご不明な点などございまし                     | たら、お問い合わせ窓口までご連続いただきますよう、お願いいたします。                                                                                                    |  |
| 今後ともようしくお願いいたします。<br>                                                                                                    |                                     |                                                                                                    |  |
| このメールは送信専用のメールアドレスから同情されています。<br>ご送信いただいてもお読えできませんのでご了承ください。                                                                                                    | 9後ともよろしくお願いいたしま?                    | F.                                                                                                    |  |
| このメールは送信専用のメールアドレスから配置されています。<br>ご送信いただいでもお読えできませんのでご了承ください。                                                                                                    |                                     |                                                                                                    |  |
| ご送気いただいてもお茶えできませんのでご了承ください。                                                                                                    | このメールは送信専用のメール                      |                                                                                                    |  |
|                                                                                                    | ご返信いただいてもお答えでき                      | ませんのでご了茶ください。                                                                                                    |  |
|                                                                                                    |                                     |                                                                                                    |  |

## 契約内容の変更:6.3.変更申請~納品完了(3/4)

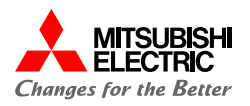

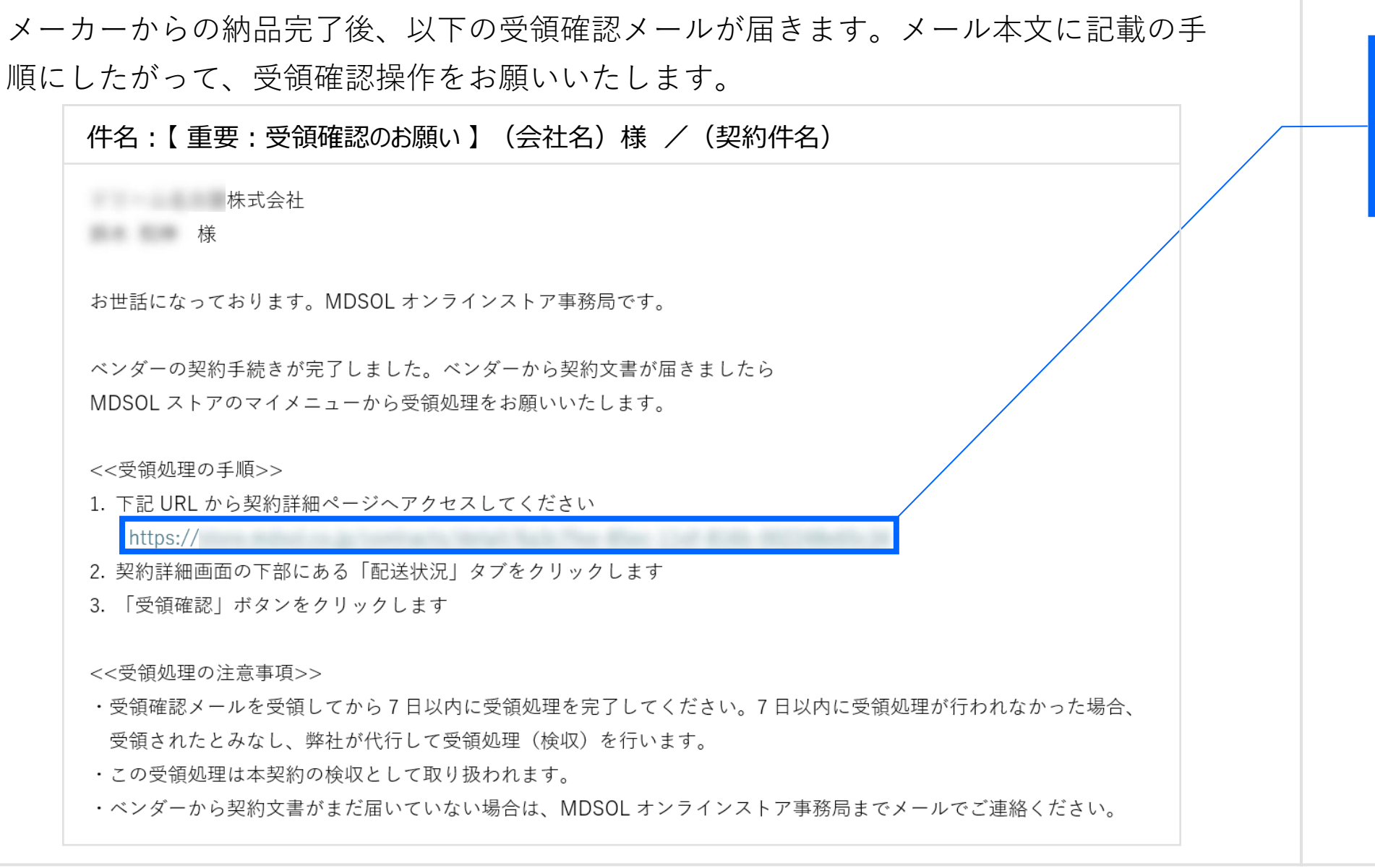

#### ① [URL]にアクセスします。

#### 契約内容の変更:6.3.変更申請~納品完了(4/4)

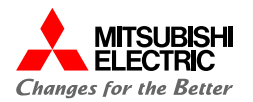

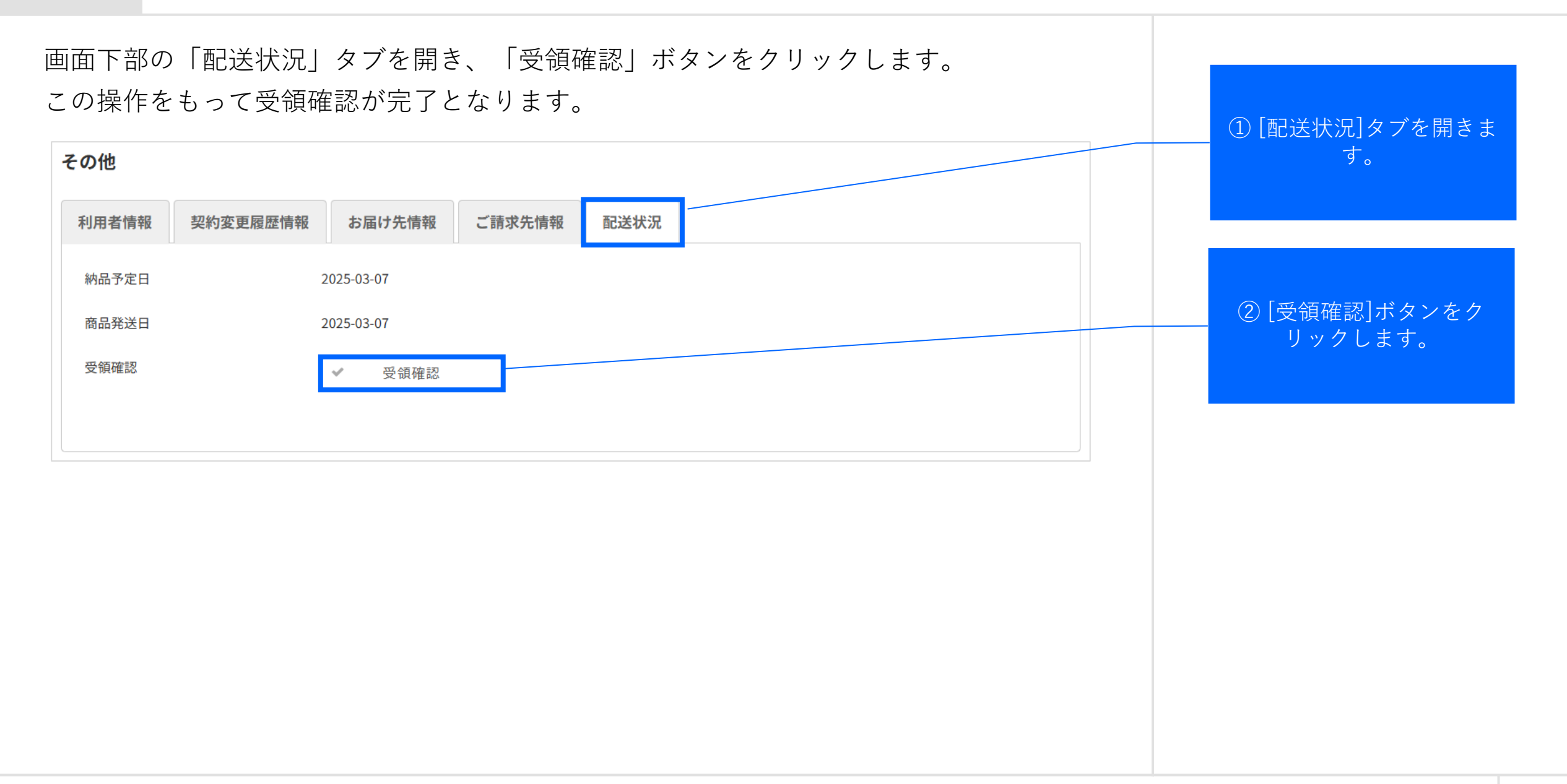

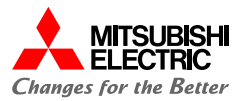

# 解 約 手 続 き

解約手続きについてご案内いたします。

102

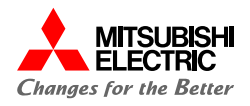

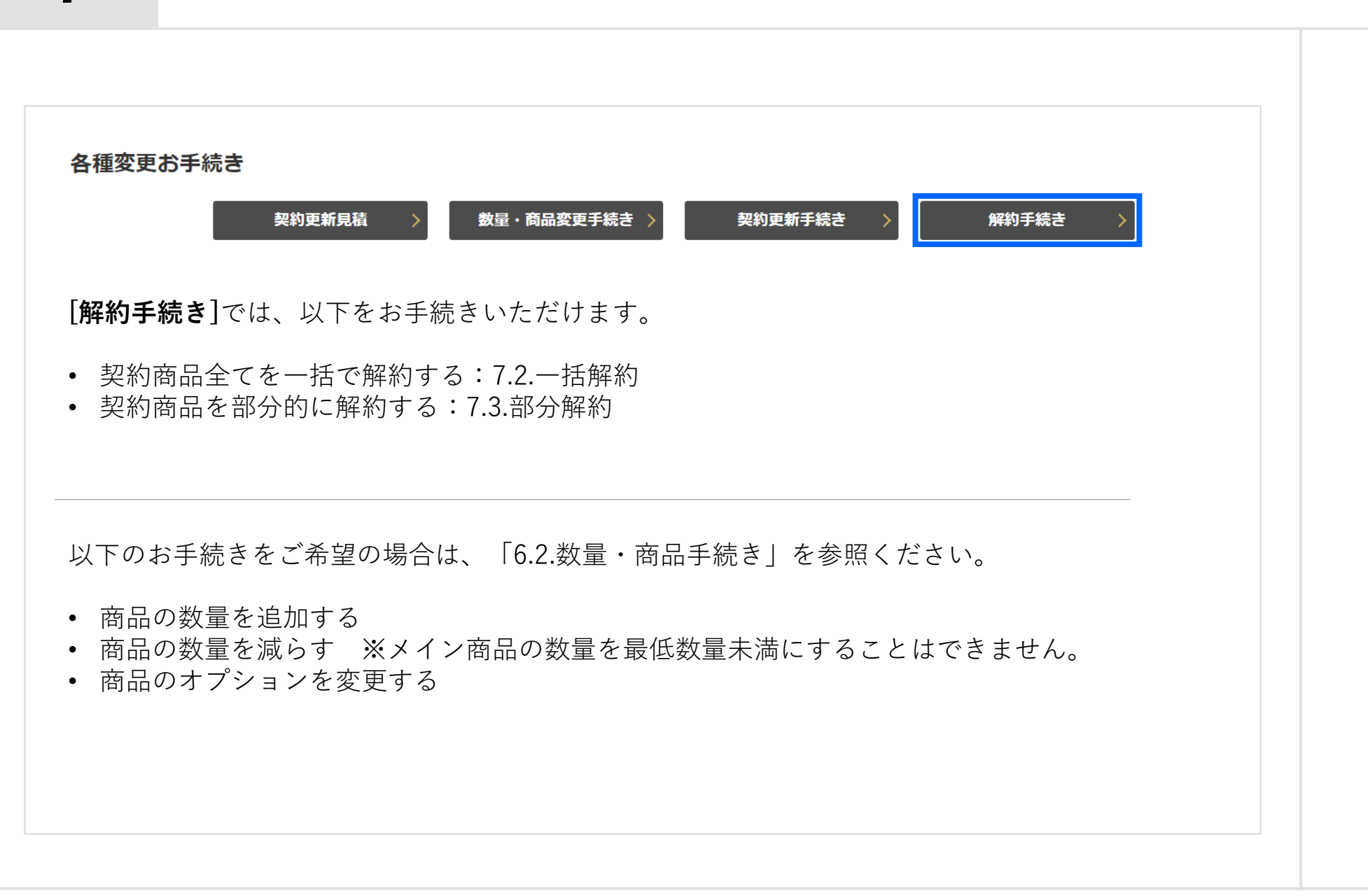

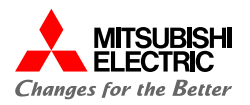

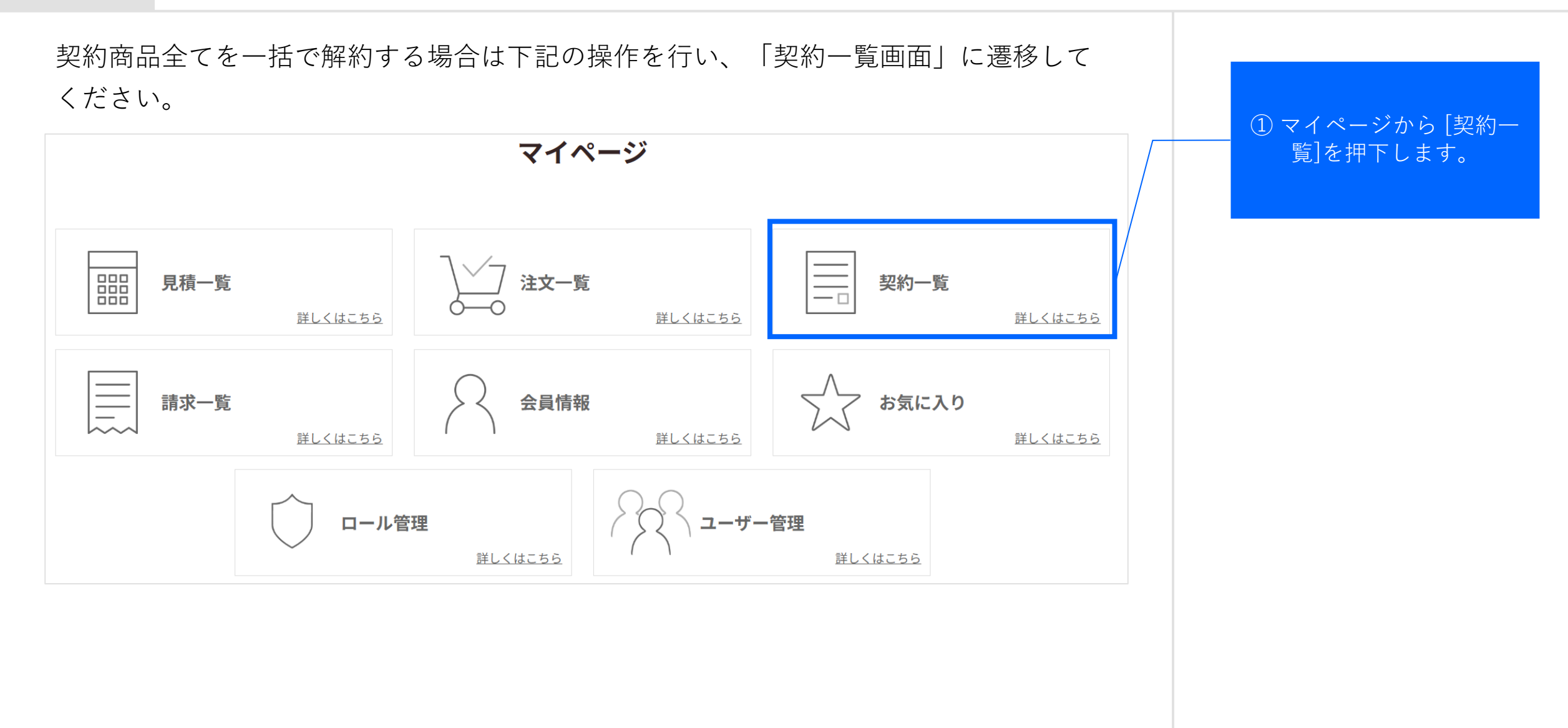

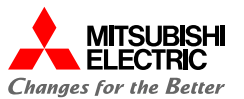

契約一覧が表示されます。

7

下記の操作を行い、「契約詳細画面」に遷移してください。

| 契約番号                | 件名                              | 契約日        | 契約開始日      | 契約終了日      |     |
|---------------------|---------------------------------|------------|------------|------------|-----|
| CN202301-0000000041 | Zoom One Pro 1-9 年額/L           | 2023-01-26 | 2023-01-26 | 2024-01-25 | 詳細  |
| CN202301-0000000040 | Zoom One Biz 250-499 年額/L       | 2023-01-26 | 2023-01-26 | 2024-01-25 | 〔詳細 |
| CN202301-0000000039 | Dropbox Business Advanced (年契約) | 2023-01-26 | 2023-01-26 | 2024-01-25 | 〔詳細 |

 該当契約の[詳細]を押下 します。

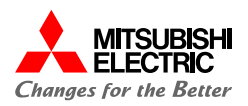

## 下記の操作にて、解約手続きを行ってください。

| 契約商品                                                                                                    | ① [解約手続き]を押下しま |
|----------------------------------------------------------------------------------------------------|----------------|
| 明細No         商品2         商品□ード         数量           1         Zoom One Biz 250-499 年額/L         JX7126000A         250 | す。             |
| 契約內容                                                                                                    |                |
| 絞り込み 🛇                                                                                                    |                |
| 明細No     商品名     契約ステータス     契約開始日     契約察了日     小計(税抜)       Zoom One Biz 250-499 年額/1                                |                |
| 1<br>②利用規約<br>2023-01-26<br>2024-01-25                                                                                 |                |
| ダウンロード ↓<br>各種変更お手続き<br>契約更新見積 > 数量・商品変更手続き > 契約更新手続き > 解約手続き >                                                        |                |
|                                                                                                    |                |
|                                                                                                    |                |
|                                                                                                    |                |

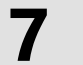

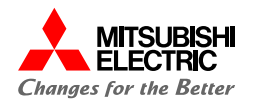

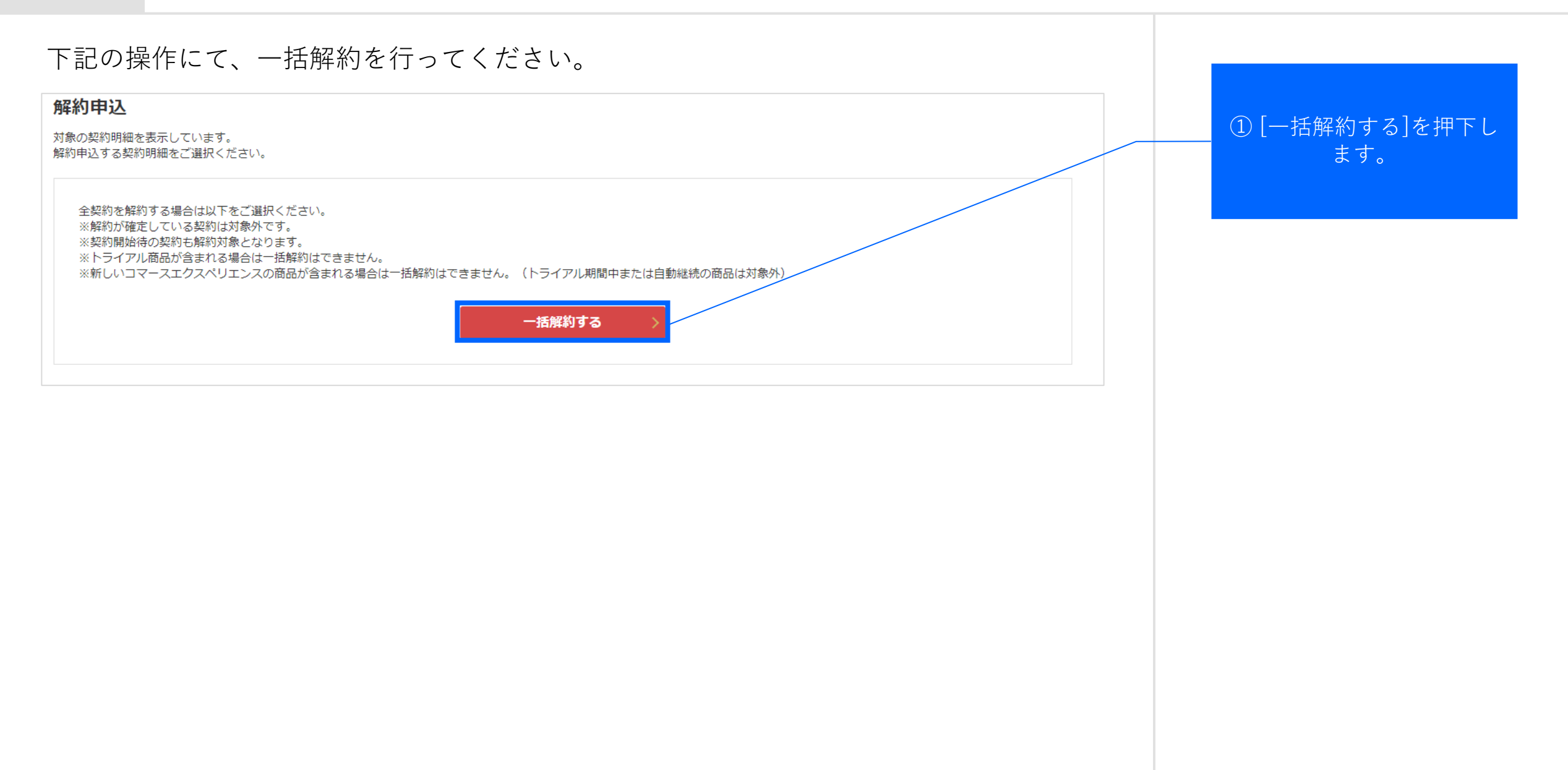

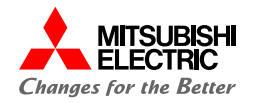

#### 下記の操作にて、お客様情報の確認を行ってください。

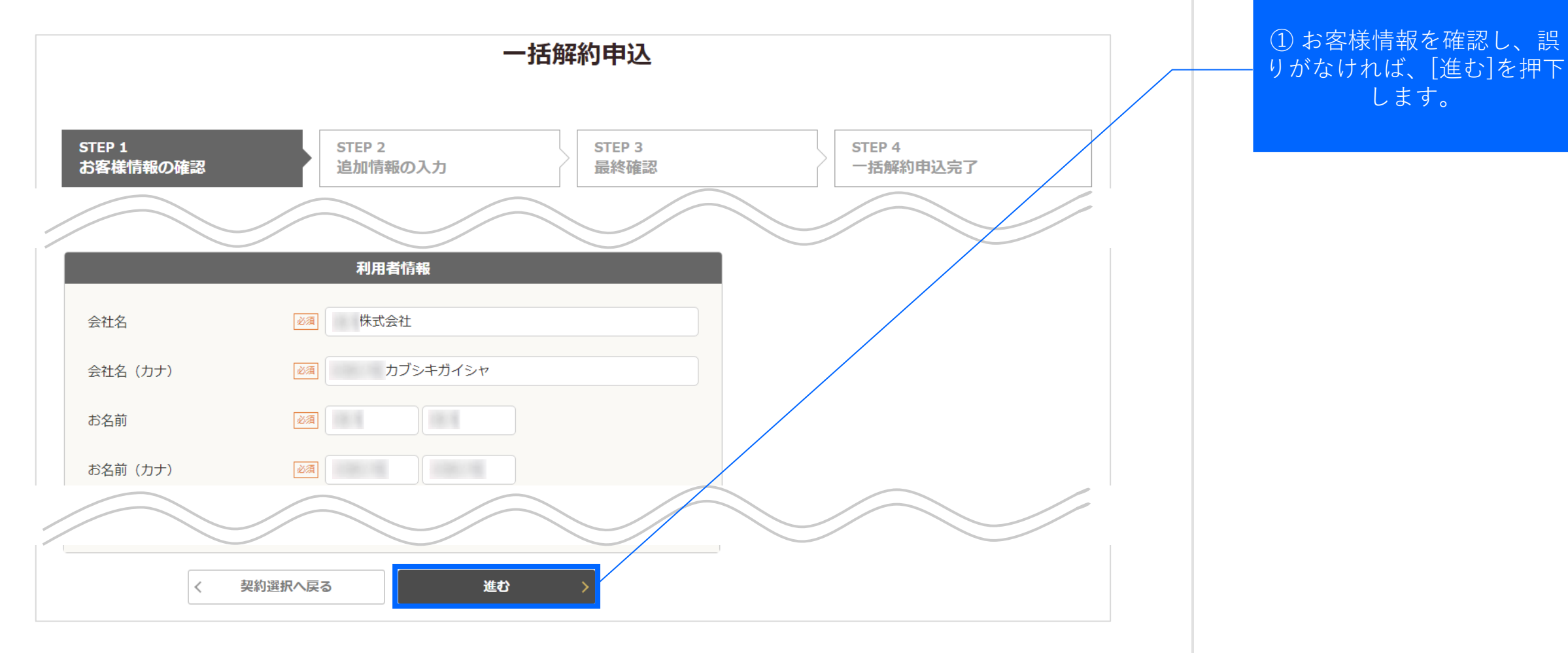
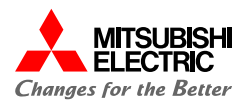

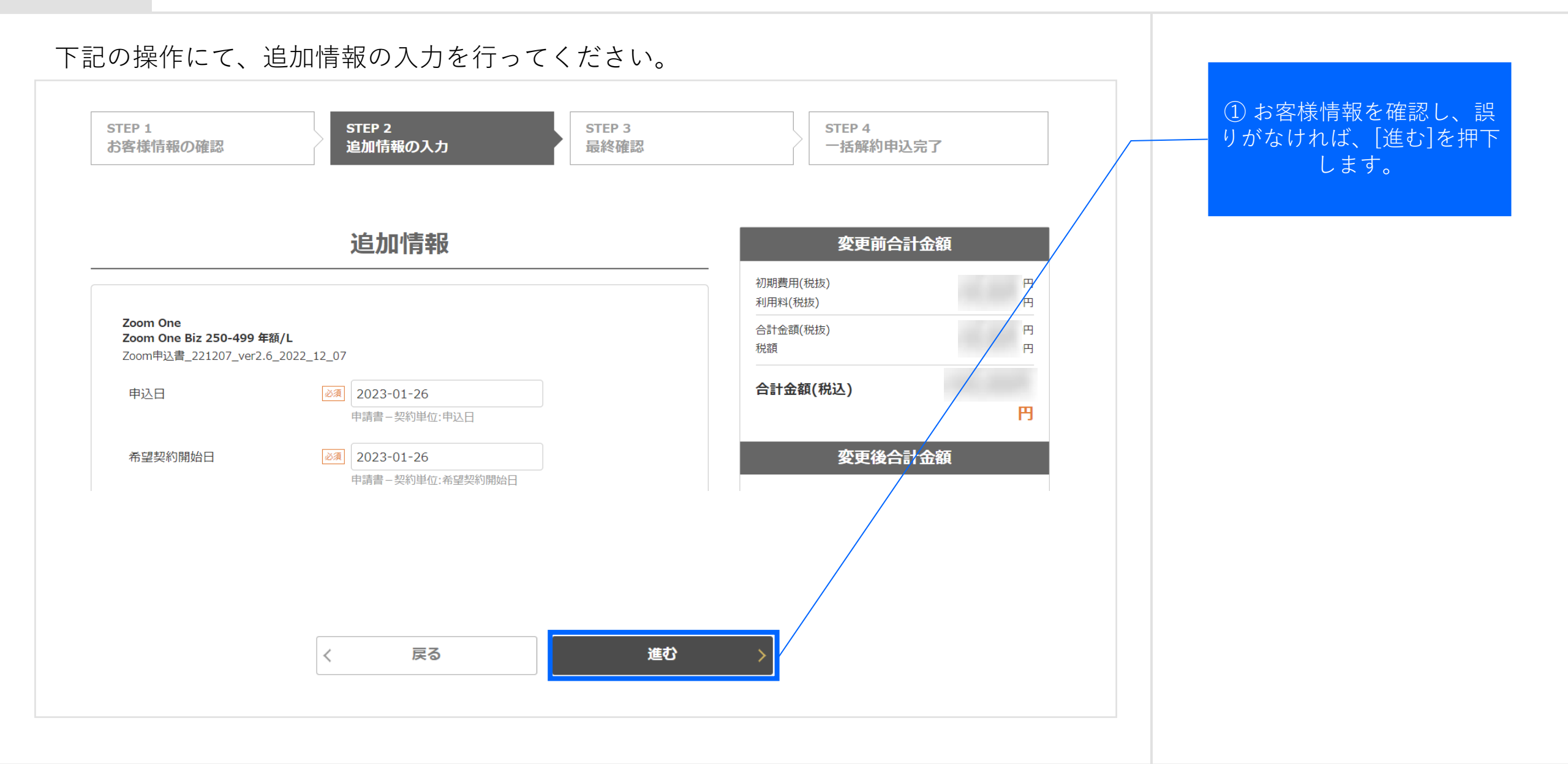

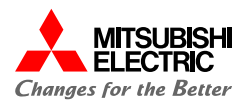

#### 下記の操作にて、一括解約申込を行ってください。 ① [一括解約申込]を押下し STEP 1 STEP 2 STEP 3 STEP 4 ます。 お客様情報の確認 追加情報の入力 最終確認 一括解約申込完了 ※ご契約内容を修正する場合、「戻る」ボタンをクリックして前のページへお戻りください。 ご契約内容 変更前合計金額 初期費用(税抜) 円 利用料(税抜) 円 円 合計金額(税抜) 契約番号 CN202301-000000040 税額 円 件名 Zoom One Biz 250-499 年額/L 合計金額(税込) 円 戻る 一括解約申込

解約手続き:7.2.一括解約(8/8)

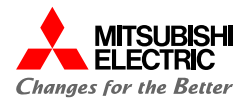

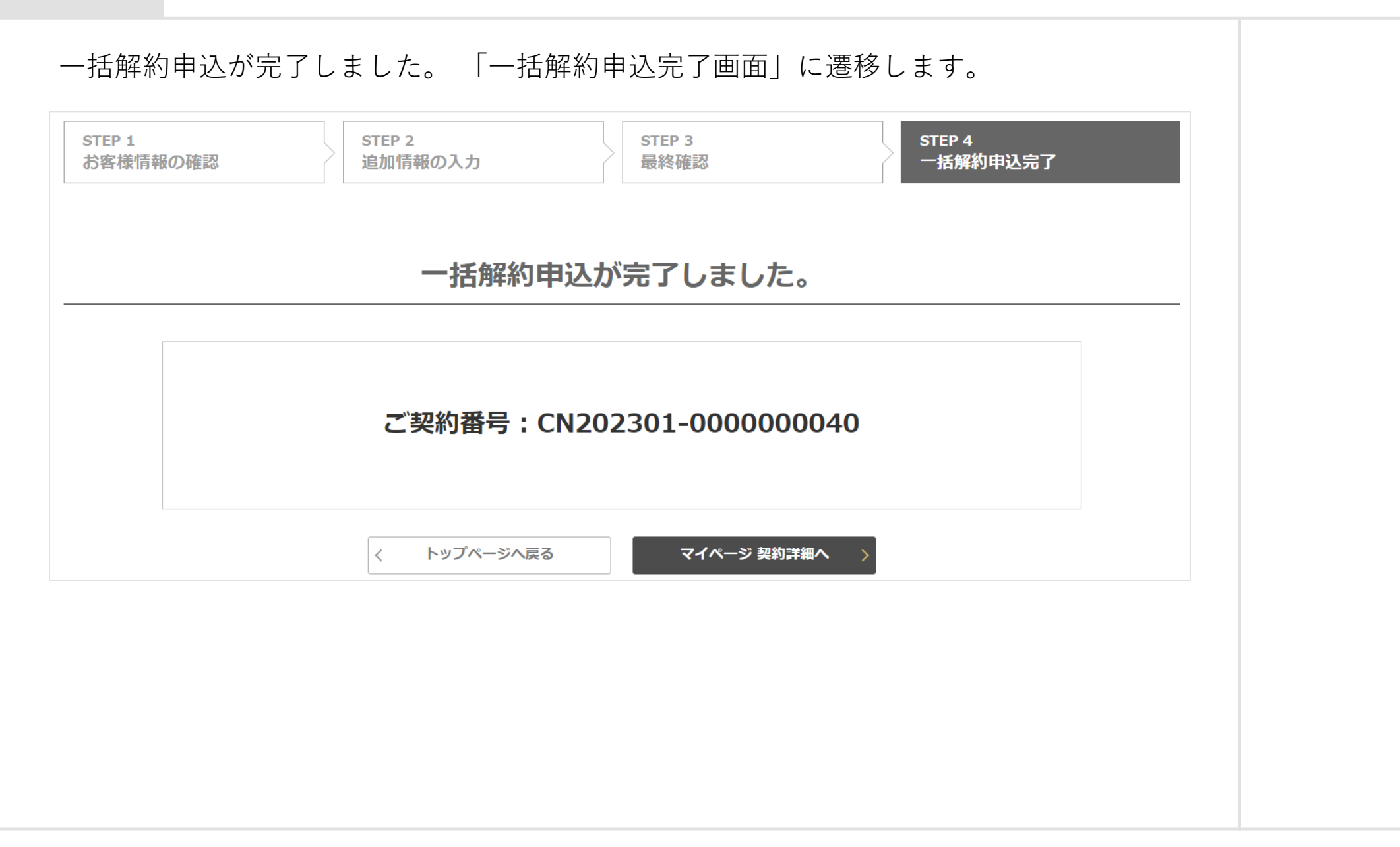

# 解約手続き:7.3.部分解約(1/8)

![](_page_111_Picture_1.jpeg)

![](_page_111_Figure_2.jpeg)

©Mitsubishi Electric Digital Innovation Corporation

![](_page_112_Picture_0.jpeg)

# 契約一覧が表示されます。

7

下記の操作を行い、「契約詳細画面」に遷移してください。

|                     | 絞                               | り込み        |            |            | $\odot$ |
|---------------------|---------------------------------|------------|------------|------------|---------|
| 契約番号                | 件名                              | 契約日        | 契約開始日      | 契約終了日      |         |
| CN202301-0000000042 | Zoom One Biz 10-49 年額/L         | 2023-01-26 | 2023-01-26 | 2024-01-25 | 詳細      |
| CN202301-0000000041 | Zoom One Pro 1-9 年額/L           | 2023-01-26 | 2023-01-26 | 2024-01-25 | 詳細      |
| CN202301-0000000040 | Zoom One Biz 250-499 年額/L       | 2023-01-26 | 2023-01-26 | 2024-01-25 | 詳細      |
| CN202301-0000000039 | Dropbox Business Advanced (年契約) | 2023-01-26 | 2023-01-26 | 2024-01-25 | 〔詳細〕    |

ダウンロード

マイページへ戻る

<

 該当契約の[詳細]を押下 します。

![](_page_113_Picture_2.jpeg)

# 下記の操作にて、解約手続きを行ってください。

| 飲り込み       次         1       2000 One Biz 10-49 年額/L<br>●利用規約       契約中       -       2023-01-26       2024-01-25       13:年額:新規初月満額」追加当月満額         1       ごom Video Webinar 1000 年額/L<br>●利用規約       契約中       -       2023-01-26       2024-01-25       13:年額:新規初月満額」追加当月満額         2       200m Video Webinar 1000 年額/L<br>●利用規約       契約中       -       2023-01-26       2024-01-25       5×       円         3       第1000 年額/L       契約中       -       2023-01-26       2024-01-25       5×       円         3       ●       ●       -       2023-01-26       2024-01-25       5×       円         5       一       ●       -       2023-01-26       2024-01-25       5×       円         5       ●       ●       -       2023-01-26       2024-01-25       5×       一         5       ●       ●       ●       ●       ●       ●       ●       ●       ●         5       ●       ●       ●       ●       ●       ●       ●       ●       ●       ●       ●       ●       ●       ●       ●       ●       ●       ●       ●       ●       ●       ●       ●       ●       ● <t< th=""><th>採用       商品名       契約ステータス       契約開始日       契約FT       Art(R4b)         1       2000 One Biz 10-49 年稿/L       契約中       2023-01-26       2024-01-25       13:年福! 新規初月満額1 追加当月満額         1       通利用規約       契約中       -       2023-01-26       2024-01-25       13:年福! 新規初月満額1 追加当月満額         2       ア       -       2023-01-26       2024-01-25       13:年福! 新規初月満額1 追加当月満額         2       ア       -       2023-01-26       2024-01-25       5×       円         2       ア       -       2023-01-26       2024-01-25       5×       円         2       ア       -       2023-01-26       2024-01-25       5×       円         2       アンロード       ●       -       -       2023-01-26       2024-01-25       5×       円         2       アンロード       ●       -       -       2023-01-26       2024-01-25       5×       円         2       クリロード       ●       -       -       2023-01-26       2024-01-25       5×       円         2       クリロード       ●       -       -       -       -       -       -       -         2       クリロード       ●       ●       ●       ●</th><th>ABUSA       ABUSA       &lt;</th><th></th><th></th><th></th><th></th><th></th><th></th><th></th><th></th><th></th><th></th></t<> | 採用       商品名       契約ステータス       契約開始日       契約FT       Art(R4b)         1       2000 One Biz 10-49 年稿/L       契約中       2023-01-26       2024-01-25       13:年福! 新規初月満額1 追加当月満額         1       通利用規約       契約中       -       2023-01-26       2024-01-25       13:年福! 新規初月満額1 追加当月満額         2       ア       -       2023-01-26       2024-01-25       13:年福! 新規初月満額1 追加当月満額         2       ア       -       2023-01-26       2024-01-25       5×       円         2       ア       -       2023-01-26       2024-01-25       5×       円         2       ア       -       2023-01-26       2024-01-25       5×       円         2       アンロード       ●       -       -       2023-01-26       2024-01-25       5×       円         2       アンロード       ●       -       -       2023-01-26       2024-01-25       5×       円         2       クリロード       ●       -       -       2023-01-26       2024-01-25       5×       円         2       クリロード       ●       -       -       -       -       -       -       -         2       クリロード       ●       ●       ●       ● | ABUSA       ABUSA       <                                                                                                    |          |                                  |                  |               |              |            |                              |         |       |  |
|----------------------------------------------------------------------------------------------------|----------------------------------------------------------------------------------------------------|----------------------------------------------------------------------------------------------------|----------|----------------------------------|------------------|---------------|--------------|------------|------------------------------|---------|-------|--|
| 2編No 商品名 契約ステータス 単込ステータス 契約開始日 契約終了日 小1(代4版)<br>2 Com One Biz 10-49 年額/L<br>通利用規約 2 のか Video Webinar 1000 年額/L<br>ご 利用規約 2 のが Video Webinar 1000 年額/L<br>ご 利用規約 2 のが Video Webinar 1000 年額/L<br>ご 利用規約 2 のが Video Webinar 1000 年額/L<br>受約中 - 2023-01-26 2024-01-25 13:年額:新規初月満額:<br>5× 円<br>ダウンロード ◆<br>変更お手続き<br>契約更新見稿 > 数量・商品変更手続き > 契約更新手続き > 契約更新手続き > 解約手続き > 解約手続き >                                                                                                    | 1<br>1<br>1<br>2 com One Biz 10-49 年級/L<br>③ 和用規約<br>2 のの Video Webinar 1000 年額/L<br>③ 利用規約<br>2 のの Video Webinar 1000 年額/L<br>③利用規約<br>2 約中<br>- 2 の23-01-26<br>2 の24-01-25<br>2 の24-01-25<br>5 × 円<br>1 3:年額:新規初月満額_追加当月滞額<br>5 × 円<br>2 の23-01-26<br>2 の24-01-25<br>5 × 円<br>2 の24-01-25<br>5 × 円<br>2 の24-01-25<br>5 × 円                                                                                                    | 1 200m One Biz 10-49 年級/L<br>① 1 ① ① 11月用約 200m Video Webinar 1000 年級/L<br>② 1 ① ① 11月用約 2003-01-26 2023-01-26 2024-01-25 15× 円<br>200m Video Webinar 1000 年級/L<br>③ 1月用約 2003-01-26 2024-01-25 5× 円<br>3:年間:新規初門 男顔: 追加当月薄顔<br>5× 円  2 2 2 3-01-26 2024-01-25 5× 円  2 2 2 3-01-26 2024-01-25 5× 円  2 2 3 3-01-26 2024-01-25 5× 円  2 2 3 3-01-26 2024-01-25 5× 円  2 2 3 3-01-26 2024-01-25 5× 円   2 3 4 5 5× 円  2 4 5 5× 円  2 4 5 5× 円  2 4 5 5× 円  2 4 5 5× 円   2 4 5 5× 円  2 5× 円   2 5× 円  2 5× 円   2 5× 円   2 5× 円   2 5× 円   2 5× 円  2 5× 円   2 5× 円   2 5× 円   2 5× 円   2 5× 円   2 5× 円   2 5× 円   2 5× 円   2 5× 円   2 5× 円   2 5× 円   2 5× 円   2 5× 円   2 5× 円   2 5× 円   2 5× 円   2 5× 円   2 5× 円   2 5× 円   2 5× 円   2 5× 円   2 5× 円   2 5× 円   2 5× 円   2 5× 円 <th></th> <th></th> <th></th> <th>絞り込み</th> <th></th> <th></th> <th></th> <th><math>\odot</math></th> <th></th> <th></th> |          |                                  |                  | 絞り込み          |              |            |                              | $\odot$ |       |  |
| 1       2000 One Biz 10-49 年額/L       契約中       -       2023-01-26       2024-01-25       13:年額:新規初月海額_iábn当月海額         2000 Video Webinar 1000 年額/L       契約中       -       2023-01-26       2024-01-25       13:年額:新規初月海額_iábn当月海額         ●       ●       2023-01-26       2024-01-25       13:年額:新規初月海額_iábn当月海額         ●       ●       2023-01-26       2024-01-25       13:年額:新規初月海額_iábn当月海額         ●       ●       ●       2023-01-26       2024-01-25       5×       ●         ●       ●       ●       ●       2023-01-26       2024-01-25       5×       ●         ●       ●       ●       ●       ●       ●       2023-01-26       2024-01-25       5×       ●         ●       ●       ●       ●       ●       ●       ●       ●       ●       ●       ●       ●       ●       ●       ●       ●       ●       ●       ●       ●       ●       ●       ●       ●       ●       ●       ●       ●       ●       ●       ●       ●       ●       ●       ●       ●       ●       ●       ●       ●       ●       ●       ●       ●       ●       ●       ●       ●<                                                                                                    | 1       Zoom One Biz 10-49 年額/L       契約中       -       2023-01-26       2024-01-25       13:年額: 新規初月湖額 :=â加当月湖額         1       ごのm Video Webinar 1000 年額/L       契約中       -       2023-01-26       2024-01-25       13:年額: 新規初月湖額 :=â加当月湖額         ご面利用規則       受約中       -       2023-01-26       2024-01-25       13:年額: 新規初月湖額 :=â加当月湖額         「面利用規則       受約中       -       2023-01-26       2024-01-25       5×       円 <b>グワンロード</b> ◆ <b>グワンロード</b> ◆ <b>変更お手続き</b> 契約更新見積        ※       円                                                                                                    | 1       2000 One Biz 10-49 年級人<br>● 14用規約       契約中       -       2023-01-26       2024-01-25       13:年程1:新規初月海道1追加当月海道         2       2000 Video Webinar 1000 年額人<br>● 利用規約       契約中       -       2023-01-26       2024-01-25       13:年程1:新規初月海道1追加当月海道          ● 利用規約       ●       -       2023-01-26       2024-01-25       13:年程1:新規初月海道1追加当月海道         ● 利用規約       ●       ●       2023-01-26       2024-01-25       13:年程1:新規初月海道1追加当月海道         ● 利用規約       ●       ●       2023-01-26       2024-01-25       13:年程1:新規初月海道1追加当月海道         ●       ●       ●       ●       2023-01-26       2024-01-25       13:年程1:新規初月海道1追加当月海道         ●       ●       ●       ●       ●       ●       ●       ●         ●       ●       ●       ●       ●       ●       ●       ●         ●       ●       ●       ●       ●       ●       ●       ●         ●       ●       ●       ●       ●       ●       ●       ●       ●       ●       ●       ●       ●       ●       ●       ●       ●       ●       ●       ●       ●       ●       ●       ●       ●       ●       ●                                                                                                    | 月細No     | 商品名                              | 契約ステータス          | 申込ステータス       | 契約開始日        | 契約終了日      | 小計(税抜)                       |         |       |  |
| 1 <u>Zoom Video Webinar 1000 年額/L</u><br>■利用規約 契約中 - 2023-01-26 2024-01-25 <sup>13:年額: 新規初月満額</sup><br>S× 円<br>S× 円<br>S× 円<br>S× 円<br>S× 円<br>S× 円<br>S× 円<br>S× 円<br>S× 円<br>S× 円<br>S× 円<br>S× 円<br>S× 円<br>S× 円<br>S× 円<br>S× 円<br>S× 円<br>S× N<br>S× N<br>S×                                                                                                    | 1 <u>Zoom Video Webinar 1000 年額/L</u><br>③利用規約 契約中 - 2023-01-26 2024-01-25 <sup>13:年額:新規初月満額</sup><br>S× 円<br>ダウンロード ↓<br>変更お手続き<br>契約更新見稿 〉 数量・商品変更手続き 〉 契約更新手続き 〉 解約手続き 〉                                                                                                    | 1 <u>Zoom Video Webinar 1000 年額/L</u><br>通利明期 空助中 - 2023-01-26 2024-01-25 13:年額:新規初月満額 追加当月満額<br>5× 円<br>ダウンロード ↓<br>変更お手続き<br>契約更新見積 <u>数量・商品変更手続き 契約更新手続き </u> 解約手続き )                                                                                                    |          | Zoom One Biz 10-49 年額/L<br>目利用規約 | 契約中              | -             | 2023-01-26   | 2024-01-25 | 13:年額:新規初月満額_追加当月満額<br>15× 円 |         | ,<br> |  |
| ダウンロード ↓<br>変更お手続き<br>契約更新見積 〉 数量・商品変更手続き 〉 契約更新手続き 〉 解約手続き 〉                                                                                                    | ダウンロード ↓<br>変更お手続き<br>契約更新見積 > 数量・商品変更手続き > 契約更新手続き > 解約手続き >                                                                                                    | ダウンロード ↓<br>変更お手続き<br>契約更新見積 〉 数量・商品変更手続き 〉 契約更新手続き 〉 解約手続き 〉                                                                                                    | 1        | Zoom Video Webinar 1000 年額/L     | 契約中              | -             | 2023-01-26   | 2024-01-25 | 13:年額:新規初月満額_追加当月満額<br>5× 円  |         |       |  |
|                                                                                                    |                                                                                                    |                                                                                                    | <u> </u> |                                  |                  | ダウンロード        | ł            |            |                              |         |       |  |
|                                                                                                    |                                                                                                    |                                                                                                    | 変更お      | 手続き<br>契約更新見積 > 著                | <b>数量・商品変更手続</b> | ダウンロード<br>き > | ↓<br>契約更新手続き |            | 解約手続き                        |         |       |  |

① [解約手続き]を押下しま す。

![](_page_114_Picture_2.jpeg)

![](_page_114_Figure_3.jpeg)

![](_page_114_Figure_4.jpeg)

![](_page_115_Picture_2.jpeg)

#### 下記の操作にて、解約数量の入力を行ってください。

![](_page_115_Figure_4.jpeg)

![](_page_116_Picture_2.jpeg)

#### 下記の操作にて、お客様情報の確認を行ってください。 ①お客様情報を確認し、誤 解約申込 りがなければ、[進む]を押下 します。 STEP 4 STEP 5 STEP 1 STEP 2 STEP 3 申込内容の入力 お客様情報の確認 追加情報の入力 最終確認 解約申込完了 利用者情報 会社名 株式会社 必須 カブシキガイシャ 会社名(カナ) 必須 お名前 必須 お名前(カナ) 必須 申込内容の入力へ戻る 進む

![](_page_117_Picture_2.jpeg)

![](_page_117_Figure_3.jpeg)

解約手続き: 7.3.部分解約(8/8)

![](_page_118_Picture_2.jpeg)

![](_page_118_Figure_3.jpeg)

![](_page_119_Picture_0.jpeg)

# 解約手続き:7.4.一括解約申請~解約完了(1/3)

![](_page_119_Picture_2.jpeg)

#### 一括解約申請完了後、以下の申込完了メールが送付されます。

#### 件名: MDSOL オンラインストア 一括解約申込を承りました

株式会社 様 この度は、お申込み手続きをいただき誠にありがとうございます。 承りましたご注文情報は、下記の通りです。 <<ご注文情報>> · 会社名: 株式会社 
 ·报当者名:
 ・ご注文番号:OD202301-0000000109 ご注文金額合計(税込): 円 ・ご注文件名:Zoom One Pro 1-9 年額/L 淡ご注文件名に何も入力されなかった場合には、空白のまま表示されます。 Zoom One Pro 1-9 年額/L 13:年續:新規初月道額\_這加当月清額 個格: 円(积抜) **救量;2** Zoom Vicieo Webinar 1800 年額/L 13:年額:新規初月道額[追加当月遺額] 価格: 円(税抜) **救量**;1 いただきましたご注文の情報を確認させていただきます。 必要に応じて、担当より改めてご連絡させていただく場合がございますので、予めご了承をお願いいたします。 首、その他の情報の詳細については、下記URLよりログインをしていただきますとご確認いただけます。 ▽ログインURL The second なお、ご不明な点などございましたら、お問い合わせ窓口までご連絡いただきますよう、お願いいたします。 今後ともよろしくお願いいたします。 このメールは送信専用のメールアドレスから配信されています。 ご返信いただいてもお答えできませんのでご了承ください。

# 解約手続き:7.4.一括解約申請~解約完了(2/3)

![](_page_120_Picture_2.jpeg)

弊社にて一括解約申請受付後、以下のご注文確定メールが送付されます。 まだ解約はされておりませんのでご注意ください。

| 件名:MDSOL オンラインストア 一括解約のお申込みを受け付けました                                                                                                    |
|----------------------------------------------------------------------------------------------------|
| 株式(2)社<br>様                                                                                                    |
| [ - 「新鮮的のお申込みを受け付けましたので、ご連続いたします。<br> 新鮮的中心性報は、下説の通りです。                                                                                                    |
| < <p>&lt;&lt;お申込前報&gt;&gt;<br/>• 会社本: 申式会社<br/>• 知時報本:<br/>• 解約申込品: 2023-01-31<br/>• 解約申号 CN2D2301-0000000044<br/>• 解約件: CN2D2301-0000000044<br/>● 約約件: CN2D 竹田 Pro1-9 実際ル</p>                                                                                                    |
| Zoom One Pro 1-9 年稿/L<br>13-年期新祝初月油碗 - 近四尚月油碗<br>個格: (税毎)<br>质量:2                                                                                                    |
| Zoom Vicleo Webinar 1000 年期/L<br>13十辆 新祝政府 湖甸 _ 杰加出月读朝<br>但指: P1 (885)<br>政量:1                                                                                                    |
| その他の情報の詳細につきましては、<br>下記 URL よりログインをしていただきますとご確認いただけます。                                                                                                    |
| ▽nダイン URL                                                                                                    |
| In the Restartion of Joseph The William Control on the State                                                                                                    |
| ▽銀河鉄圏ページ                                                                                                    |
| In the Residue of London Television and the second second s |
| なお、ご不可な点などございましたら、お潤い合わせ窓口までご連続いただきますよう、お願いいたします。                                                                                                    |
| 今後ともよろしくお願いいたします。                                                                                                    |
| このメールは送信専用のメールアドレスから記憶されています。<br>ご送信いただいでもお焼えできませんのでご了承ください。                                                                                                    |
|                                                                                                    |

# 解約手続き: 7.4. 一括解約申請~解約完了(3/3)

![](_page_121_Picture_1.jpeg)

#### 申請完了後、以下のお申込み手続完了メールの受領を以てサービス解約完了となります。

| 件名:MDSOL オンラインストア 一括解約のお申込みが確定しました                                                                               |                       |
|----------------------------------------------------------------------------------------------------|-----------------------|
|                                                                                                    |                       |
| <b>味式会社</b>                                                                                                    |                       |
|                                                                                                    |                       |
| ]をご利用いただきありがとうございます。                                                                                             |                       |
| 活躍的のお中込みが確定しましたので、ご連続いたします。                                                                                      |                       |
| 術の確定したご契約内容は下説の通りです。                                                                                             |                       |
| · ** 102:+#1-~                                                                                                   |                       |
| >>>>================================                                                                             |                       |
| 2014年4:                                                                                                    |                       |
| 中达日:2023-01-31                                                                                                   |                       |
| 契約番号:CN202301-000000044                                                                                          |                       |
| 解释日 (後99時)[1]:2023-01-31                                                                                         |                       |
| 男打了方: 4 200m Une Pro 1-3 千朝/L                                                                                    |                       |
| cem Che Pro 1-9 年額/L                                                                                             |                       |
| 12:牛额:香树初月湖晚, 追加山月海螈                                                                                             |                       |
| 四條: 四(8930)                                                                                                    |                       |
| 與量:2                                                                                                    |                       |
| nom Vicke Weblard 1000 #187/1                                                                                    |                       |
| 13:牛膝系积初月逾剩,追加曲月淹朝                                                                                               |                       |
| (四)(6)(注) (6)(注)                                                                                                 |                       |
| 政策:1                                                                                                    |                       |
|                                                                                                    |                       |
| の他の情報の詳細につきましては、                                                                                                 |                       |
| 第 URL よりログインをしていただきますとご確認いただけます。                                                                                 |                       |
|                                                                                                    |                       |
| 1977 Y URL                                                                                                    |                       |
| Income and a construction of the second second second second second second second second second second second s  |                       |
| 「東京府部ページ                                                                                                    |                       |
| and the second second second second second second second second second second second second second second second | and the second second |
| Next Residences II. And the official supervises                                                                  |                       |
|                                                                                                    |                       |
| 18、ご不可な点などごがいましたら、お問い合わせ窓口までご連続いただきますよう、お願いいたします。                                                                |                       |
| ゆともとえ / イン語・レルト キサ                                                                                               |                       |
| Non- And And And And And And And And And And                                                                     |                       |
|                                                                                                    |                       |
| このメールは活用時期のメールアドレスから時間されています。                                                                                    |                       |
| この時からになってきななからに、 またない。                                                                                           |                       |
|                                                                                                    |                       |
|                                                                                                    |                       |

# 解約手続き:7.5.部分解約申請~解約完了(1/3)

![](_page_122_Picture_1.jpeg)

#### 解約申請完了後、以下の申込完了メールが送付されます。

| 件名:MDSOL オンラインストア 解約のお申込を承りました                                                                                                    |   |
|----------------------------------------------------------------------------------------------------|---|
| 株式会社                                                                                                    |   |
| 44<br>44                                                                                                    |   |
| この康、ご疑的中のサービスについて、解約中込のご依頼を承りました。                                                                                                    |   |
| 解約中込体療は、下記の通りです。                                                                                                    |   |
| <<お申込情報>>                                                                                                    |   |
| · 会社本: 株式会社                                                                                                    |   |
| <ul> <li>- 互為考名:</li> </ul>                                                                                                    |   |
| • th&[] : 2023-01-31                                                                                                    |   |
| ・単純時間はXX/22/2011/000000045 (10)100000045 (10)100000045 (10)100000045 (10)1000000045                                                                                                    |   |
| Number of the second second seco                                                                                                    |   |
| Zoom One Biz 50-99 年額/L                                                                                                    |   |
| 13-牛壤水粉和白油碱、油加油白油酸                                                                                                    |   |
|                                                                                                    |   |
| · 24                                                                                                    |   |
| Zoom Vicke Webinar 1000 年頃/L                                                                                                    |   |
| 13-牛壤水桥段初月油罐,达加油月油罐                                                                                                    |   |
|                                                                                                    |   |
| 975 · 1                                                                                                    |   |
|                                                                                                    |   |
| 担思者による確認が先了次策、改めてご連絡させていただきますので、しばらくお待ちいただけますでしょうか。                                                                                                    |   |
| <u>者、その他の情報の詳細については、下記 URL よりログインをしていただきますとご確認いただけます。</u>                                                                                                    |   |
| ▽ログイン URL                                                                                                    |   |
| The Control of the Control of the Co |   |
| In the Party Station of Content State State State State State State                                                                                                    |   |
| ○ 御お注册 ペーシ                                                                                                    |   |
| the later when you is not a few line have been as a set later when a set of the set of the set of the set of the                                                                                                    | - |
| In the Participant of which the entropy of the Participant                                                                                                    |   |
|                                                                                                    |   |
| なお、ご不明な点などございましたら、お問い合わせ窓口までご連絡いただきますよう、お願いいたします。                                                                                                    |   |
|                                                                                                    |   |
| 今後ともよろしくお願いいたします。                                                                                                    |   |
|                                                                                                    |   |
| このメールは送賞専用のメールアドレスから記賞されています。                                                                                                    |   |
| ご返貸いただいてもお茶えできませんのでご了承ください。                                                                                                    |   |
|                                                                                                    |   |
|                                                                                                    |   |

#### 解約手続き: 7.5.部分解約申請~解約完了(2/3)

![](_page_123_Picture_2.jpeg)

弊社にて部分解約申請受付後、以下のメールが送付されます。 まだサービスは解約されておりませんのでご注意ください。

| 件名: MDSOL オンラインストア 解約のお申込みを受け付けました                                                                                                    |
|----------------------------------------------------------------------------------------------------|
| 集<br>様                                                                                                    |
| [【UAT 試験環境(SF33】セールスパートナー構成会社取入向け EC サイト]をご利用いただきありがとうございます。<br>ご解約のお申込みを受け付けましたので、ご連編いたします。<br>お申込情報は、下記の通りです。                                                                                                    |
| < <p>&lt;&lt;3中记指载&gt;&gt; · 会社书: 年式会社 · 母社书名: · 申记日:2022-01-31 · 舆论两号:CM202201-0000000045 · 契约所书&lt;:Zaum One Biz 50:59 年期/L</p>                                                                                                    |
| Zoom One Biz 50-99 年稿/L<br>13:午編:新知月:建築 近面出月:建築<br>個時: (明35)<br>政策: 52                                                                                                    |
| Zoom Vicke Wehrar 1000 年編/L<br>12:牛鍋香茶初月過剩,近面尚月逾額<br>個時: 円, (包括)<br>                                                                                                    |
| その他の情報の評判につきましては、<br>下記 URL よりログインをしていただきますとご確認いただけます。                                                                                                    |
| ∇ <i>¤ 9</i> /1 > URL                                                                                                    |
| √東京野恵~−シ                                                                                                    |
| Records and according to the last last last and a set of the start of the set of the set |
| なお、ご不可な点などございましたら、お問い合わせ窓口までご連続いただきますよう、お願いいたします。                                                                                                    |
| 今後ともよろしくお願いいたします。                                                                                                    |
| このメールは認信専用のメールアドレスから配信されています。<br>ご返信いただいてもお茶えできませんのでご了承ください。                                                                                                    |
|                                                                                                    |

## 解約手続き: 7.5.部分解約申請~解約完了(3/3)

![](_page_124_Picture_2.jpeg)

#### 申請完了後、以下のお申込み手続完了メールの受領を以てサービス解約完了となります。

| 株式会社                                                     |                                                                                                    |                                                                                                    |
|----------------------------------------------------------|----------------------------------------------------------------------------------------------------|----------------------------------------------------------------------------------------------------|
| (#                                                       |                                                                                                    |                                                                                                    |
|                                                          | ]をご利用いたださありがとうございます。                                                                                                    |                                                                                                    |
| 「解約のお申込みが確定しましたので、ご連絡いたします。                              |                                                                                                    |                                                                                                    |
| 約の確定したご契約内容は下記の通りです。                                     |                                                                                                    |                                                                                                    |
| ~11月25日1月21~~                                            |                                                                                                    |                                                                                                    |
| < 2000月10022<br>会社名: 株式会社                                |                                                                                                    |                                                                                                    |
| 担当者名:                                                    |                                                                                                    |                                                                                                    |
| 解約申込日:2023-01-31                                         |                                                                                                    |                                                                                                    |
| 契約巻号:CN202301-000000045                                  |                                                                                                    |                                                                                                    |
| 解約日(契約終了日):2023-01-31                                    |                                                                                                    |                                                                                                    |
| 契約件名:Zoom One Biz 50-99 年碩/L                             |                                                                                                    |                                                                                                    |
| <br>com One Biz 50-99 年初/L                               |                                                                                                    |                                                                                                    |
| 13:年讀:新规初月満讀 這加当月満讀                                      |                                                                                                    |                                                                                                    |
| 価格: (税抜)                                                 |                                                                                                    |                                                                                                    |
| 数量:52                                                    |                                                                                                    |                                                                                                    |
| 1/idaa Wabiaa 1000 (****/)                               |                                                                                                    |                                                                                                    |
| som video webinar 1000 年級/L<br>13:年前:新知知星海路 流行当日海路       |                                                                                                    |                                                                                                    |
| (4) (4) (4) (4) (4) (4) (4) (4) (4) (4)                  |                                                                                                    |                                                                                                    |
| 数量:1                                                     |                                                                                                    |                                                                                                    |
|                                                          |                                                                                                    |                                                                                                    |
|                                                          |                                                                                                    |                                                                                                    |
| の他の情報の詳細につきましては、                                         |                                                                                                    |                                                                                                    |
| 部URLよりログインをしていただきますとこ確認いただけます。                           |                                                                                                    |                                                                                                    |
| ログイン URL                                                 |                                                                                                    |                                                                                                    |
| the Control and Control of Control of State              | In Dest. Decise is an article set of the state of the state of the sta | and the second second se |
| In state of the Collins Children Coll and a state of the | New Teleford and Available and Available and A                                                                                                    |                                                                                                    |
| 1.00 T T T T T T T T T T T T T T T T T T                 |                                                                                                    |                                                                                                    |
| DEVIATING 1 P                                            | the limit. The use of an article state of the contract state of the second state of the second state of th | and the second second se |
| In state they deliver the state the                      | New State Card August March Sectors                                                                                                    |                                                                                                    |
|                                                          |                                                                                                    |                                                                                                    |
| も マテロカよわじマジュキチ ちと ものし ふみけの口をみずは                          | a                                                                                                    |                                                                                                    |
| - R、こへ明る黒るとこといよしたら、お問い合いと回日よどご道<br>                      | 2017にたちますよう、 の間につたします。                                                                                                    |                                                                                                    |
| 後ともよろしくお願いいたします。                                         |                                                                                                    |                                                                                                    |
|                                                          |                                                                                                    |                                                                                                    |
|                                                          |                                                                                                    |                                                                                                    |
| このメールは送信専用のメールアドレスから配信されています。                            |                                                                                                    |                                                                                                    |
| こ巡信いたたいてもお答えできませんのでご了承ください。                              |                                                                                                    |                                                                                                    |
|                                                          |                                                                                                    |                                                                                                    |
|                                                          |                                                                                                    |                                                                                                    |
|                                                          |                                                                                                    |                                                                                                    |

![](_page_125_Picture_0.jpeg)

# アカウント関連

8

ユーザー設定についてご案内いたします。

# アカウント関連:8.1.ユーザー招待(1/11)

![](_page_126_Picture_1.jpeg)

![](_page_126_Figure_2.jpeg)

![](_page_127_Picture_2.jpeg)

ミす。

下記の操作にて、ユーザーの招待を行ってください。

|    |         | ユーザー一覧         |        |                     |    | <br>① [詳細]を押下し |
|----|---------|----------------|--------|---------------------|----|----------------|
| No | メールアドレス | 氏名             | ロール    | 最終ログイン日時            |    |                |
| 0  |         | テスト 花子         | 管理者    | 2025-03-18 13:31:00 | 詳細 |                |
|    | <       | マイページへ戻る ユーザーを | 招待する > |                     |    |                |

アカウント関連:8.1.ユーザー招待(3/11)

![](_page_128_Picture_2.jpeg)

![](_page_128_Figure_3.jpeg)

![](_page_129_Picture_2.jpeg)

![](_page_129_Figure_3.jpeg)

アカウント関連:8.1.ユーザー招待(5/11)

![](_page_130_Picture_2.jpeg)

#### ユーザー招待手続きが完了し、「ユーザーー覧画面」に遷移します。

| 招待メー | ールを送信しました。 |              |        |       |                        |    |
|------|------------|--------------|--------|-------|------------------------|----|
| No   | メールアドレス    | 氏名           | ロール    | ステータス | 最終ログイン日時               |    |
| 1    |            | 山田 花子        | 管理者    | 承認済   | 2022-10-13<br>10:24:05 | 詳細 |
|      | <          | マイページへ戻る ユーザ | ーを招待する | >     |                        |    |

# アカウント関連:8.1.ユーザー招待(6/11)

![](_page_131_Picture_2.jpeg)

#### 招待を受けたユーザーは、下記送付メールから、会員登録を行ってください。 B Point 【 MDSOLオンラインストア 】 様 から メンバー に招待されました MDSOL オンラインストア/ 宛先 本ページは、招待を受けたユー ザーが対応します。 「はじめに:1.1.ご利用前の準備・ ※このメールは、MDSOL オンラインストア へ招待されましたメールアドレス宛に自動的にお送りしています。 登録」を参照して必要項目を入力 \_\_\_\_\_ し、会員登録を行ってください。 様が あなたを、MDSOL オンラインストア に招待しました。 <<メッセージ>> さん ユーザー招待します。 メールに記載の URL から利用手続きを行ってください。 ① [URL]にアクセスします。 下記 URL から新規会員登録を行ってください。 https://: なお、MDSOL オンラインストアのご利用、製品に関してご不明点などございましたら、 下記のお問い合わせ窓口までご連絡いただきますようお願いいたします。 今後ともよろしくお願いいたします。 8 アカウント関連 ©Mitsubishi Electric Digital Innovation Corporation

アカウント関連:8.1.ユーザー招待(7/11)

![](_page_132_Picture_2.jpeg)

![](_page_132_Figure_3.jpeg)

![](_page_133_Picture_0.jpeg)

アカウント関連:8.1.ユーザー招待(8/11)

![](_page_133_Picture_2.jpeg)

① 招待されたユーザーの [詳細]を押下します。

## 下記の操作を行い、「ユーザー情報変更画面」に遷移してください。

| No | メールアドレス | 氏名           | ロール        | ステータス | 最終ログイン日時               |    |  |
|----|---------|--------------|------------|-------|------------------------|----|--|
| 1  |         | 山田 花子        | 管理者        | 承認済   | 2022-10-13<br>13:37:37 | 詳細 |  |
| 2  |         | 佐藤 太郎        | 一般ユーザ<br>ー | 未承認   |                        | 詳細 |  |
|    | <       | マイベージへ戻る ユーザ | ーを招待する     | >     |                        |    |  |

アカウント関連:8.1.ユーザー招待(9/11)

![](_page_134_Picture_2.jpeg)

下記の操作にて、ユーザーの承認手続きを行ってください。 ① ステータスの[承認済]に ユーザー情報 チェックを入れます。 ○X株式会社 会社名 必須 マルバツカブシキガイシャ 会社名(カナ) 必須 太郎 佐藤 お名前 必須 ○ 管理者 ロール ② [確認画面へ進む]を押下 ● 一般ユーザー します。 ステータス ○ 未承認 🔘 承認済 ○ ロック ユーザーー覧へ戻る 確認画面へ進む <

![](_page_135_Picture_2.jpeg)

![](_page_135_Figure_3.jpeg)

アカウント関連:8.1.ユーザー招待(11/11)

![](_page_136_Picture_2.jpeg)

ユーザー情報の変更が完了しました。「ユーザー一覧画面」に遷移します。

|    | 青報を変更しました。 |              |            |       |                        |      |
|----|------------|--------------|------------|-------|------------------------|------|
| No | メールアドレス    | 氏名           | ロール        | ステータス | 最終ログイン日時               |      |
| 1  |            | 山田 花子        | 管理者        | 承認済   | 2022-10-14<br>09:51:36 | 詳細   |
| 2  |            | 佐藤 太郎        | 一般ユーザ<br>ー | 承認済   |                        | 〔詳細〕 |
|    | <          | マイページへ戻る ユーザ | ーを招待する     | >     |                        |      |

![](_page_137_Picture_1.jpeg)

![](_page_137_Figure_2.jpeg)

![](_page_138_Picture_0.jpeg)

アカウント関連:8.2.ユーザーロール変更(2/5)

![](_page_138_Picture_2.jpeg)

下記の操作を行い、「ユーザー情報変更画面」に遷移します。

| 1     山田花子     管理者     承認済     2022-10-14<br>09:51:36     詳細       2     佐藤太郎     一般ユーザ<br>し     承認済     ご     ご        マイページへ戻る     ユーザーを招待する     > | No | メールアドレス | 氏名           | ロール        | ステータス | 最終ログイン日時               |    |  |
|----------------------------------------------------------------------------------------------------|----|---------|--------------|------------|-------|------------------------|----|--|
| 2     佐藤 太郎     一般ユーザ<br>一     承認済     詳細       く     マイページへ戻る     ユーザーを招待する >                                                                       | 1  |         | 山田 花子        | 管理者        | 承認済   | 2022-10-14<br>09:51:36 | 詳細 |  |
| < マイページへ戻る ユーザーを招待する >                                                                                                    | 2  |         | 佐藤 太郎        | 一般ユーザ<br>ー | 承認済   |                        | 詳細 |  |
| < マイページへ戻る ユーザーを招待する >                                                                                                    |    |         |              |            |       |                        |    |  |
|                                                                                                    |    | <       | マイページへ戻る ユーサ | 「一を招待する    | >     |                        |    |  |

アカウント関連:8.2.ユーザーロール変更(3/5)

![](_page_139_Picture_2.jpeg)

![](_page_139_Figure_3.jpeg)

![](_page_140_Picture_2.jpeg)

![](_page_140_Figure_3.jpeg)

![](_page_141_Picture_2.jpeg)

#### ユーザー情報の変更が完了しました。「ユーザーー覧画面」に遷移します。

| ーーザ | ユーザ情報を変更しました。          |       |     |       |                        |    |  |  |
|-----|------------------------|-------|-----|-------|------------------------|----|--|--|
| No  | メールアドレス                | 氏名    | D-1 | ステータス | 最終ログイン日時               |    |  |  |
| 1   |                        | 山田 花子 | 管理者 | 承認済   | 2022-10-14<br>09:51:36 | 詳細 |  |  |
| 2   |                        | 佐藤 太郎 | 管理者 | 承認済   |                        | 詳細 |  |  |
|     | < マイページへ戻る ユーザーを招待する > |       |     |       |                        |    |  |  |

# アカウント関連:8.3.ユーザーロールの確認(1/4)

![](_page_142_Picture_1.jpeg)

![](_page_142_Figure_2.jpeg)

![](_page_143_Picture_0.jpeg)

アカウント関連:8.3.ユーザーロールの確認(2/4)

![](_page_143_Picture_2.jpeg)

| No         ロール名         ① 該当ユーザーの[詳細]           1<         留地市         [118]         伊下します。           2         一級ユーザー         [118]         伊下します。 | 記の操作 | ■を行い、「ロール詳細画面」に遷移してください。 |    |                |
|----------------------------------------------------------------------------------------------------|------|--------------------------|----|----------------|
| 1     Y     Y     Y     Y       2     一ペユーザー     (PE)     (PE)     (PE)                                                                             | No   | ロール名                     |    | ① 該当ユーザーの[詳細]を |
| 2 一応ユーザー<br>( マイバージハ県る 送加する )                                                                                                    | 1    | 管理者                      | 詳細 | 押下します。         |
| ( マイベージへ戻る 送加する )                                                                                                    | 2    | 一般ユーザー                   | 詳細 |                |
|                                                                                                    |      | < マイページへ戻る 追加する >        |    |                |
|                                                                                                    |      |                          |    |                |
|                                                                                                    |      |                          |    |                |
|                                                                                                    |      |                          |    |                |
|                                                                                                    |      |                          |    |                |
|                                                                                                    |      |                          |    |                |
|                                                                                                    |      |                          |    |                |
|                                                                                                    |      |                          |    |                |
|                                                                                                    |      |                          |    |                |
|                                                                                                    |      |                          |    |                |
|                                                                                                    |      |                          |    |                |
|                                                                                                    |      |                          |    |                |
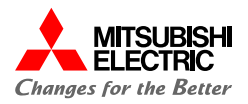

こちらで該当ロールに対する権限を確認することができます。

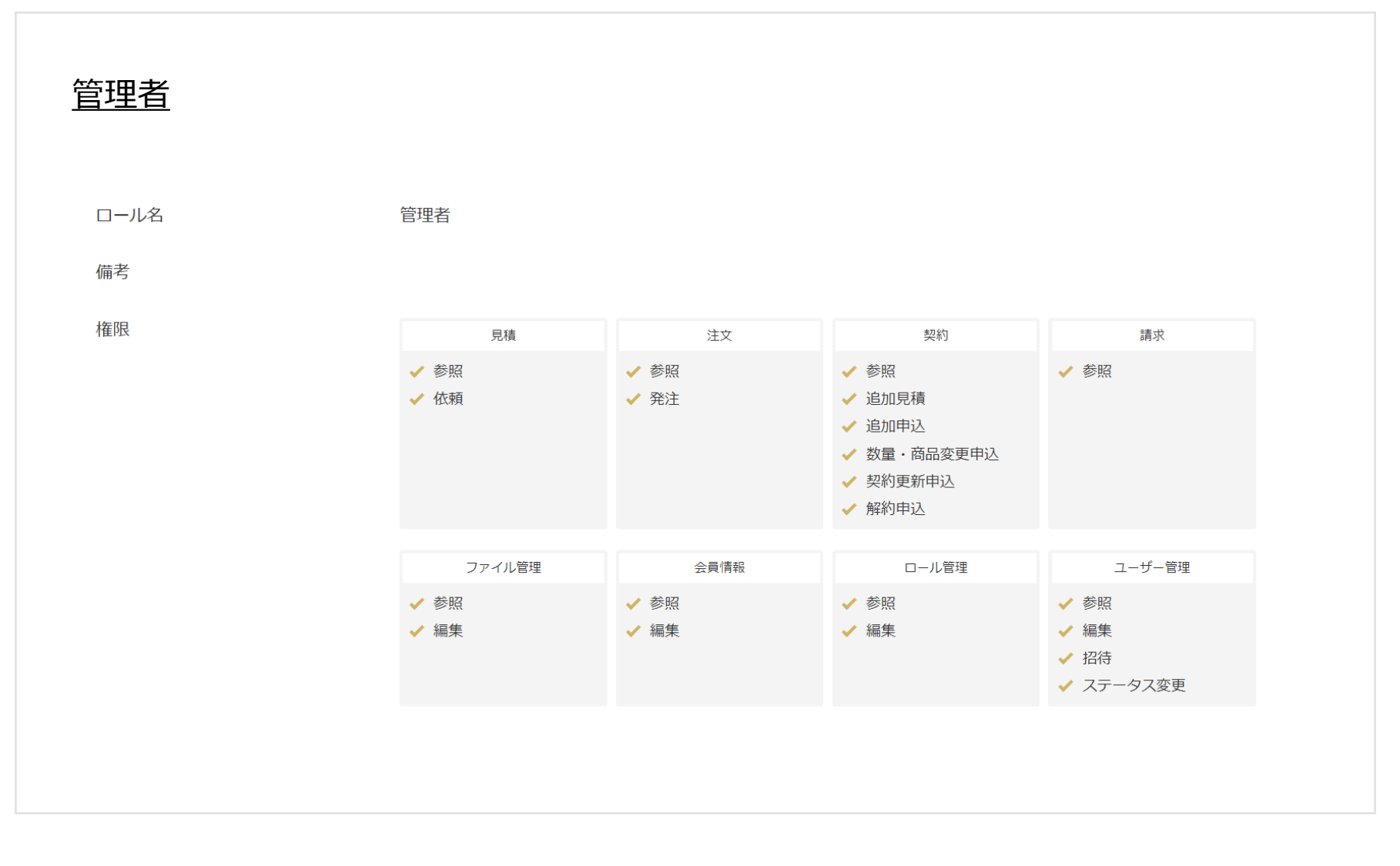

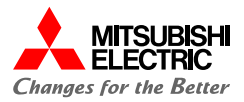

こちらで該当ロールに対する権限を確認することができます。

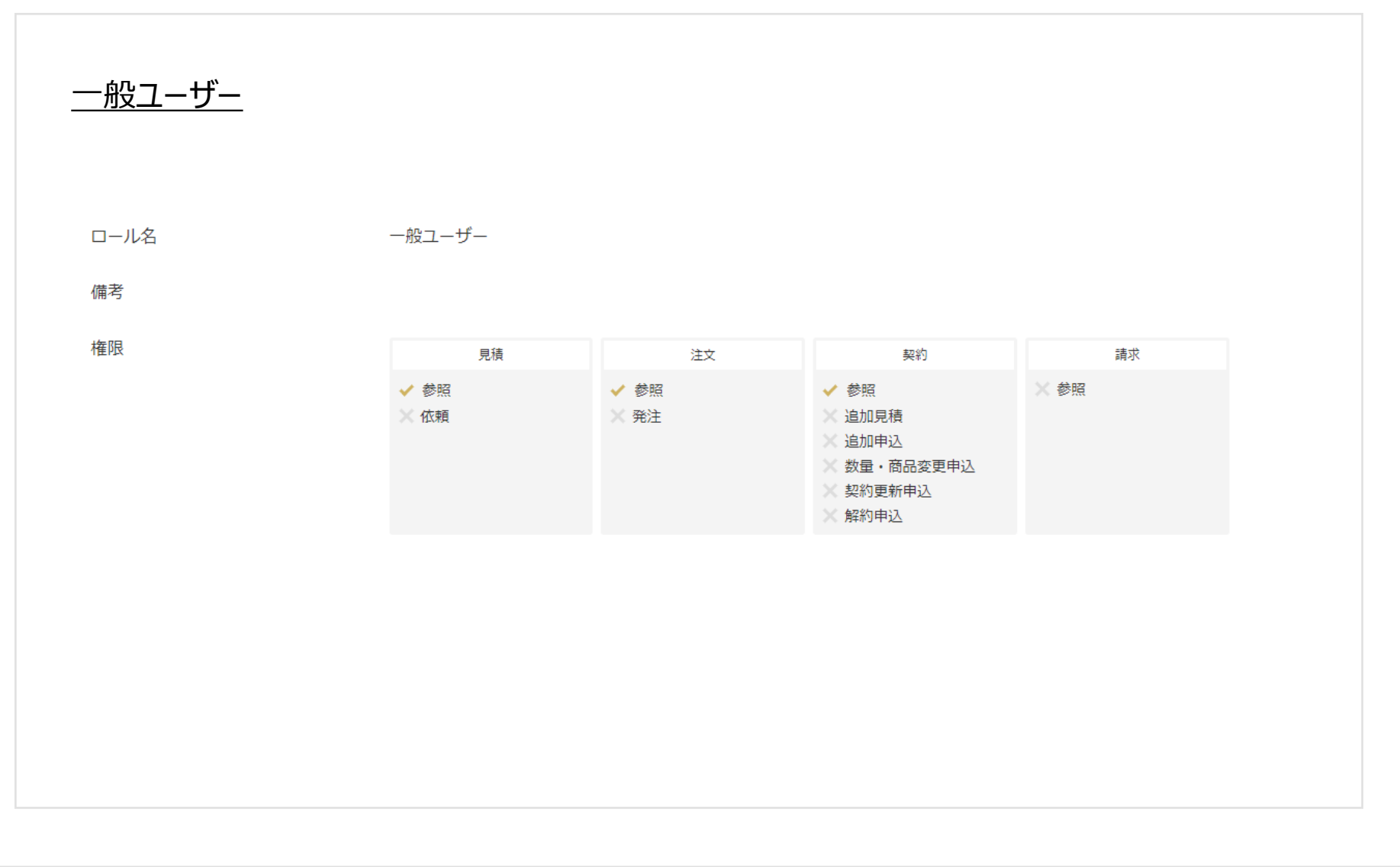

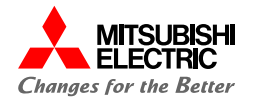

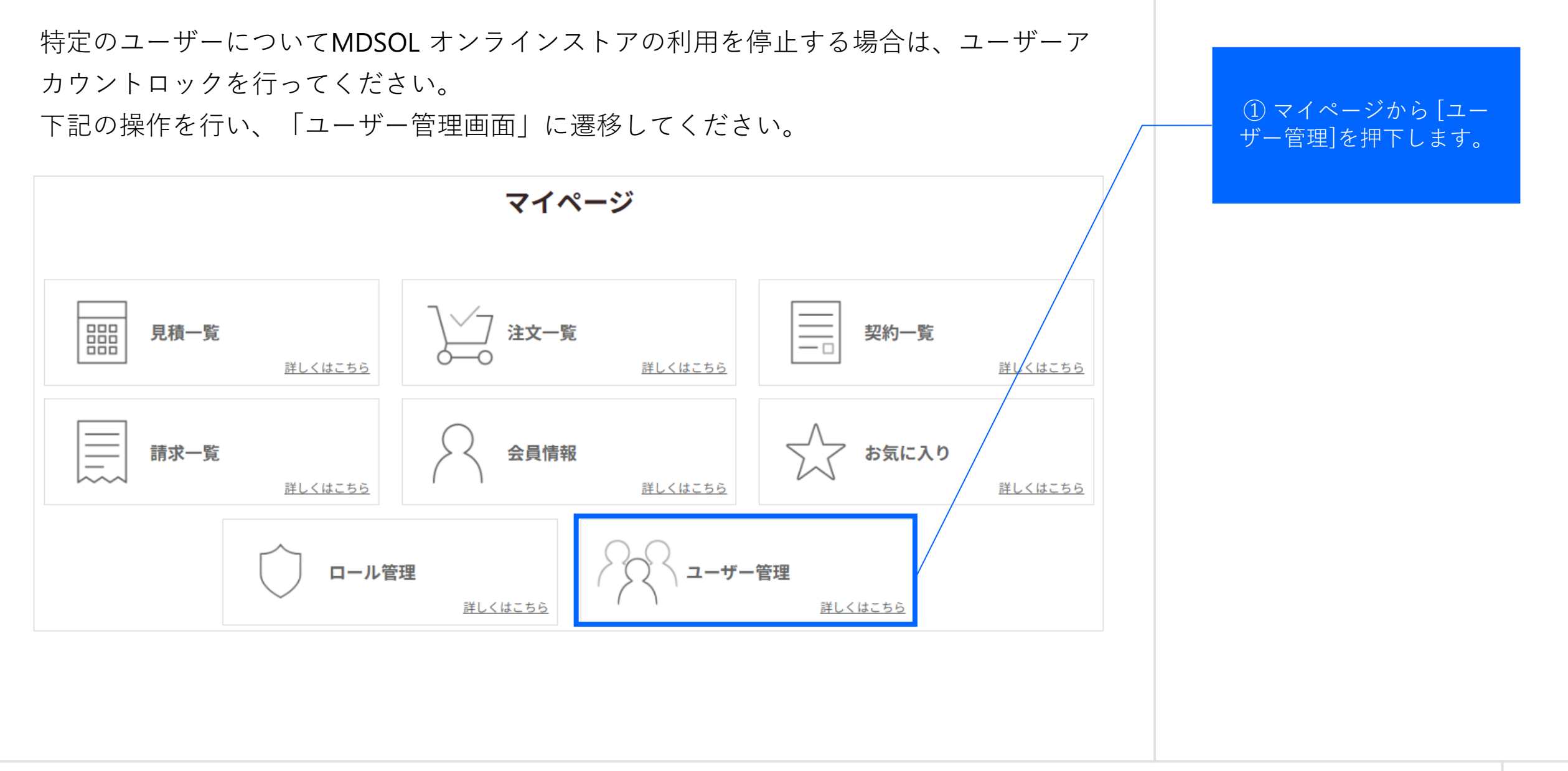

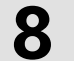

アカウント関連:8.4.ユーザーアカウントロック(2/5)

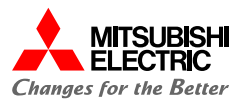

該当ユーザーの[詳細]を

押下します。

#### 下記の操作を行い、「ユーザー情報変更画面」に遷移してください。

| No | メールアドレス | 氏名           | ロール    | ステータス | 最終ログイン日時               |    |  | 1 |
|----|---------|--------------|--------|-------|------------------------|----|--|---|
| 1  |         | 山田 花子        | 管理者    | 承認済   | 2022-10-14<br>09:51:36 | 田  |  |   |
| 2  |         | 佐藤 太郎        | 管理者    | 承認済   |                        | 詳細 |  |   |
|    |         |              |        |       |                        |    |  |   |
|    | <       | マイページへ戻る ユーザ | ーを招待する | >     |                        |    |  |   |

アカウント関連:8.4.ユーザーアカウントロック(3/5)

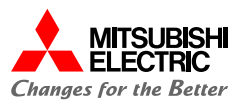

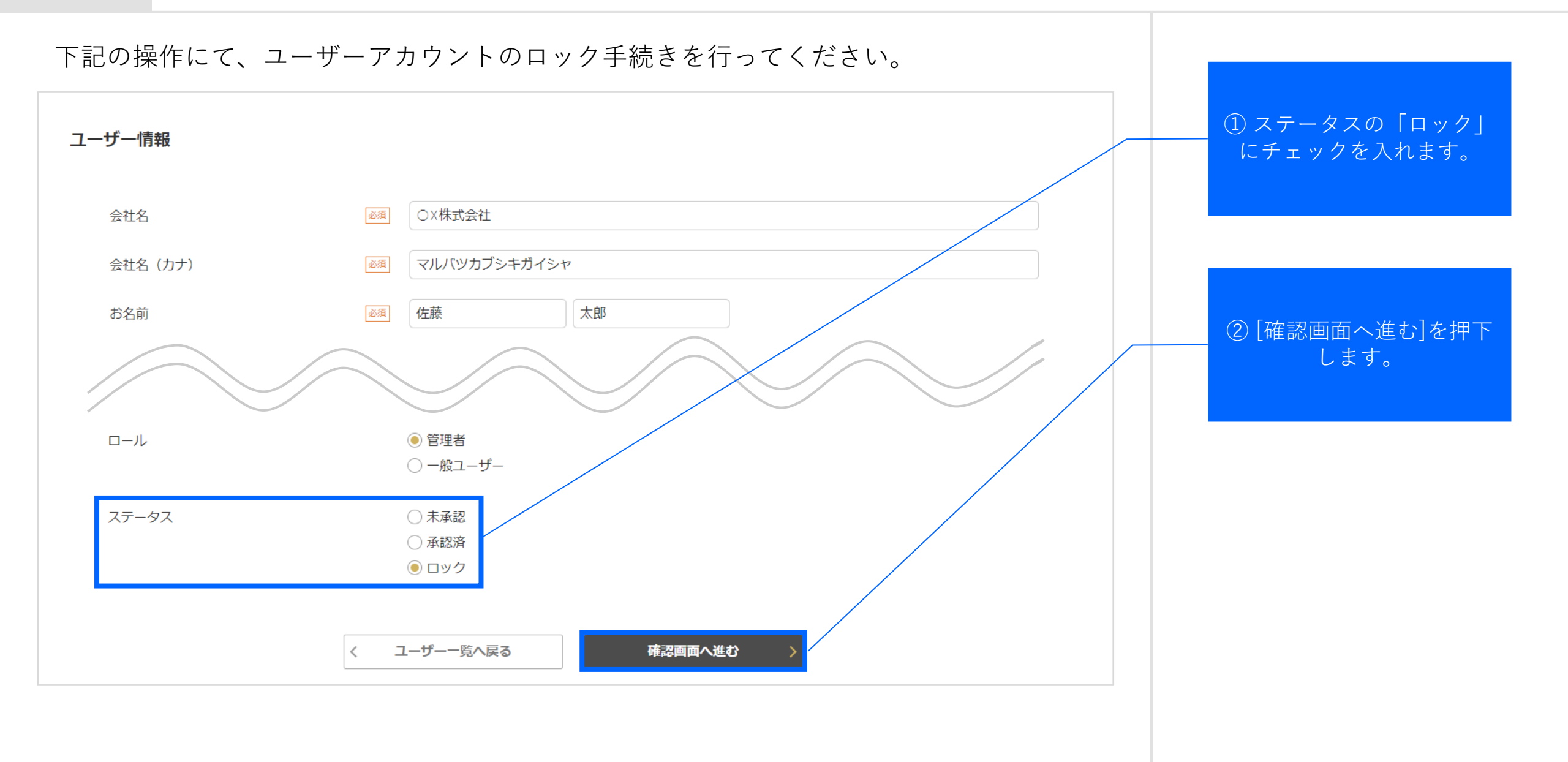

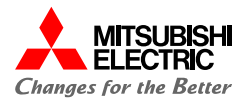

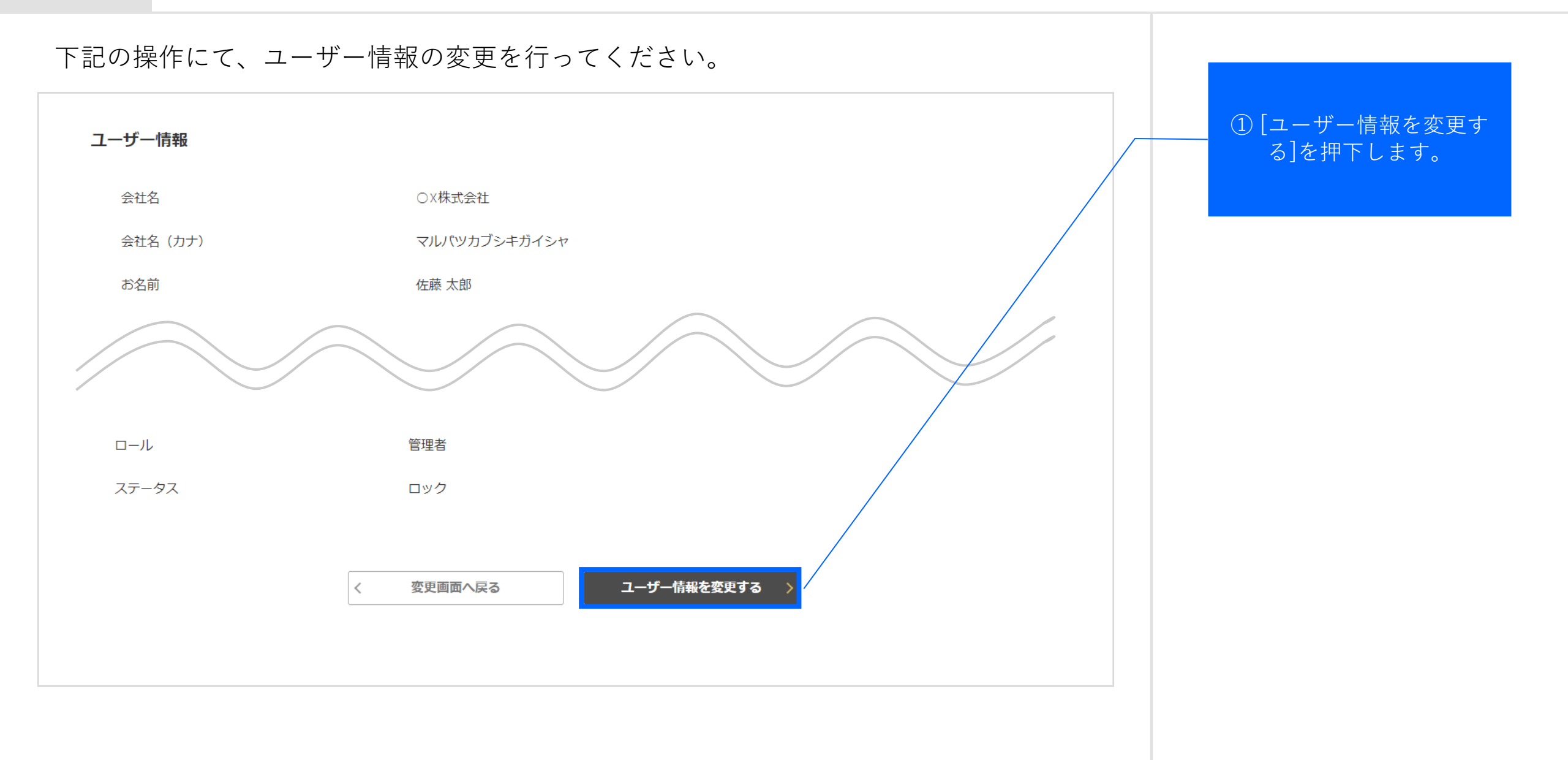

アカウント関連:8.4.ユーザーアカウントロック(5/5)

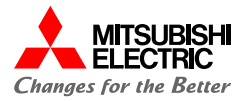

#### ユーザー情報が「承認済み」から「ロック」に変更されました。

| ザ  | 情報を変更しました。 |              |        |       |                        |    |
|----|------------|--------------|--------|-------|------------------------|----|
| No | メールアドレス    | 氏名           | ロール    | ステータス | 最終ログイン日時               |    |
| 1  |            | 山田 花子        | 管理者    | 承認済   | 2022-10-13<br>13:37:37 | 詳細 |
| 2  |            | 佐藤 太郎        | 管理者    | ロック   |                        | 詳細 |
|    | <          | マイページへ戻る ユーザ | ーを招待する | >     |                        |    |

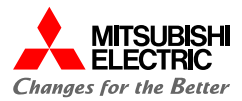

## 問い合わせ方法

9

問い合わせ方法についてご案内いたします。

152

9

問い合わせ方法:9.1.問い合わせ方法(1/4)

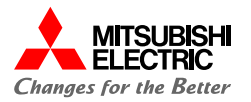

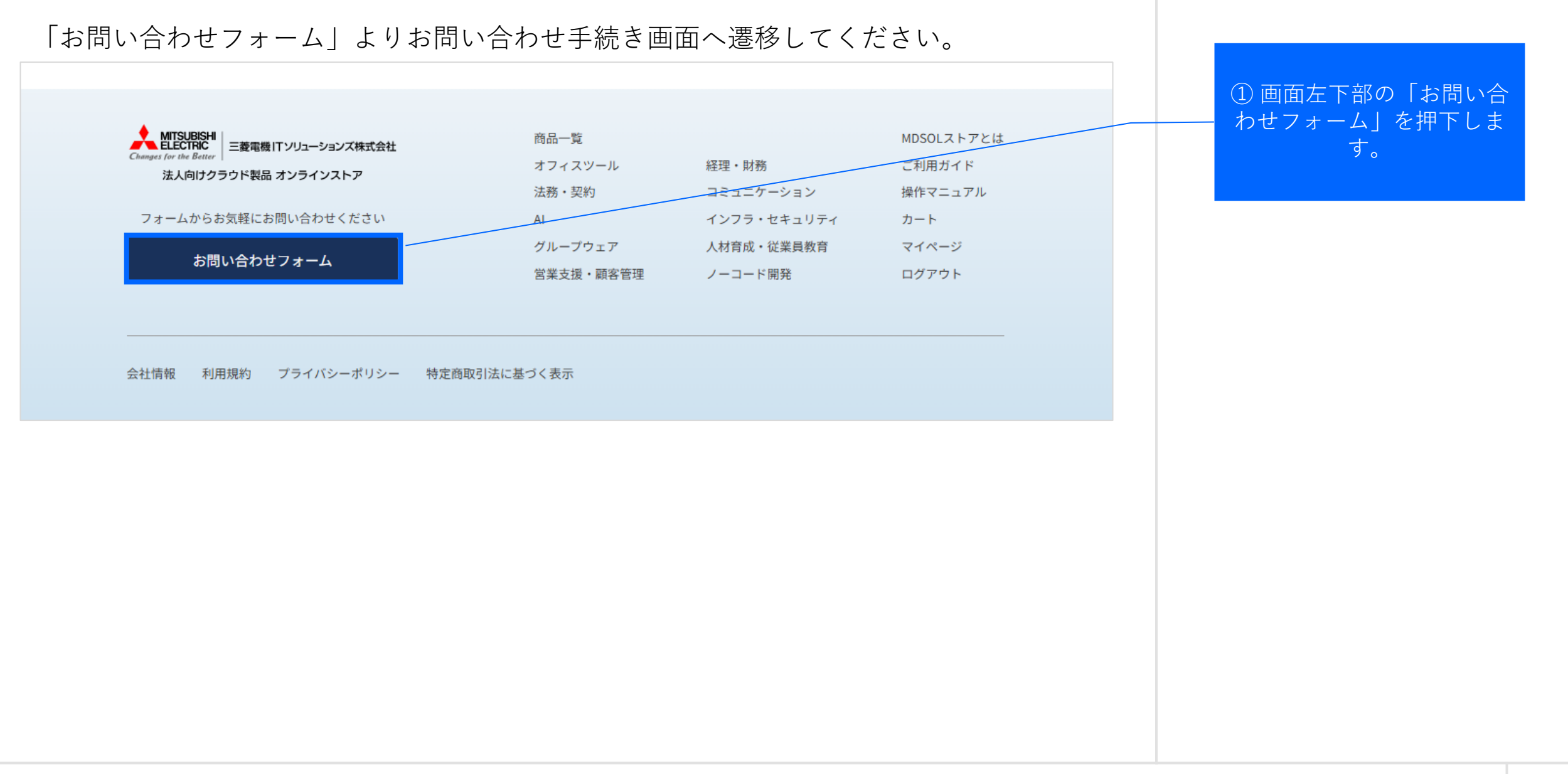

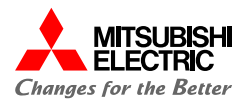

#### 「お問い合わせタイトル」と「お問い合わせ内容」を入力してください。

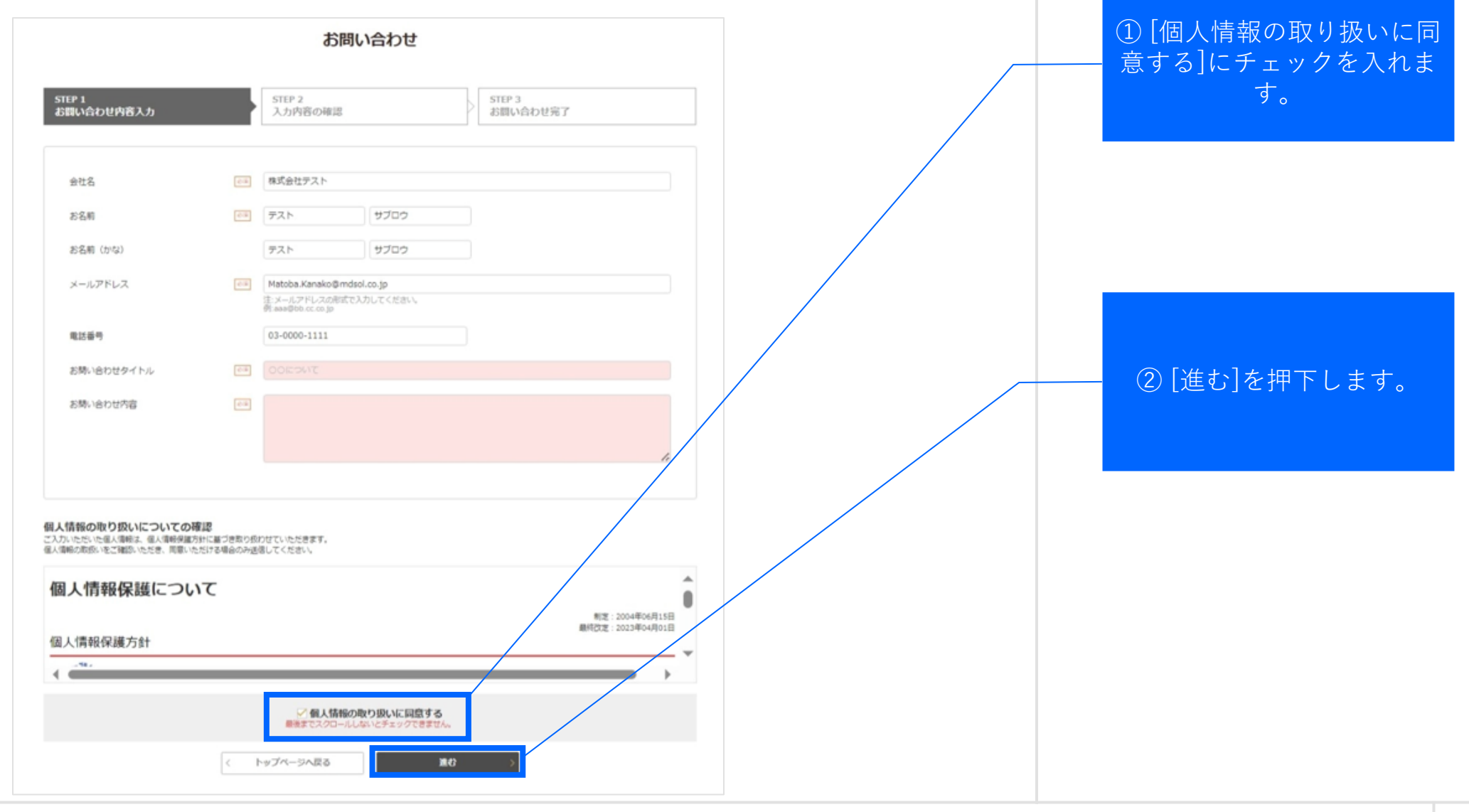

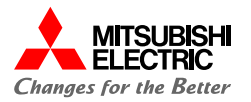

お問い合わせ内容をご確認ください。 お問い合わせ ① [進む]を押下します。 STEP 1 STEP 2 STEP 3 お問い合わせ内容入力 入力内容の確認 お問い合わせ完了 会社名 お名前 お名前(かな) メールアドレス 電話番号 お問い合わせタイトル お問い合わせ内容 戻る 進む <

9

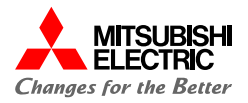

### お問い合わせが完了しました。回答までしばらくお待ちください。

| STEP 1<br>お問い合わせ内容入力 | STEP 2<br>入力内容の確認 STEP 3<br>お問い合わせ完了 |  |  |  |  |
|----------------------|--------------------------------------|--|--|--|--|
| お問い合わせが完了しました        |                                      |  |  |  |  |
|                      | お問い合わせ番号: S221102-001                |  |  |  |  |
|                      | お問い合わせありがとうございました。<br>く トップページへ戻る    |  |  |  |  |
|                      |                                      |  |  |  |  |
|                      |                                      |  |  |  |  |

# MITSUBISH ELECTRIC Changes for the Better